## Windows 7 での手動 USB ドライバーインストール方法

※パソコンにより画面イメージは若干異なる場合がありますが操作方法は同じです。

- ※本インストールマニュアルは、同梱の CD-ROM、もしくは京セラホームページからダウ ンロードした USB ドライバーを利用した場合の手動インストール方法を記載しており ます。京セラホームページより USB ドライバーをダウンロードされたお客様は、解凍後 のフォルダ(ドライバー)を参照場所として指定してください。
- ※このインストール作業を行う場合は、電話機本体の USB 設定を「モデム&ユーティリティ」に設定する必要があります。
- 1. 電源を入れた状態のウィルコムの電話機をUSB ケーブルに接続して、さらにパソコン に接続します。パソコンのUSB ポートには、ウィルコムの電話機以外の機器を接続し ないようにしてください。

2. 電話機を接続すると、パソコンの画面右下に以下のメッセージが続けて表示されます が、そのまま表示が消えるのをお待ち下さい。

デバイス ドライバー ソフトウェアをインストールしています × × ステータスを見るには、ここをクリックしてください。

デバイス ドライバー ソフトウェアは正しくインストールされませんでした。 \* × 詳細についてはここをクリックしてください。

3. 手順2のメッセージが消えるのを待ち、スタートをクリックし、コンピューターを 右クリックするとメニューが出ます。[プロパティ]をクリックしてください。

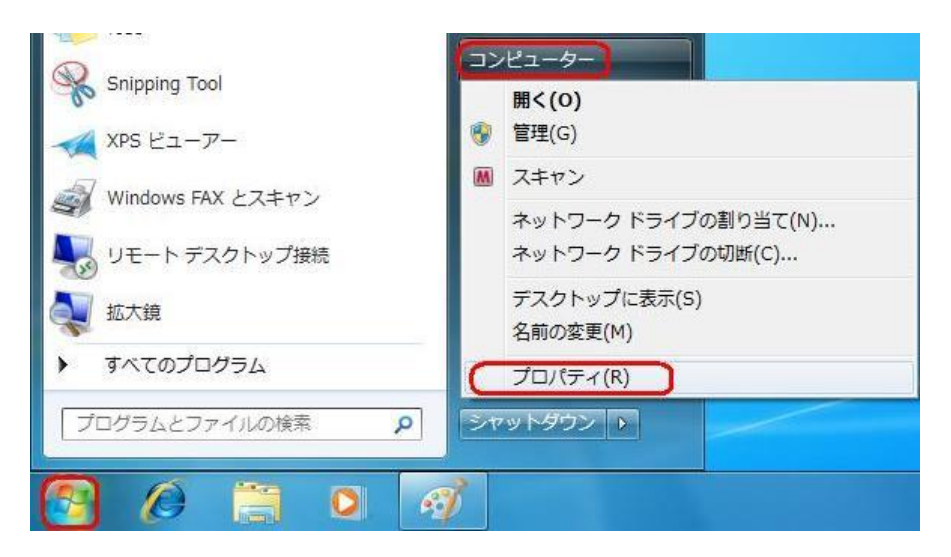

<sup>※</sup>電話機の画面にマスストレージ利用確認メッセージが表示されましたら、必ず 「いいえ」を選択してください。

4. 画面左のタスクから[デバイス マネージャー]をクリックします。

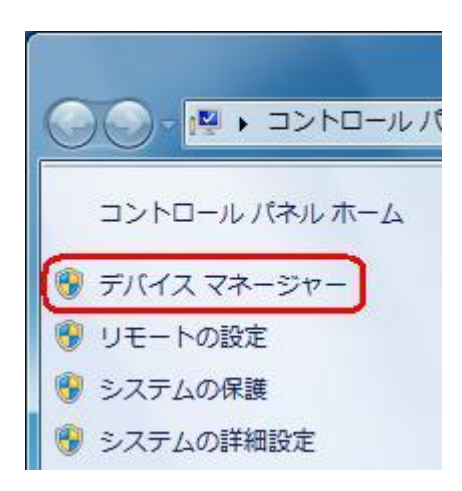

5. [ほかのデバイス]に[Kyocera PS(Modem&Util)]もしくは[Modem driver for Kyocera PS]が追加されていますので、右クリックして[ドライバー ソフトウェアの更 新]をクリックしてください。

※[ドライバー ソフトウェアの更新]が表示されない場合は、自動検索中の可能性があ ります。しばらく待ってから再度お試しください。

| 当 デバイス マネージャー                        |
|--------------------------------------|
| ファイル(F) 操作(A) 表示(V) ヘルプ(H)           |
|                                      |
| <ul> <li></li></ul>                  |
| ハードウェア変更のスキャン(A)                     |
| プロパティ(R)                             |
| 選択したデバイスのドライバー ソフトウェアの更新ウィザードを起動します。 |

6. [コンピューターを参照してドライバー ソフトウェアを検索します]をクリックします。

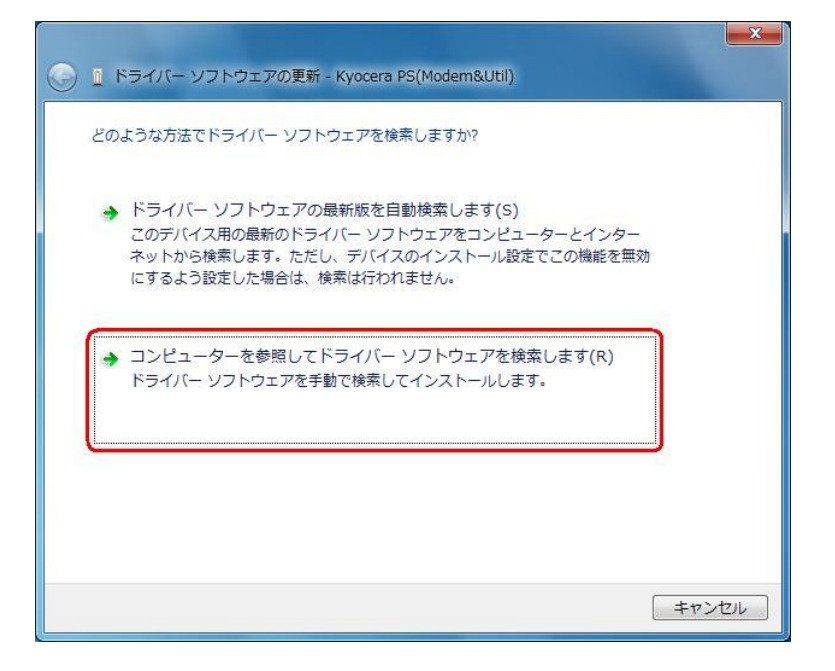

7. 同梱されているCD-ROMをCD-ROMドライブにセットし、[参照]をクリックします。 ※USBドライバーをダウンロードされたお客様は、CD-ROM は必要ありません。

| ■ ドライバー ソフトウェアの更新 - Kyocera PS(Modem&Util)                                                                               |    |
|----------------------------------------------------------------------------------------------------|----|
| コンピューター上のドライバー ソフトウェアを参照します。                                                                                             |    |
| 次の場所でドライバー ソフトウェアを検索します:                                                                                                 |    |
| D:¥Windows¥XXX¥Driver                                                                                                    |    |
|                                                                                                    |    |
| → コンピューター上のデバイスドライバーの一覧から選択します(L)<br>この一覧には、デバイスと互換性があるインストールされたドライバー ソフトウェア<br>と、デバイスと同じカテゴリにあるすべてのドライバー ソフトウェアが表示されます。 |    |
| 次へ(N) キャン                                                                                                    | セル |

8. CD-ROM ドライブの「Driver」フォルダを指定し、[OK]をクリックします。 ※USB ドライバーをダウンロードされたお客様は、解凍後のフォルダを指定して下さい。

| ▲ № コンピューター<br>▷ 🏭 Windows (C:)      |   |
|--------------------------------------|---|
| ⊿ 📶 DVD RW ドライブ (D:) Easy Setup Tool |   |
| NXLE                                 |   |
| 🛯 🏭 Windows                          |   |
| 🔈 퉲 АН-К                             |   |
| 🍌 DNSCache                           |   |
| 🔉 🍌 McAfee                           | - |
| 🔉 퉬 Module                           |   |
| 🔈 🍌 Venturi                          |   |
| 🍌 WillcomService                     |   |
| a 🍌 XXX                              |   |
| 🚺 Driver                             |   |
| Dility                               |   |

 CD-ROM内の「Driver」フォルダになっているか確認し、[次へ]をクリックします。 クリック後、ドライバーの検索が始まります。しばらくお待ちください。
 ※USBドライバーをダウンロードされたお客様は、解凍後のフォルダが指定されている かご確認下さい。

|                                                                                                    | × |
|----------------------------------------------------------------------------------------------------|---|
| ③ 『ドライバー ソフトウェアの更新 - Kyocera PS(Modem&Util)                                                                              |   |
| コンピューター上のドライバー ソフトウェアを参照します。                                                                                             |   |
| 次の場所でドライバー ソフトウェアを検索します:                                                                                                 |   |
| D:¥Windows¥XXX¥Driver ▼ 参照(R)                                                                                            |   |
| 図サブフォルダーも検索する(I)                                                                                                    |   |
| → コンピューター上のデバイスドライバーの一覧から選択します(L)<br>この一覧には、デバイスと互換性があるインストールされたドライバー ソフトウェア<br>と、デバイスと同じカテゴリにあるすべてのドライバー ソフトウェアが表示されます。 |   |
| 次へ(N) キャン                                                                                                    |   |

10. Windows セキュリティ画面が表示されましたら、[このドライバー ソフトウェアを インストールします]をクリックします。

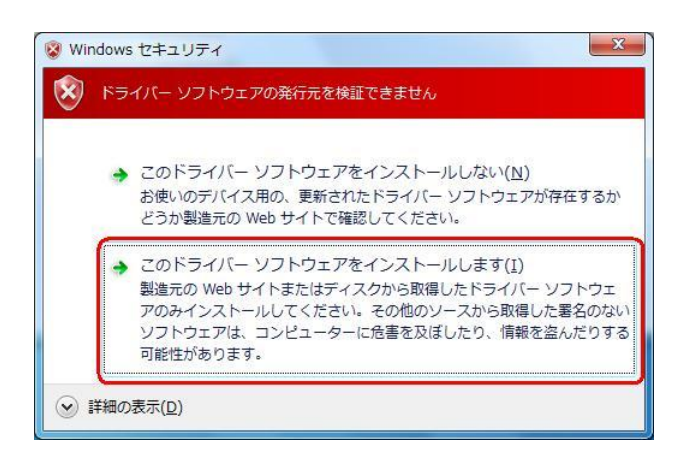

11. しばらくするとインストール完了画面が表示されます。 [閉じる]をクリックします。

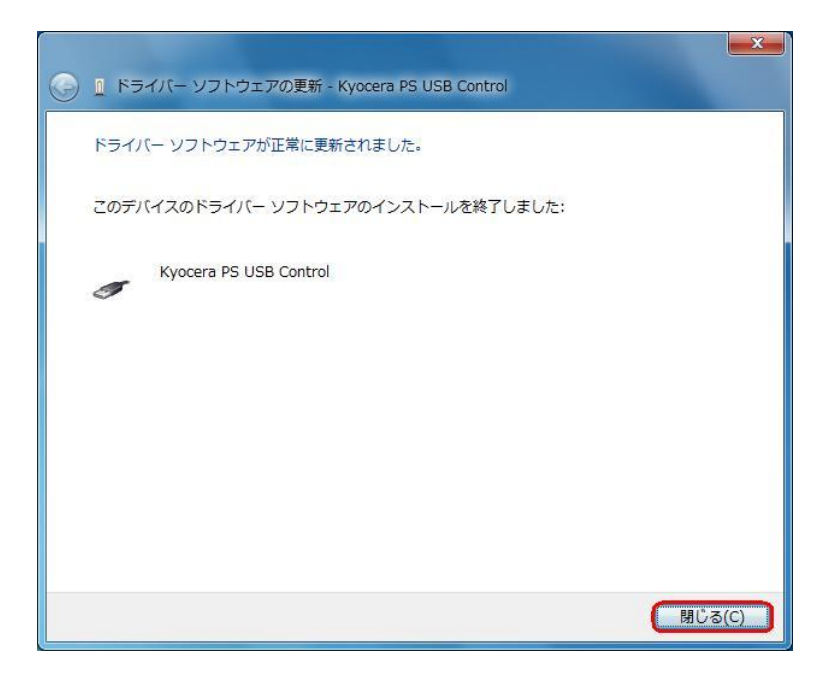

- 12. 続けて、手順5で開いたデバイスマネージャーを再度確認し、[ほかのデバイス]に [Kyocera PS Data Port]と[Kyocera PS Modem Port]が追加されている事を確認 してください。[Kyocera PS Data Port]を**右クリック**して[ドライバー ソフトウェ アの更新]をクリックします。
  - ※[ドライバー ソフトウェアの更新]が表示されない場合は、自動検索中の可能性があ ります。しばらく待ってから再度お試しください。

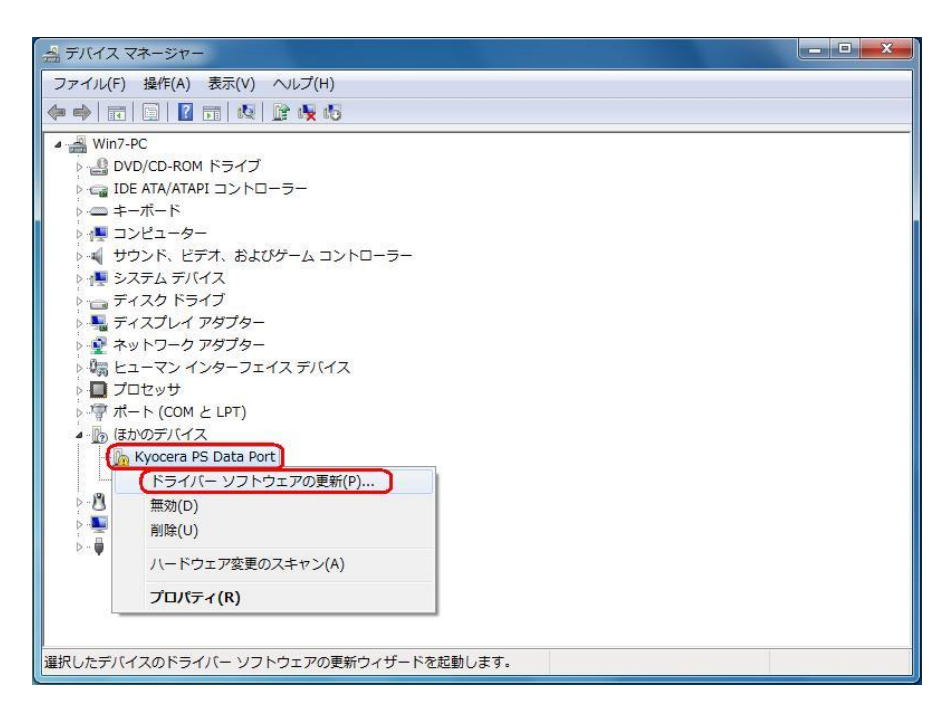

13. [コンピューターを参照してドライバー ソフトウェアを検索します]をクリックします。

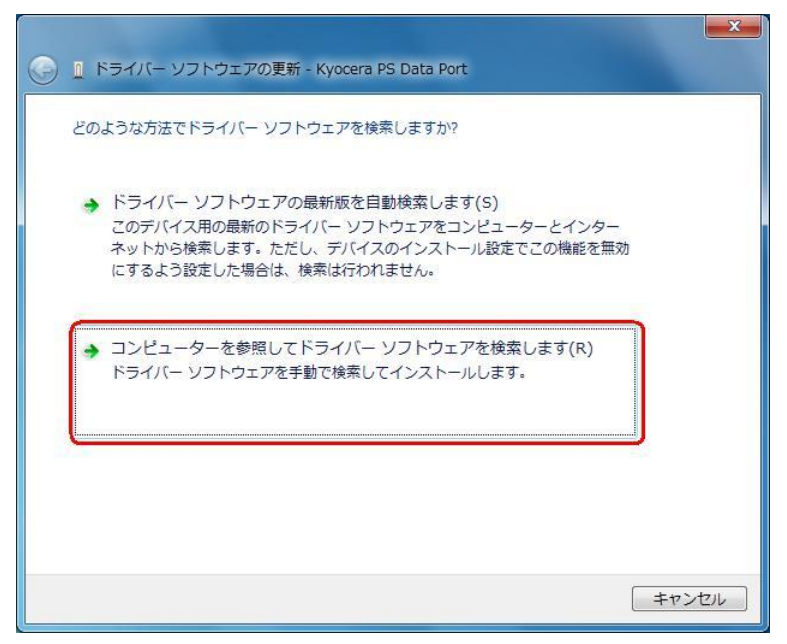

14. 同梱されている CD-ROM を CD-ROM ドライブにセットし、[参照]をクリックしま す。

※USB ドライバーをダウンロードされたお客様は、CD-ROM は必要ありません。

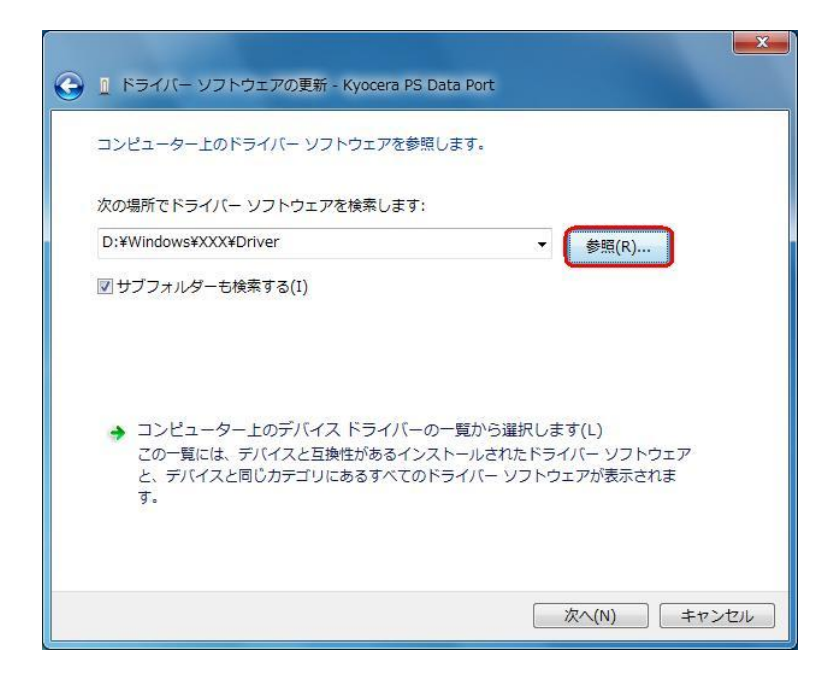

15. CD-ROM ドライブの「Driver」フォルダを指定し、[OK]をクリックします。 ※USB ドライバーをダウンロードされたお客様は、解凍後のフォルダを指定して下さい。

| ▲ 📜 コンピュー    | ター          |                |   |
|--------------|-------------|----------------|---|
| Windows      | (C:)        |                |   |
| a 📶 DVD RW   | ドライブ (D:) E | asy Setup Tool |   |
| D 📙 KM_NX    | (LE         |                |   |
| a 길 🛛 Windov | NS          |                |   |
| Þ 퉲 AH-K     |             |                |   |
| DNS0         | Cache       |                |   |
| 👂 🍌 McAf     | ee          |                | Ξ |
| Þ 퉲 Modu     | le          |                |   |
| 👂 퉲 Venti    | uri         |                |   |
| 🌗 Willo      | omService   |                |   |
| a 🃗 XXX      |             |                |   |
| 🚺 Dri        | ver         |                |   |
| D 📙 Uti      | ity         |                |   |

 CD-ROM内の「Driver」フォルダになっているか確認し、[次へ]をクリックします。 クリック後、ドライバーの検索が始まります。しばらくお待ちください。
 ※USBドライバーをダウンロードされたお客様は、解凍後のフォルダが指定されているかご確認下さい。

| 🚱 🗈 ドライバー ソフトウェアの更新 - Kyocera PS Data Port                                                                                                    | × |
|----------------------------------------------------------------------------------------------------|---|
| コンピューター上のドライバー ソフトウェアを参照します。                                                                                                    |   |
| 次の場所でドライバー ソフトウェアを検索します:                                                                                                    |   |
| D:¥Windows¥XXX¥Driver ▼ 参照(R)                                                                                                    |   |
| <ul> <li>マサブフォルダーも検索する(I)</li> <li>コンピューター上のデバイスドライバーの一覧から選択します(L)<br/>この一覧には、デバイスと互換性があるインストールされたドライバー ソフトウェア<br/>と、デバイスと同じカテゴリにあるすべてのドライバー ソフトウェアが表示されま<br/>す。</li> </ul> |   |
| 次へ(N) キャンセノ                                                                                                    | L |

17. Windows セキュリティ画面が表示されましたら、[このドライバー ソフトウェア をインストールします]をクリックします。

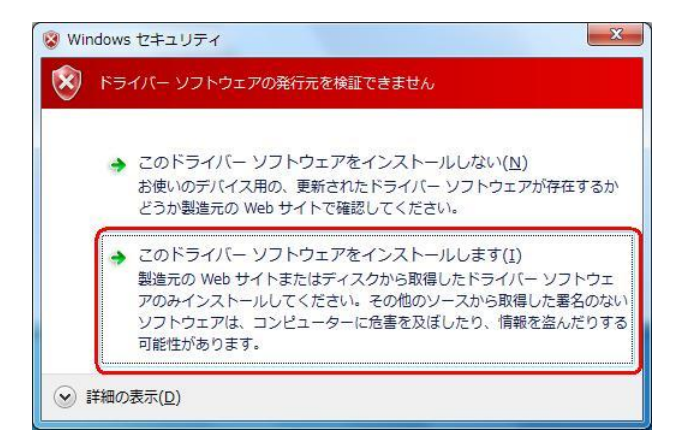

18. しばらくするとインストール完了画面が表示されます。 [閉じる]をクリックします。

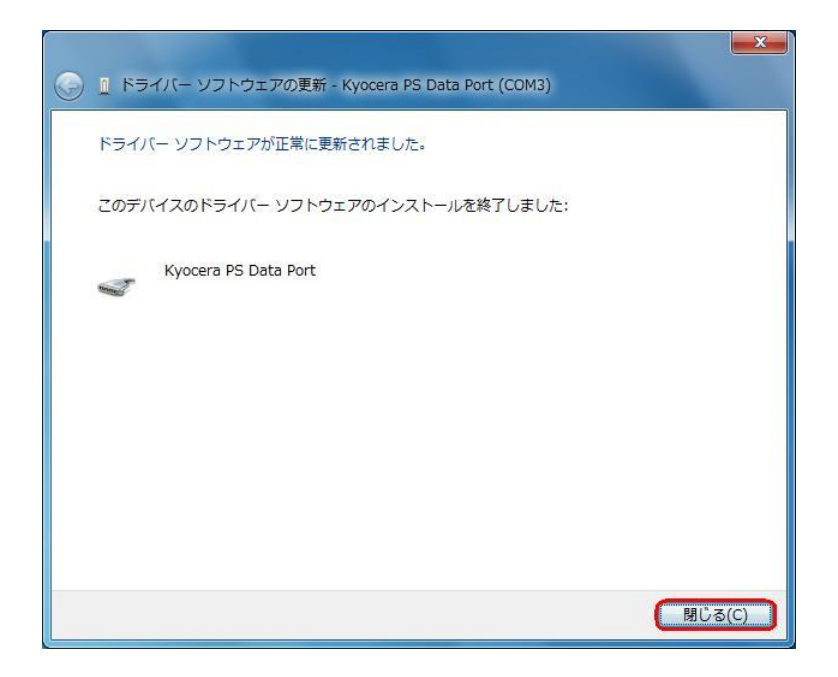

- 19. 続けて、デバイス マネージャーの[Kyocera PS Modem Port]を**右クリック**して[ド ライバー ソフトウェアの更新]をクリックします。
- ※[ドライバー ソフトウェアの更新]が表示されない場合は、自動検索中の可能性があり ます。しばらく待ってから再度お試しください。

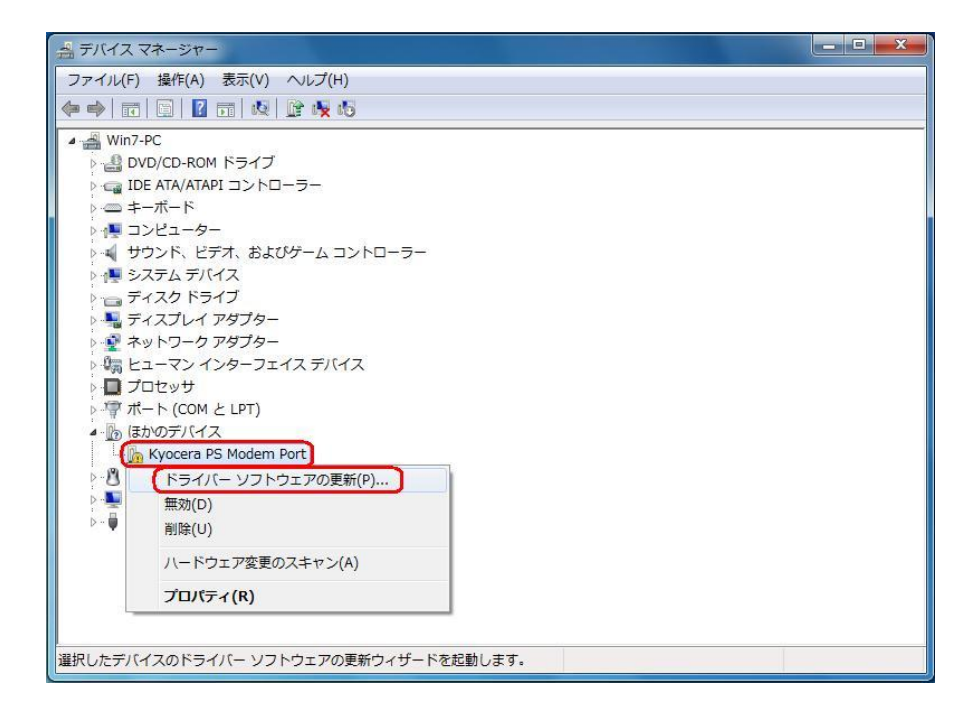

20. [コンピューターを参照してドライバー ソフトウェアを検索します]をクリックします。

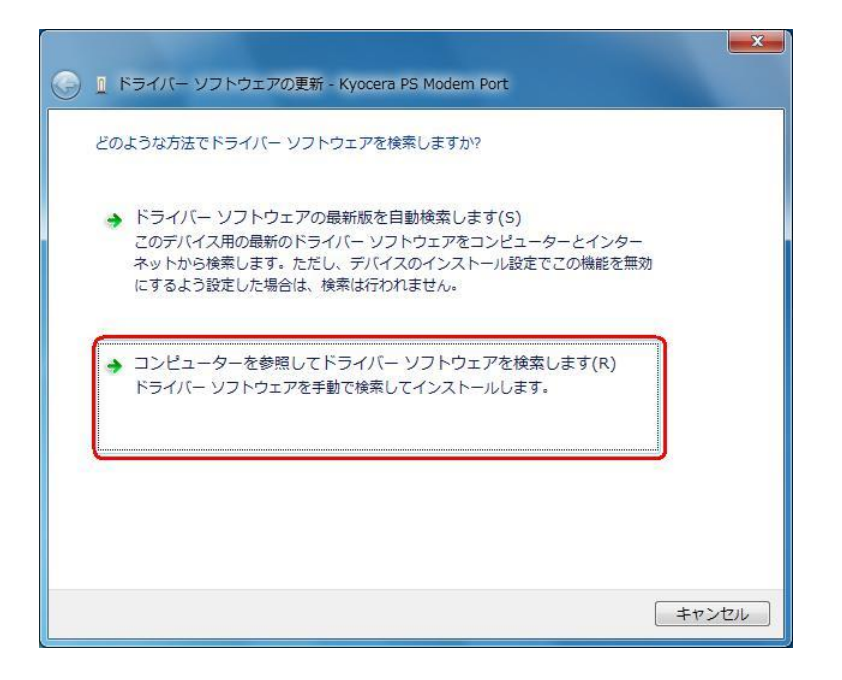

21. 同梱されている CD-ROM を CD-ROM ドライブにセットし、[参照]をクリックしま す。

※USB ドライバーをダウンロードされたお客様は、CD-ROM は必要ありません。

| ● ■ ドライバー ソフトウェアの更新 - Kyocera PS Modern Port                                                                             | x |
|----------------------------------------------------------------------------------------------------|---|
| コンピューター上のドライバー ソフトウェアを参照します。                                                                                             |   |
| 次の場所でドライバー ソフトウェアを検索します:                                                                                                 |   |
| D:¥Windows¥XXX¥Driver            参照(R)                                                                                   |   |
|                                                                                                    |   |
| → コンピューター上のデバイスドライバーの一覧から選択します(L)<br>この一覧には、デバイスと互換性があるインストールされたドライバー ソフトウェア<br>と、デバイスと同じカテゴリにあるすべてのドライバー ソフトウェアが表示されます。 |   |
| 次へ(N) キャンセル                                                                                                    | _ |

22. CD-ROM ドライブの「Driver」フォルダを指定し、[OK]をクリックします。 ※USB ドライバーをダウンロードされたお客様は、解凍後のフォルダを指定して下さい。

| ▲ № コンピューター<br>▶ 🏭 Windows (C:)      |   |
|--------------------------------------|---|
| ⊿ 🗾 DVD RW ドライブ (D:) Easy Setup Tool |   |
| D 🏭 KM_NXLE                          |   |
| 🛯 🏭 Windows                          |   |
| 🔈 퉬 АН-К                             |   |
| 🍶 DNSCache                           |   |
| 🔈 🍶 McAfee                           | = |
| 🔈 퉬 Module                           |   |
| 🔈 🍶 Venturi                          |   |
| 퉬 WillcomService                     |   |
| a 🍶 XXX                              |   |
| Driver                               |   |
| D 🔒 Utility                          |   |

23. CD-ROM 内の「Driver」フォルダになっているか確認し、[次へ]をクリックします。
 クリック後、ドライバーの検索が始まります。しばらくお待ちください。
 ※USB ドライバーをダウンロードされたお客様は、解凍後のフォルダが指定されているかご確認下さい。

| 💽 🗈 ドライバー ソフトウェアの更新 - Kyocera PS Modem Port                                                                                               | ×      |
|----------------------------------------------------------------------------------------------------|--------|
| コンピューター上のドライバー ソフトウェアを参照します。                                                                                                    |        |
| 次の場所でドライバー ソフトウェアを検索します:                                                                                                    |        |
| D:¥Windows¥XXX¥Driver                                                                                                    |        |
| 図 サブフォルダーも検索する(I)<br>→ コンピューター上のデバイス ドライバーの一覧から選択します(L) この一覧には、デバイスと互換性があるインストールされたドライバー ソフトウェア と、デバイスと同じカテゴリにあるすべてのドライバー ソフトウェアが表示されま す。 |        |
| 次へ(N) キャン                                                                                                    | rtil ) |

24. Windows セキュリティ画面が表示されましたら、[このドライバー ソフトウェア をインストールします]をクリックします。

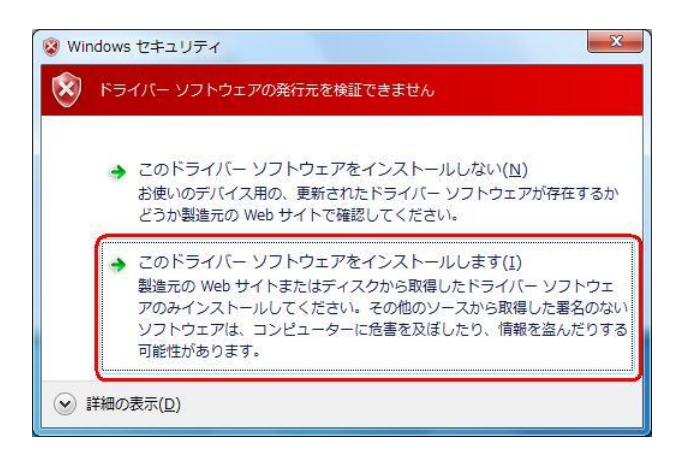

25. しばらくするとインストール完了画面が表示されます。 [閉じる]をクリックします。

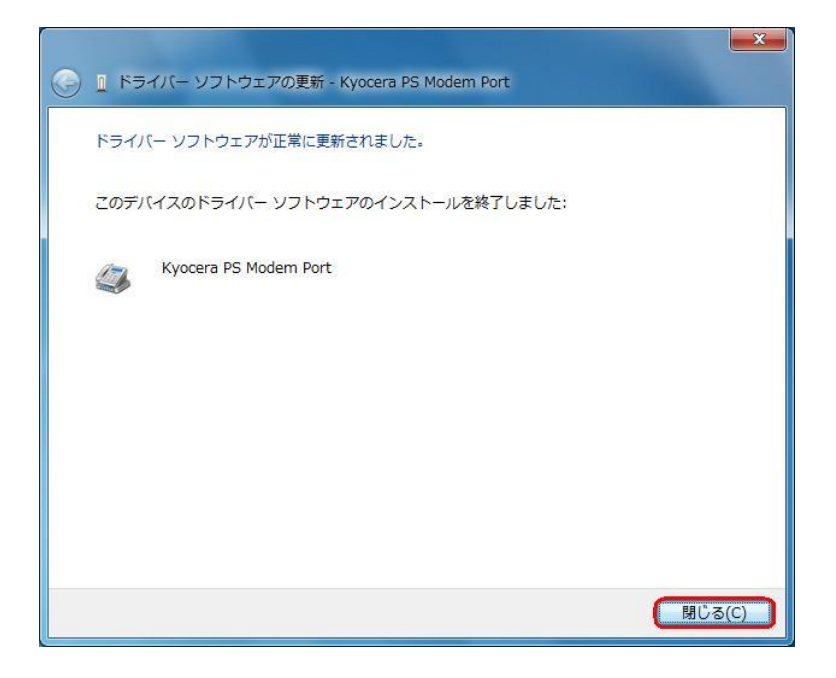

以上で手動USBドライバーのインストール作業は終了です。

CDC (Communication Device Class)のモデムとして

### ご利用になる場合の手動 USB ドライバーのインストール方法

- ※上記手順1~25までの方法で既にインストールをされている方は、この方法での インストール作業は不要です。
- ※パソコンにより画面イメージは若干異なる場合がありますが操作方法は同じです。 ※本インストールマニュアルは、同梱の CD-ROM、もしくは京セラホームページからダウ ンロードした USB ドライバーを利用した場合の手動インストール方法を記載しており ます。京セラホームページより USB ドライバーをダウンロードされたお客様は、解凍後 のフォルダ(ドライバー)を参照場所として指定してください。ご利用の CD-ROM に よっては正しくインストール出来ない場合がありますので、ご注意ください。
- ※このインストール作業を行う場合は、電話機本体の USB 設定を「モデム」にして ください。
- ※このインストール方法で USB ドライバーをインストールされた場合、京セラ PHS ユーティリティはご利用いただけません。 京セラ PHS ユーティリティをご利用になる 場合は、USB 設定を「モデム&ユーティリティ」にしていただき、改めてドライバーの インストール(上記手順1~25)を行ってください
- 1. 電源を入れた状態のウィルコムの電話機をUSB ケーブルに接続して、さらにパソコン に接続します。パソコンのUSB ポートには、ウィルコムの電話機以外の機器を接続し ないようにしてください。
  - ※電話機の画面にマスストレージ利用確認メッセージが表示されましたら、必ず 「いいえ」を選択してください。
- 2. 電話機を接続すると、パソコンの画面右下に以下のメッセージが続けて表示されます が、そのまま表示が消えるのをお待ち下さい。

デバイス ドライバー ソフトウェアをインストールしています × × ステータスを見るには、ここをクリックしてください。

デバイス ドライバー ソフトウェアは正しくインストールされませんでした。 
 業細についてはここをクリックしてください。

3. 手順 2 のメッセージが消えるのを待ち、スタートをクリックし、コンピューターを右 クリックするとメニューが出ます。[プロパティ]をクリックしてください。

|                   | コンピューター                                  |
|-------------------|------------------------------------------|
| Snipping Tool     | 開<(0)                                    |
| XPS ビューアー         |                                          |
| Windows FAX とスキャン |                                          |
| リモート デスクトップ接続     | ネットワーク ドライブの割り当て(N)<br>ネットワーク ドライブの切断(C) |
| 🔍 拡大鏡             | デスクトップに表示(S)<br>名前の変更(M)                 |
| すべてのプログラム         | プロパティ(R)                                 |
| プログラムとファイルの検索     | ジャットダウン ト                                |
| 🛐 🖉 📜 🧑           | <i>V</i>                                 |

4. 画面左のタスクから[デバイス マネージャー]をクリックします。

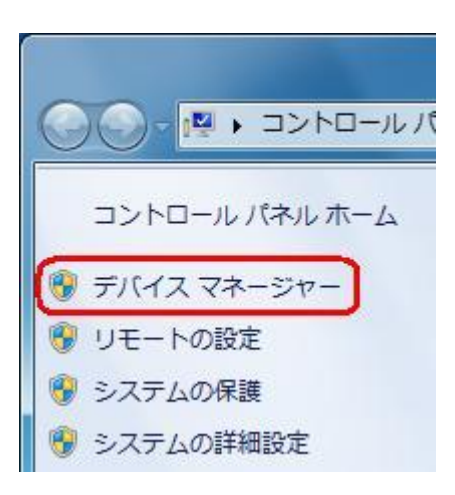

- 5. [ほかのデバイス]に[Kyocera PS(Modem&Util)]もしくは[Modem driver for Kyocera PS]が追加されていますので、右クリックして[ドライバー ソフトウェアの更 新]をクリックしてください。
- ※[ドライバー ソフトウェアの更新]が表示されない場合は、自動検索中の可能性がありま
  - す。しばらく待ってから再度お試しください。

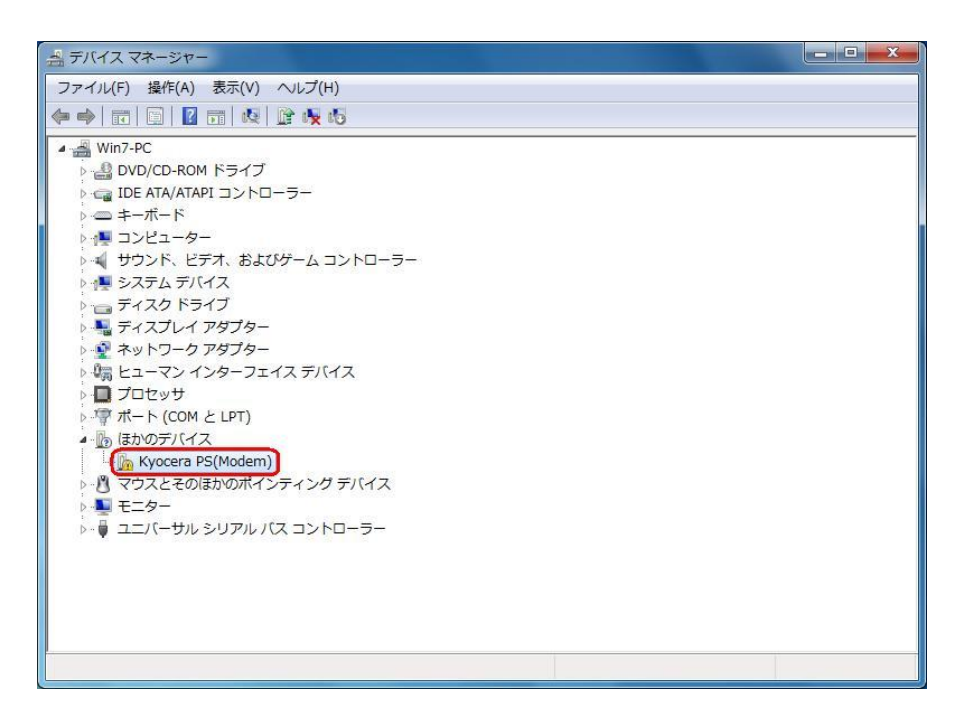

6. [コンピューターを参照してドライバー ソフトウェアを検索します]をクリックします。

| ◎ ① ドライバー ソフトウェアの更新 - Kyocera PS(Modem)                                                                                                  | <b>X</b> |
|----------------------------------------------------------------------------------------------------|----------|
| どのような方法でドライバー ソフトウェアを検索しますか?                                                                                                    |          |
| → ドライバー ソフトウェアの最新版を自動検索します(S)<br>このデバイス用の最新のドライバー ソフトウェアをコンピューターとインター<br>ネットから検索します。ただし、デバイスのインストール設定でこの機能を無効<br>にするよう設定した場合は、検索は行われません。 |          |
| → コンピューターを参照してドライバー ソフトウェアを検索します(R)<br>ドライバー ソフトウェアを手動で検索してインストールします。                                                                    |          |
|                                                                                                    |          |
| <b>*</b> 7                                                                                                    | ンセル      |

7. 同梱されているCD-ROMをCD-ROMドライブにセットし、[参照]をクリックします。 ※USBドライバーをダウンロードされたお客様は、CD-ROM は必要ありません。

|                                                                               | ×  |
|-------------------------------------------------------------------------------|----|
| 🚱 🗕 ドライバー ソフトウェアの更新 - Kyocera PS(Modem)                                       |    |
| コンピューター上のドライバー ソフトウェアを参照します。                                                  |    |
| 次の場所でドライバー ソフトウェアを検索します:                                                      |    |
| D:¥Windows¥XXX¥Driver                                                         |    |
| サブフォルダーも検索する(I)                                                               |    |
|                                                                               |    |
|                                                                               |    |
| → コンピューター上のデバイス ドライバーの一覧から選択します(L)<br>この一覧には、デバイスと互換性があるインストールされたドライバー ソフトウェア |    |
| と、デバイスと同じカテゴリにあるすべてのドライバー ソフトウェアが表示されま<br>す。                                  |    |
|                                                                               |    |
|                                                                               |    |
| 次へ(N) キャン・                                                                    | セル |

8. CD-ROM ドライブの「Driver」フォルダを指定し、[OK]をクリックします。 ※USB ドライバーをダウンロードされたお客様は、解凍後のフォルダを指定して下さい。

| オルダーの参照                            | ×   |
|------------------------------------|-----|
| ハードウェアのドライバーを含むフォルダーを選んでください。      |     |
| ▲ ■ つンピューター                        | *   |
| Windows (C:)                       |     |
| ▲ DVD RW ドライブ (D:) Easy Setup Tool |     |
| KM_NXLE                            |     |
| July Windows                       |     |
| » 👪 АН-К                           |     |
| 🐌 DNSCache                         |     |
| > 🐌 McAfee                         | н   |
| > 👪 Module                         |     |
| > 🔒 Venturi                        |     |
| 🔒 WillcomService                   |     |
| a 🍶 XXX                            |     |
| Driver                             |     |
| Dility                             | +   |
| フォルダー(F): Driver                   |     |
|                                    |     |
| OK ++>>t                           | 214 |

 CD-ROM内の「Driver」フォルダになっているか確認し、[次へ]をクリックします。 クリック後、ドライバーの検索が始まります。しばらくお待ちください。
 ※USBドライバーをダウンロードされたお客様は、解凍後のフォルダが指定されている かご確認下さい。

| ⓒ ■ ドライバー ソフトウェアの更新 - Kyocera PS(Modem)                                                                                                    | × |
|----------------------------------------------------------------------------------------------------|---|
| コンピューター上のドライバー ソフトウェアを参照します。                                                                                                    |   |
| 次の場所でドライバー ソフトウェアを検索します:                                                                                                    |   |
| D:¥Windows¥XXX¥Driver                                                                                                    |   |
| <ul> <li>         マリブフォルダーも検索する(I)         <ul> <li>             コンピューター上のデバイスドライバーの一覧から選択します(L)             この一覧には、デバイスと互換性があるインストールされたドライバー ソフトウェア             と、デバイスと同じカテゴリにあるすべてのドライバー ソフトウェアが表示されま             す。         </li> </ul> </li> </ul> |   |
| (次へ(N)) キャン                                                                                                    |   |

10. Windows セキュリティ画面が表示されましたら、[このドライバー ソフトウェアを インストールします]をクリックします。

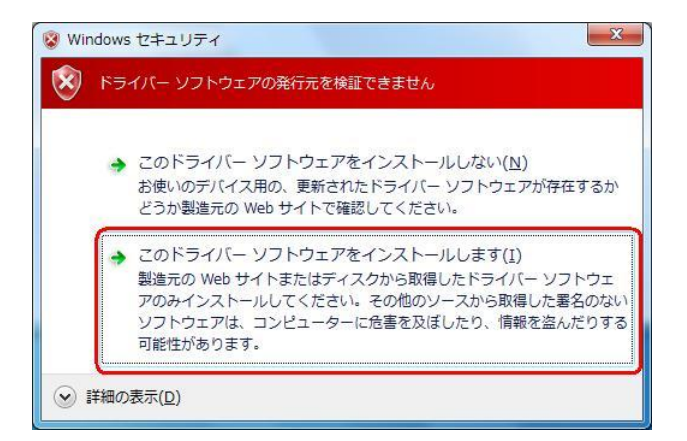

11. しばらくするとインストール完了画面が表示されます。 [閉じる]をクリックします。

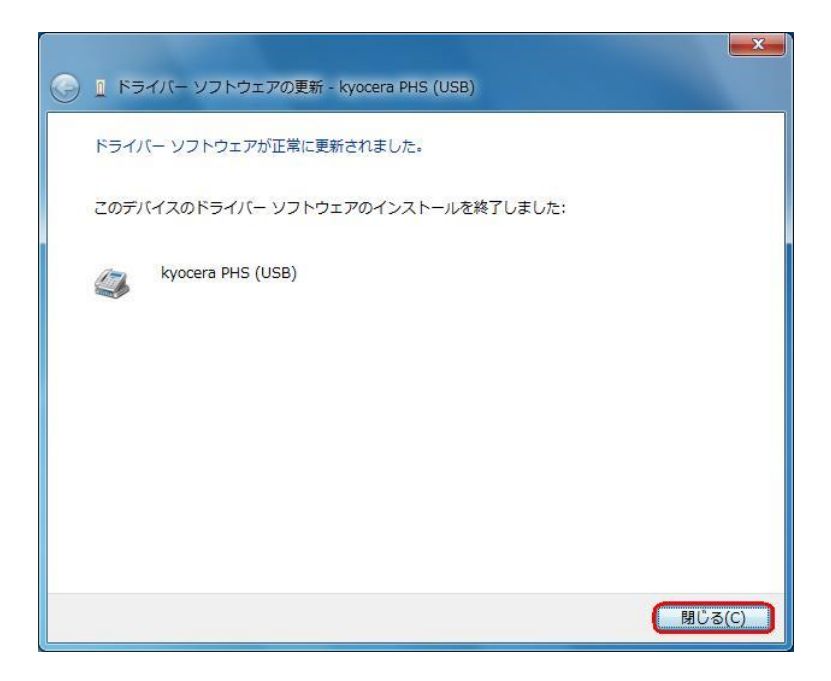

# 以上で CDC としてのモデム利用時の手動USB ドライバーのインストール作業は終了です。

### インストールされたドライバーの確認方法

#### <Windows 7>

※パソコンにより画面イメージは若干異なる場合がありますが操作方法は同じです。

- 電源を入れた状態のウィルコムの電話機をUSBケーブルに接続して、さらにパソコン に接続してください。パソコンのUSBポートには、ウィルコムの電話機以外の機器を 接続しないようにしてください。
   ※電話機の画面にマスストレージ利用確認メッセージが表示されましたら、必ず 「いいえ」を選択してください。
- 2. スタートをクリックし、コンピューターを**右クリック**するとメニューが出ます。[プロ パティ]をクリックしてください。

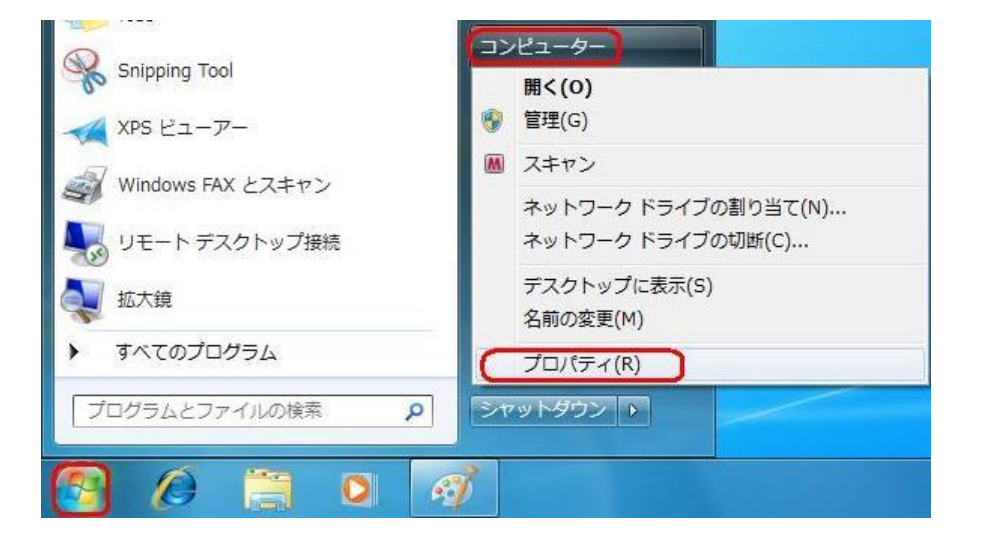

3. 画面左のタスクから[デバイス マネージャー]をクリックします。

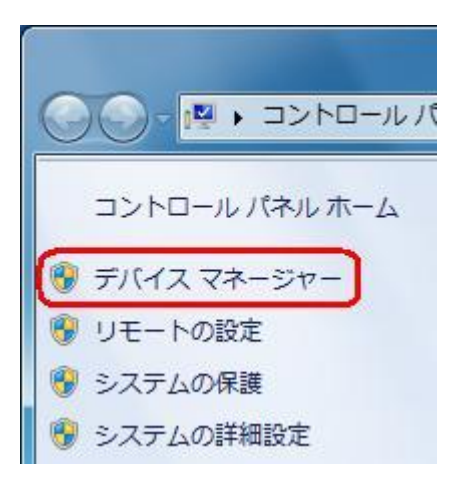

4. 正常にドライバーがインストールされていれば、[ポート (COM とLPT)]、[モデム]、 [ユニバーサル シリアル バス コントローラー] の配下に、それぞれ [Kyocera PS DataPort]、[Kyocera PS Modem Port]、[Kyocera PS USB Control] が追加され ます。

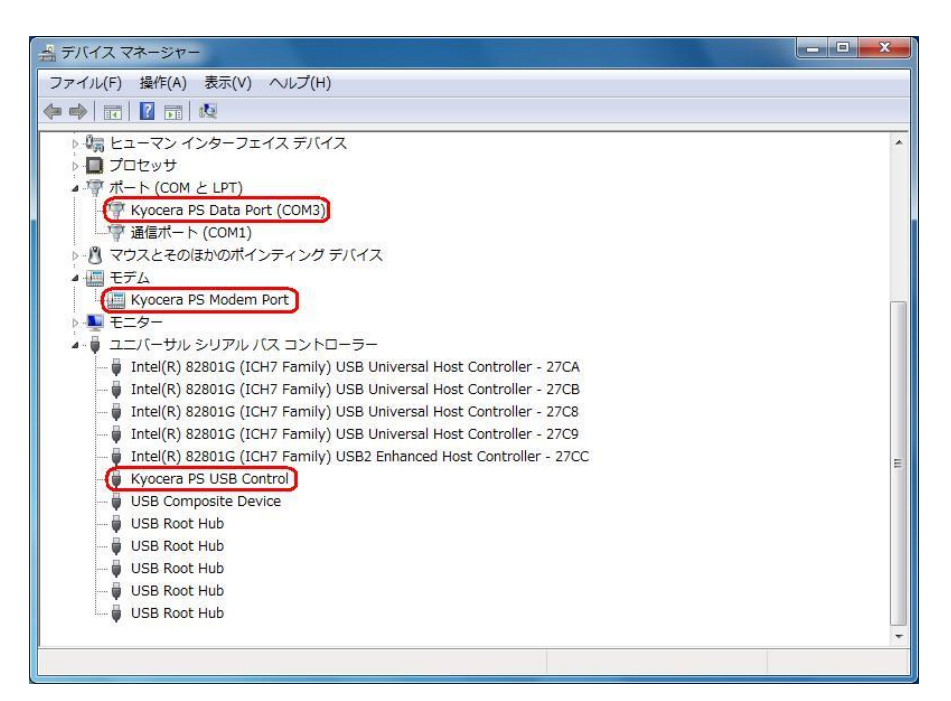

USB 設定が「モデム」に設定されている場合は下記のように[モデム]の配下に[kyocera PHS (USB)]が追加されます。

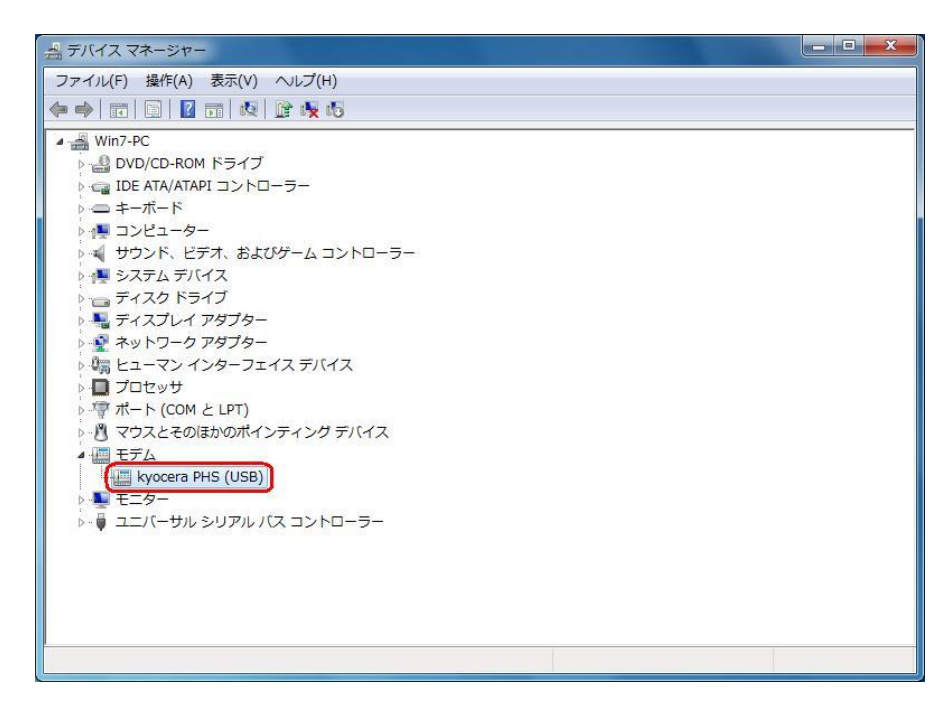

以下のように、[ほかのデバイス]に[Kyocera PS(Modem&Util)]、もしくは[Modem driver for Kyocera PS]、[Kyocera PS(Modem)]、[Communication Device Class Driver]が表示されている場合は、ドライバーのインストール作業が行われていません。 Windows 7 での手動 USB ドライバーインストール方法の手順 5 からご確認ください。

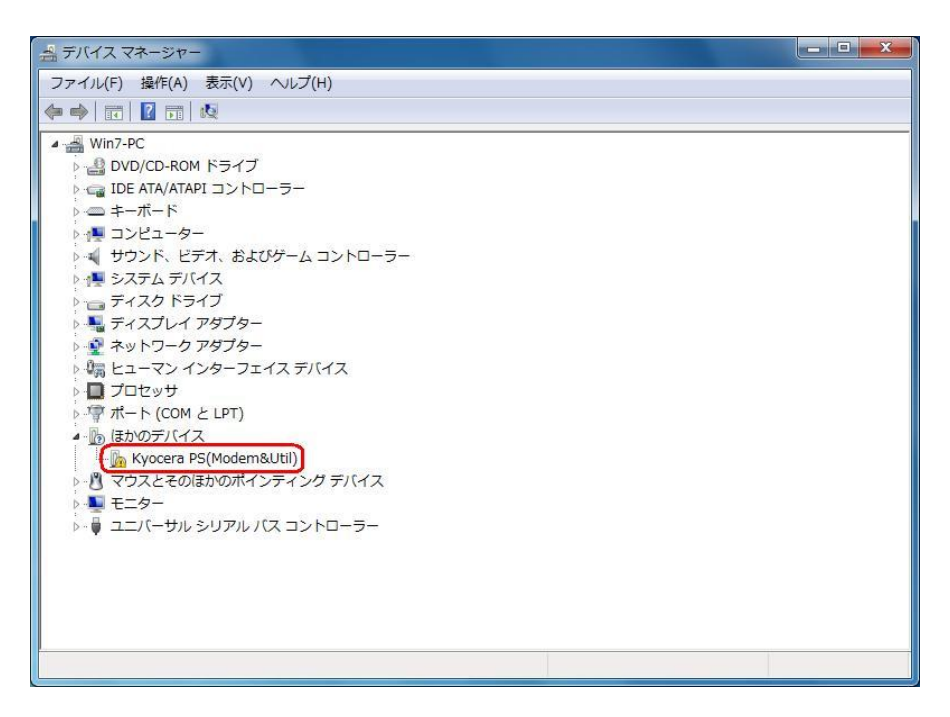

[ほかのデバイス]に[Kyocera PS Data Port]、[Kyocera PS Modem Port]が表示され ている場合は、ドライバーのインストール作業が中断されている可能性があります。 Windows 7 での手動 USB ドライバーインストール方法の手順12もしくは19から ご確認ください。

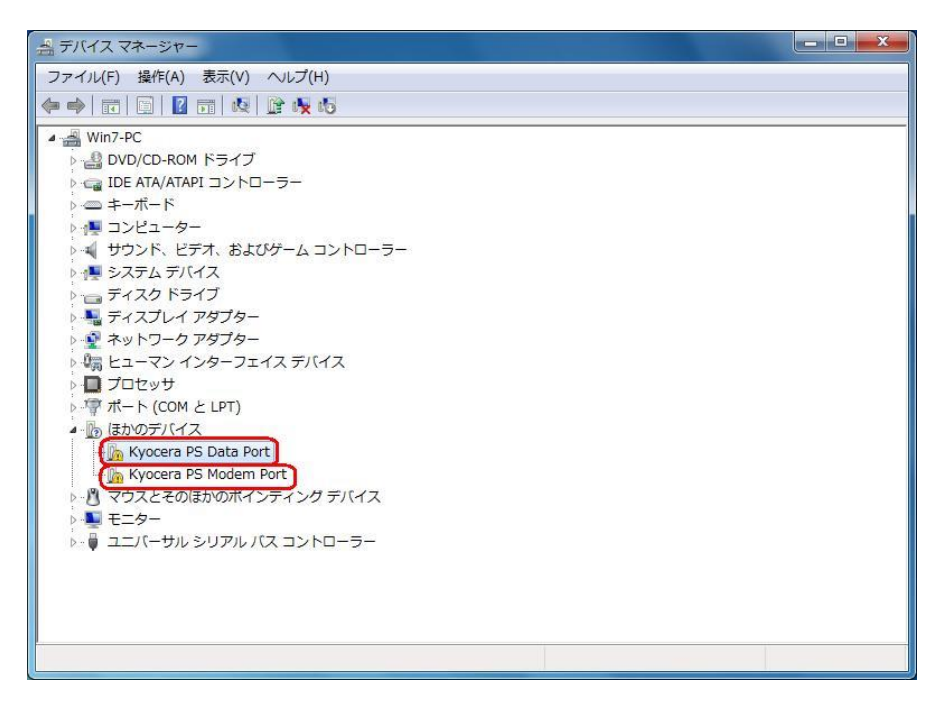

USB 設定が「モデム」に設定されている場合は下記のように表示される場合があります。 ドライバーのインストール作業が行われていませんので、CDC(Communication Device Class)のモデムとしてご利用になる場合の手動 USB ドライバーのインストー ル方法の手順5からご確認ください。

| 出 デバイス マネージャー              |  |
|----------------------------|--|
| ファイル(F) 操作(A) 表示(V) ヘルプ(H) |  |
|                            |  |
| <ul> <li></li></ul>        |  |
|                            |  |
|                            |  |

### USBドライバーのアンインストール方法

#### <Windows 7>

※パソコンにより画面イメージは若干異なる場合がありますが操作方法は同じです。 ※USB 設定を「モデム&ユーティリティ」に設定する必要があります。

 電源を入れた状態のウィルコムの電話機をUSBケーブルに接続して、さらにパソコン に接続します。パソコンのUSBボートには、ウィルコムの電話機以外の機器を接続し ないようにしてください。
 ※電話機の画面にマスストレージ利用確認メッセージが表示されましたら、必ず

※電話機の画面にマスストレージ利用確認メッセージが表示されましたら、必ら「いいえ」を選択してください。

2. スタートをクリックし、コンピューターを**右クリック**するとメニューが出ます。[プロ パティ]をクリックしてください。

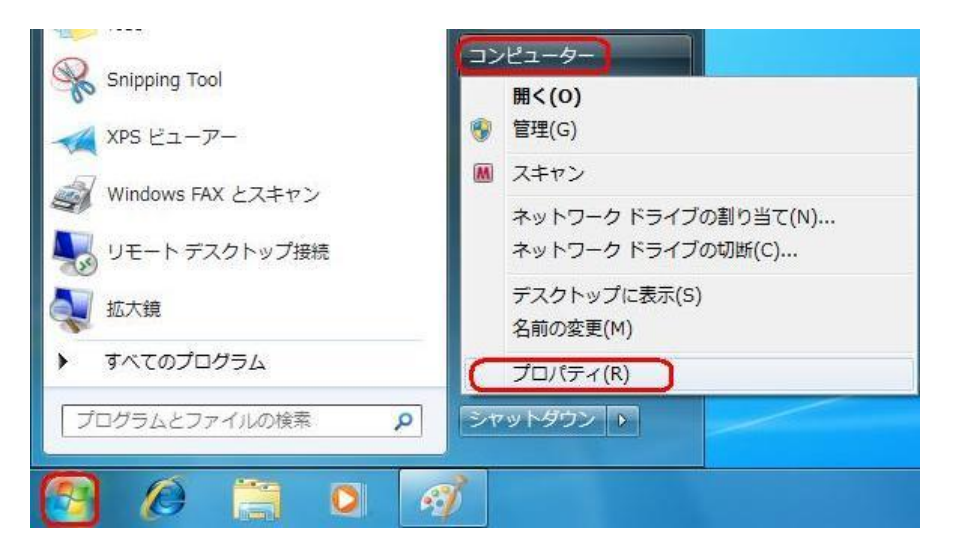

3. 画面左のタスクから[デバイス マネージャー]をクリックします。

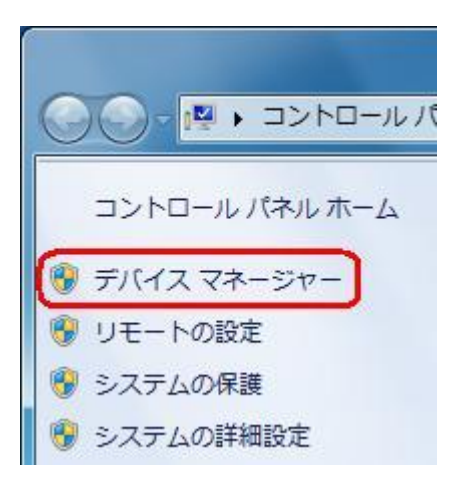

4. 正常にドライバーがインストールされていれば、[ポート (COM とLPT)]、[モデム]、 [ユニバーサル シリアル バス コントローラー] の配下に、それぞれ [Kyocera PS Data Port]、[Kyocera PS Modem Port]、[Kyocera PS USB Control] が追加されていま す。

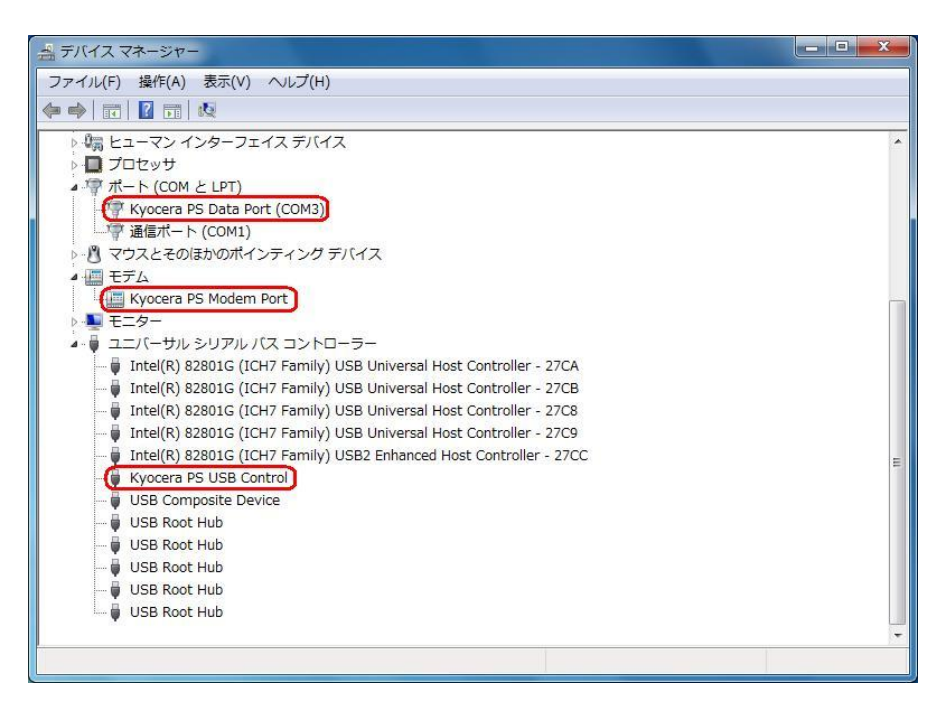

5. [Kyocera PS Data Port]を右クリックして削除をクリックすると、下記の画面が表示されますので、[このデバイスのドライバー ソフトウェアを削除する]にチェックを入れて[OK]をクリックします。

| デバイスのアンインストールの確認              |
|-------------------------------|
| Kyocera PS Data Port (COM3)   |
| 警告: システムからこのデバイスを削除しようとしています。 |
| 「このデバイスのドライバー ソフトウェアを削除する」    |
| OK キャンセル                      |

6. 続けて[Kyocera PS Modem Port] を右クリックして削除をクリックすると、下記の 画面が表示されますので、[このデバイスのドライバー ソフトウェアを削除する]にチ ェックを入れて[OK]をクリックします。

| デバイスのアンインストールの確認              |
|-------------------------------|
| Kyocera PS Modem Port         |
| 警告: システムからこのデバイスを削除しようとしています。 |
| 【▼このデバイスのドライバー ソフトウェアを削除する】   |
| <b>OK</b> キャンセル               |

7. 続けて[Kyocera PS USB Control] を右クリックして削除をクリックすると、下記の 画面が表示されますので、[このデバイスのドライバー ソフトウェアを削除する]にチ ェックを入れて[OK]をクリックします。

| デバイスのアンインストールの確認              |
|-------------------------------|
| Kyocera PS USB Control        |
| 警告: システムからこのデバイスを削除しようとしています。 |
| 「このデバイスのドライバー ソフトウェアを削除する」    |
| OK キャンセル                      |

(USB 設定が「モデム」に設定されている場合は下記のように[モデム]の配下に[kyocera PHS (USB)]が追加されています。上記手順6・7・8同様デバイスの削除を行ってく ださい。)

| ▲ デバイス マネージャー                                                                                                    |  |
|----------------------------------------------------------------------------------------------------|--|
| ファイル(F) 操作(A) 表示(V) ヘルプ(H)                                                                                                    |  |
|                                                                                                    |  |
| <ul> <li>Win7-PC</li> <li>DVD/CD-ROM ドライブ</li> <li>IDE ATA/ATAPI コントローラー</li> <li>キーボード</li> <li>コンピューター</li> <li>サウンド、ビデオ、およびゲーム コントローラー</li> <li>システム デバイス</li> <li>ディスブレイ アダブター</li> <li>ネットワーク アダブター</li> <li>ネットワーク アダブター</li> <li>マン インターフェイス デバイス</li> <li>プロセッサ</li> <li>プロセッサ</li> <li>デホート (COM と LPT)</li> <li>マウス とそのほかのポインティング デバイス</li> <li>モデム</li> <li>モラム</li> <li>ユニバーサル シリアル バス コントローラー</li> </ul> |  |
|                                                                                                    |  |

| デバイスのアンインストールの確認              |
|-------------------------------|
| kyocera PHS (USB)             |
| 警告: システムからこのデバイスを削除しようとしています。 |
| 「「このデバイスのドライバー ソフトウェアを削除する」   |
|                               |

# これで USB ドライバーのアンインストールは終了です。

## Windows Vista での手動 USB ドライバインストール方法

※パソコンにより画面イメージは若干異なる場合がありますが操作方法は同じです。

- ※本インストールマニュアルは、同梱の CD-ROM、もしくは京セラホームページからダウ ンロードした USB ドライバを利用した場合の手動インストール方法を記載しておりま す。京セラホームページより USB ドライバをダウンロードされたお客様は、解凍後のフ ォルダ(ドライバ)を参照場所として指定してください。
- ※このインストール作業を行う場合は、電話機本体の USB 設定を「モデム&ユーティリティ」に設定する必要があります。
- 1. 電源を入れた状態のウィルコムの電話機を USB ケーブルに接続して、さらにパソコン に接続します。パソコンの USB ポートには、ウィルコムの電話機以外の機器を接続し ないようにしてください。

※電話機の画面にマスストレージ利用確認メッセージが表示されましたら、必ず 「いいえ」を選択してください。

 しばらくするとインストール画面が表示されます。 [ドライバ ソフトウェアを検索してインストールします(推奨)]をクリックします。
 ※接続する電話機によっては、[Modem driver for Kyocera PS]と表示される場合があります。

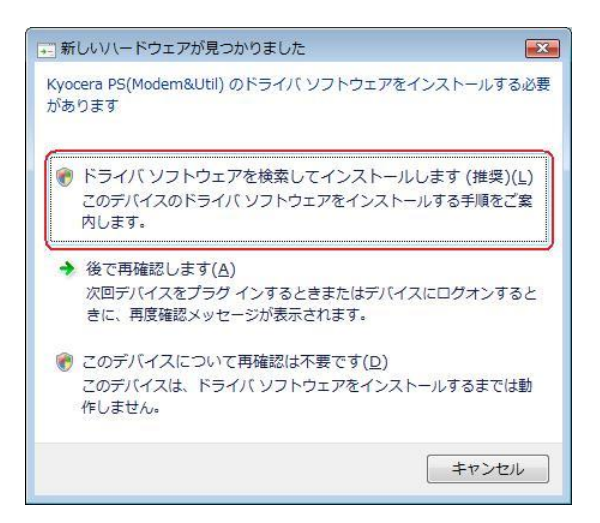

3. ユーザー アカウント制御画面が表示されましたら、[続行]をクリックします。 ※パソコンの設定によっては表示されない場合もあります。

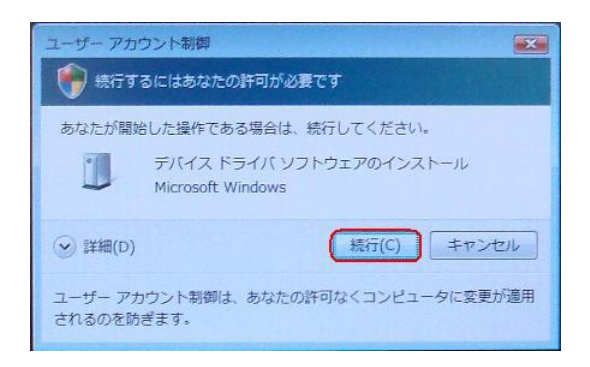

4. 下記画面が表示された場合は、[オンラインで検索しません]をクリックします。

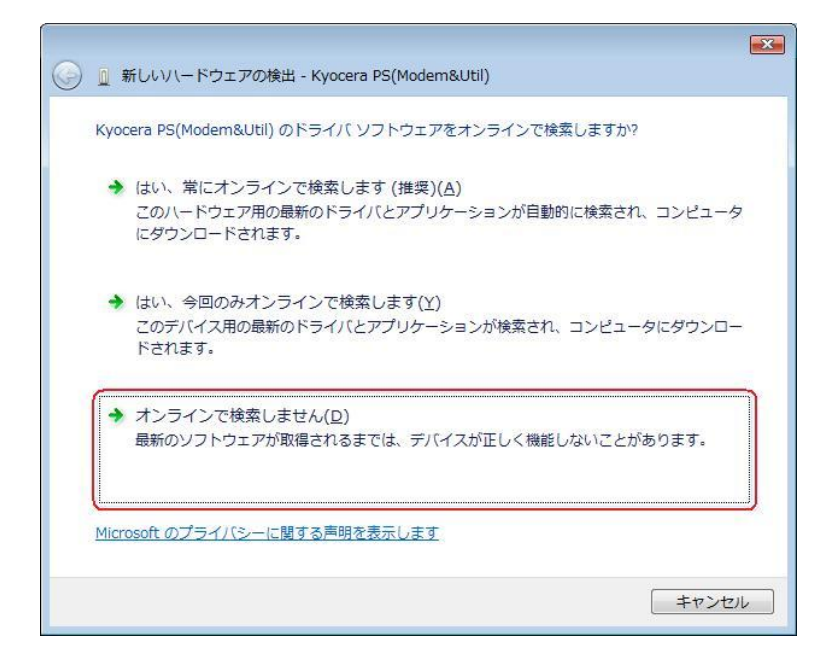

●以降は下記を参照の上、該当する手順へお進み下さい。 【同梱されている CD-ROM をご利用のお客様】 【ダウンロードした USB ドライバをご利用のお客様】

⇒ 手順5-1へ ⇒ 手順5-2へ

5-1. 同梱されている CD-ROM をご利用のお客様は、CD-ROM がドライブにセットさ れていることを確認し、[次へ]をクリックします。⇒ 手順10へ

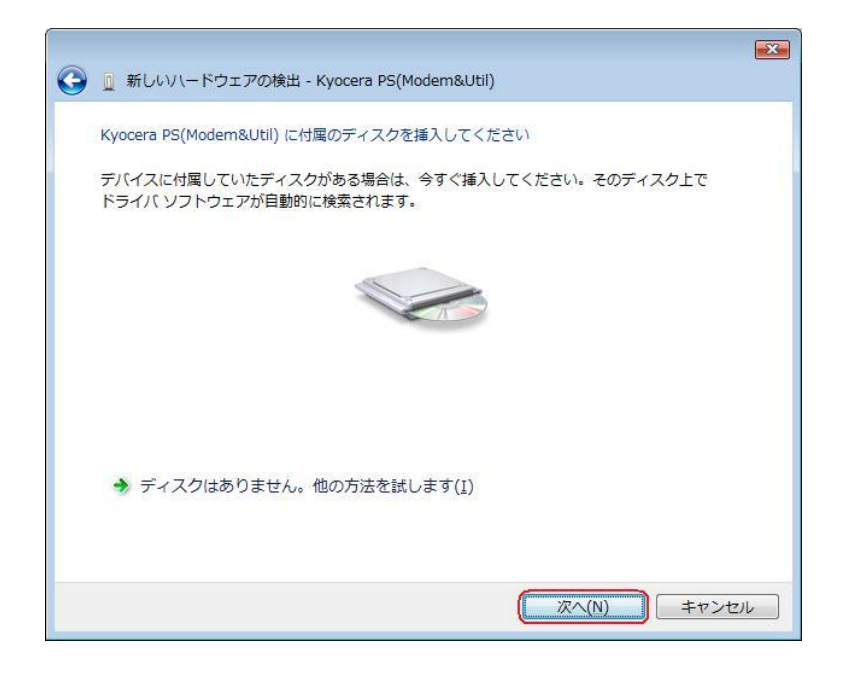

5-2. ダウンロードした USB ドライバをご利用のお客様は、[ディスクはありません。 他の方法を試します。]をクリックします。⇒ 手順6へ

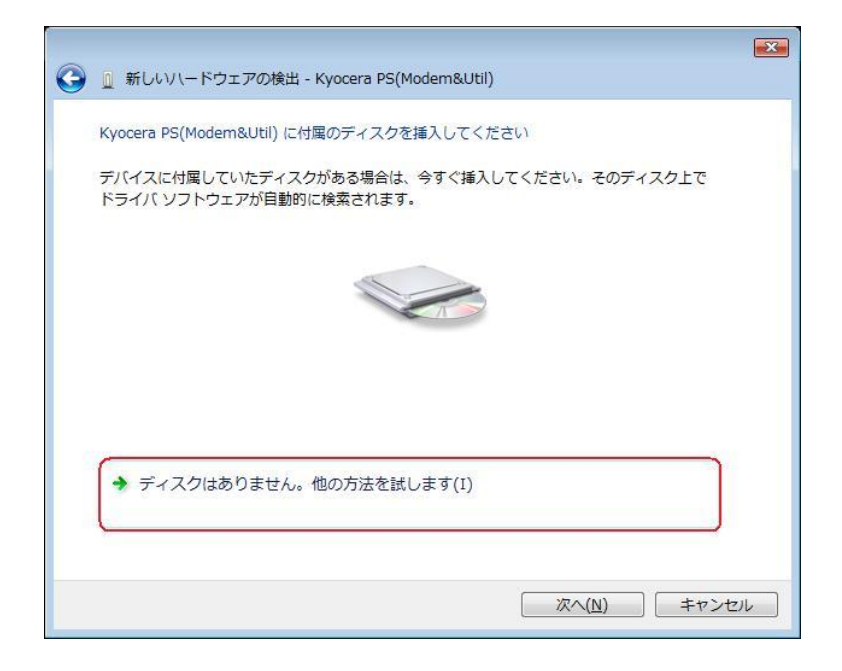

6. [コンピュータを参照してドライバ ソフトウェアを検索します(上級)]をクリックします。

|                                                                                  | X     |
|----------------------------------------------------------------------------------|-------|
| 🚱 🗕 新しいハードウェアの検出 - Kyocera PS(Modem&Util)                                        |       |
| このデバイス用のドライバ ソフトウェアが見つかりませんでした。                                                  |       |
| ◆ 解決策を確認します( <u>C</u> )<br>デバイスが動作するために必要な手順があるかどうかが確認されます。                      |       |
| → コンピュータを参照してドライバ ソフトウェアを検索します (上級)( <u>R</u> )<br>ドライバ ソフトウェアを手動で検索してインストールします。 |       |
|                                                                                  |       |
|                                                                                  | キャンセル |

7. 解凍後のドライバフォルダが指定されていない場合は、[参照]をクリックします。 ※既に指定されている場合は[次へ]をクリックしてください。⇒ **手順 10 へ** 

|                                              | ×                  |
|----------------------------------------------|--------------------|
| G L 新しいハートウェアの検出 - Kyocera PS(Modern&Util)   |                    |
| コンピュータ上のドライバ ソフトウェアを参照します。                   |                    |
| 次の場所でドライバ ソフトウェアを検索します:                      |                    |
| C:¥Users¥kc¥Desktop¥ <mark>xxx_driver</mark> | ▼ ● 参照( <u>R</u> ) |
|                                              |                    |
|                                              |                    |
|                                              |                    |
|                                              |                    |
|                                              |                    |
|                                              |                    |
|                                              |                    |
|                                              | 次へ(N) キャンセル        |

8. 解凍後のドライバフォルダを選択し[OK] をクリックします。

| デスクト                   | トップ    |  |  |
|------------------------|--------|--|--|
| ⊳ <mark>וויי</mark> kc | いク     |  |  |
| 2月 コンと                 | ュータ    |  |  |
| D 🖉 🖓                  | 2-2    |  |  |
|                        | driver |  |  |
|                        |        |  |  |
|                        |        |  |  |

9. 解凍後のドライバフォルダが指定されていることを確認し、[次へ]をクリックします。

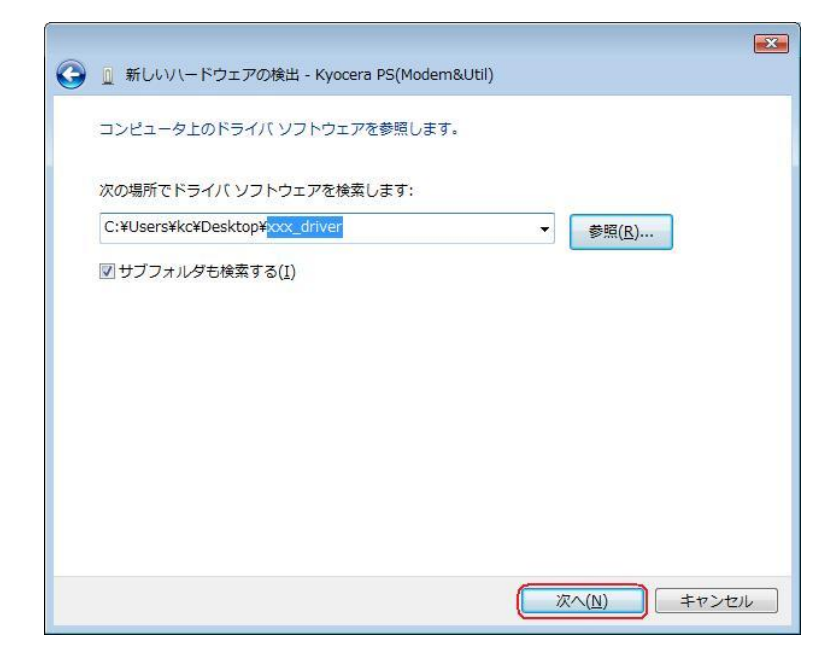

10. Windows セキュリティ画面が表示されましたら、[このドライバ ソフトウェアを インストールします]をクリックします。

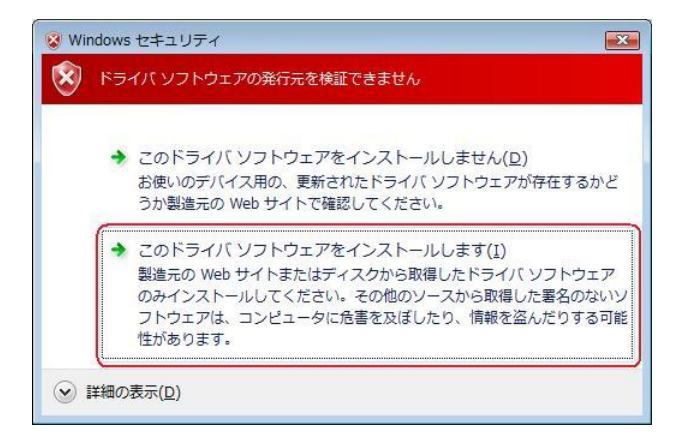

11. しばらくするとインストール完了画面が表示されます。 [閉じる]をクリックします。

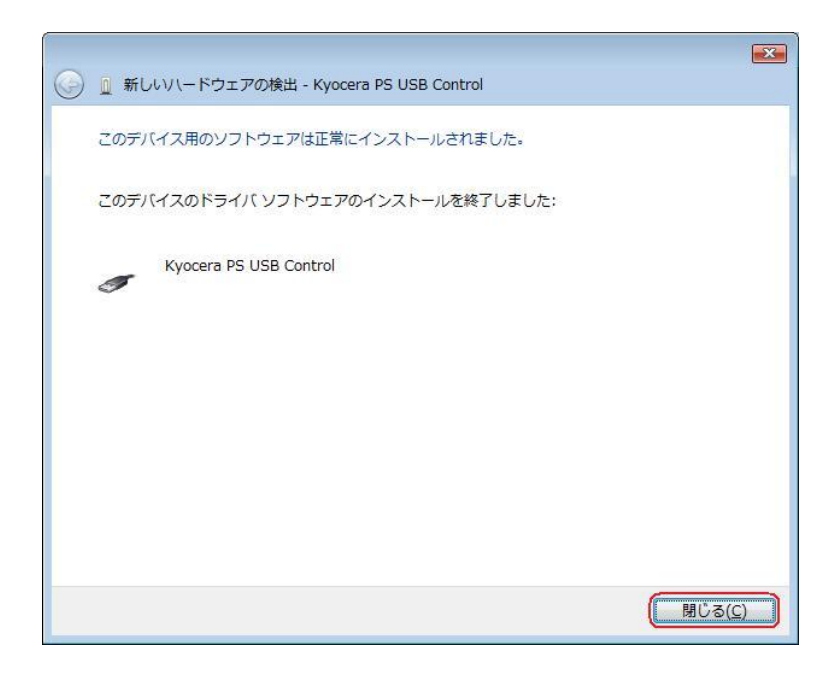

12. 続けて[Kyocera PS Modem Port]をインストールします。 下記画面が表示された場合は、[オンラインで検索しません]をクリックします。

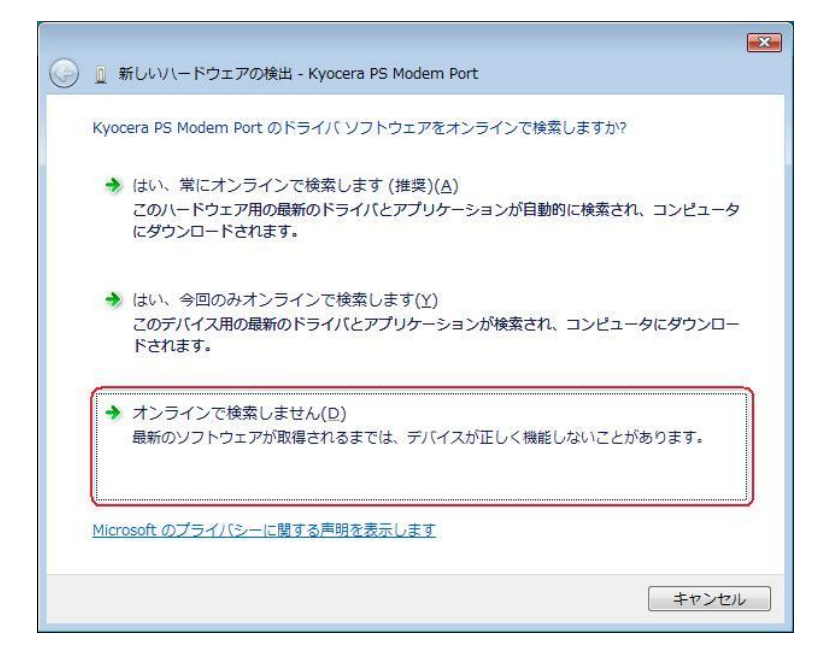

●以降は下記を参照の上、該当する手順へお進み下さい。 【同梱されている CD-ROM をご利用のお客様】 【ダウンロードした USB ドライバをご利用のお客様】 ⇒ 手順13-2へ

⇒ 手順13-1へ

13-1. 同梱されている CD-ROM をご利用のお客様は、CD-ROM がドライブにセット されていることを確認し、[次へ]をクリックします。⇒ 手順 18へ

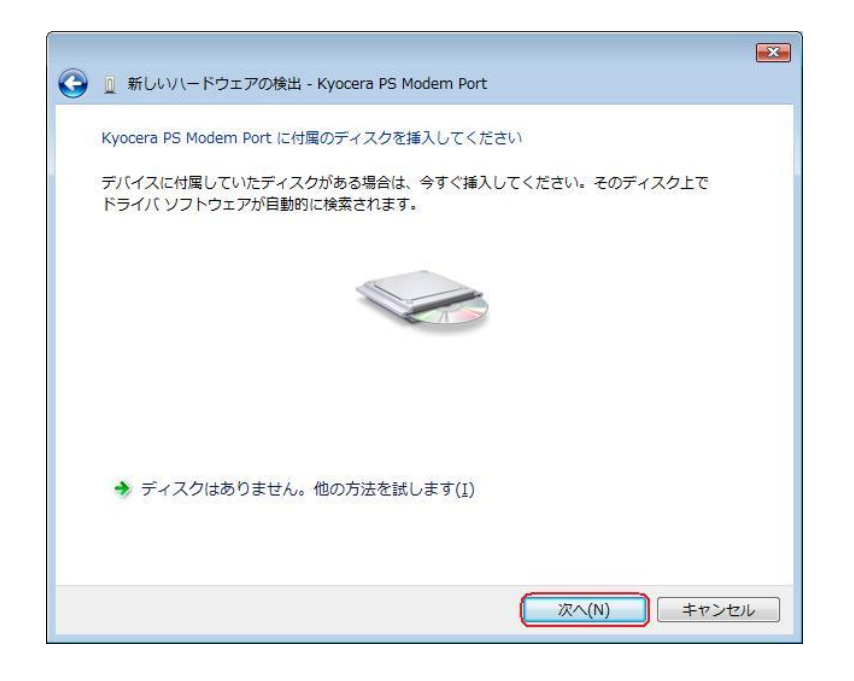

13-2. ダウンロードした USB ドライバをご利用のお客様は[ディスクはありません。 他の方法を試します。]をクリックします。⇒ 手順14へ

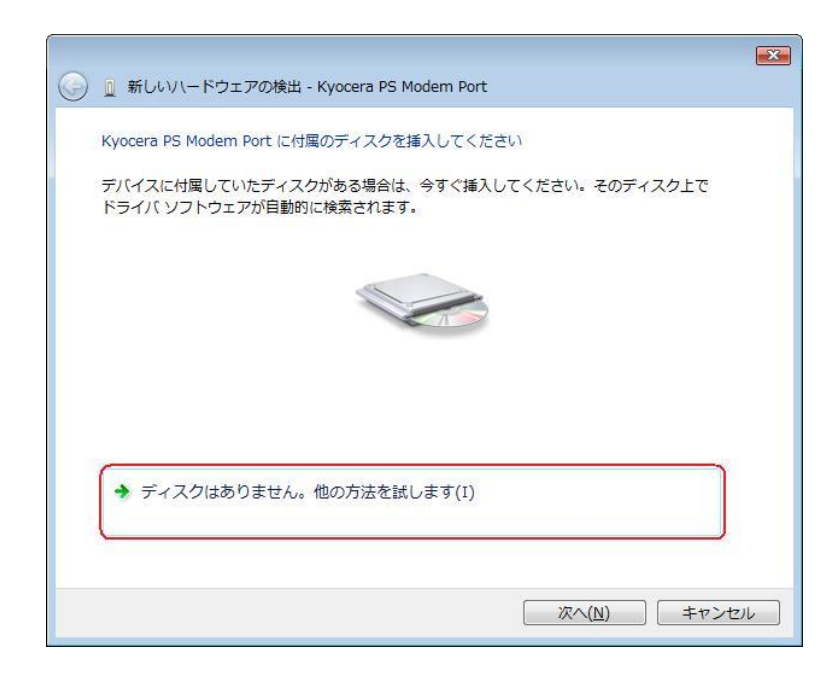

14. 手順6と同様に[コンピュータを参照してドライバ ソフトウェアを検索します(上級)]をクリックします。

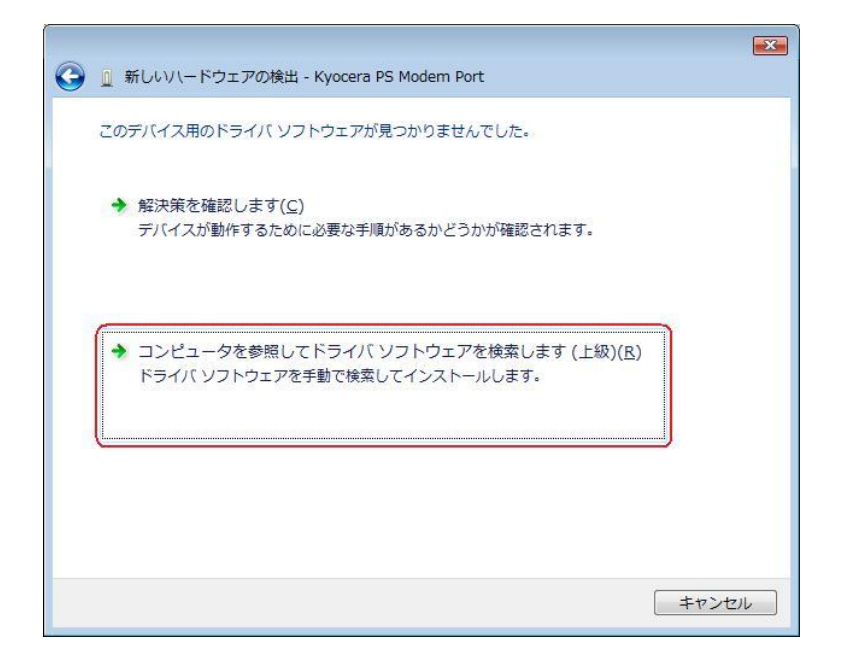

15. 手順7と同様に解凍後のドライバフォルダが指定されていない場合は、[参照]をクリックします。

※既に指定されている場合は[次へ]をクリックしてください。⇒ 手順18へ

| 参照( <u>R</u> ) |
|----------------|
|                |
|                |
|                |
|                |
|                |
|                |
|                |
|                |
|                |
| Rへ(N) キャンセル    |
|                |

16. 手順8と同様に解凍後のドライバフォルダを選択し[OK] をクリックします。

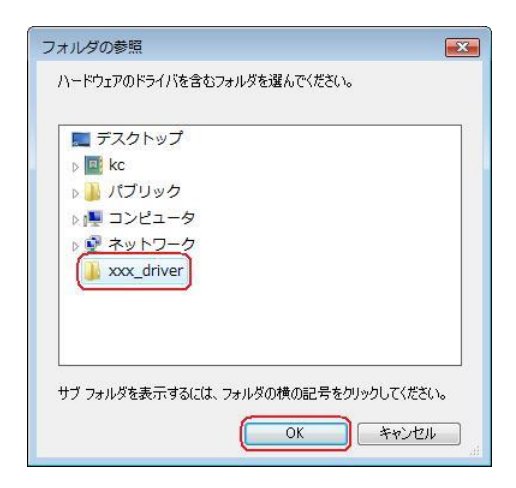

17. 手順9と同様に解凍後のドライバフォルダが指定されていることを確認し、[次へ] をクリックします。

|                                          |                    | <b>•</b> |
|------------------------------------------|--------------------|----------|
| 🚱 🗕 新しいハードウェアの検出 - Kyocera PS Modem Port |                    |          |
| コンピュータ上のドライバ ソフトウェアを参照します。               |                    |          |
| 次の場所でドライバ ソフトウェアを検索します:                  |                    |          |
| C:¥Users¥kc¥Desktop¥xxx_driver           | ▼ 参照( <u>R</u> )   |          |
| ☑ サブフォルダも検索する( <u>I</u> )                |                    |          |
|                                          |                    |          |
|                                          | (次へ( <u>N</u> ) キャ | ンセル      |

18. Windows セキュリティ画面が表示されましたら、[このドライバ ソフトウェアを インストールします。]をクリックします。

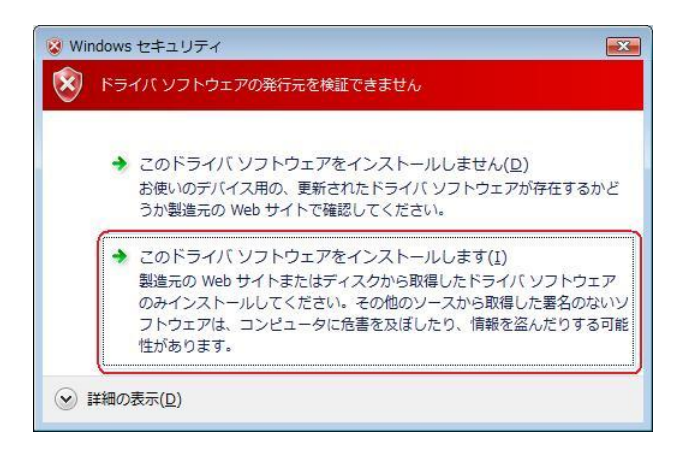

19. しばらくするとインストール完了画面が表示されます。 [閉じる]をクリックします。

| 🥪 🗕 新しいハードウェアの検出 - Kyocera PS Modem Port | X              |
|------------------------------------------|----------------|
| このデバイス用のソフトウェアは正常にインストールされました。           |                |
| このデバイスのドライバ ソフトウェアのインストールを終了しました:        |                |
| Kyocera PS Modem Port                    |                |
|                                          |                |
|                                          |                |
|                                          |                |
|                                          |                |
| (                                        | 閉じる( <u>C)</u> |
20. 続けて[Kyocera PS Data Port]をインストールします。 下記画面が表示された場合は、[オンラインで検索しません]をクリックします。

| 🍚 🗕 新しいハードウェアの検出 - Kyocera PS Data Port                                                 |
|-----------------------------------------------------------------------------------------|
| Kyocera PS Data Port のドライバ ソフトウェアをオンラインで検索しますか?                                         |
| ◆ はい、常にオンラインで検索します(推奨)(A)<br>このハードウェア用の最新のドライバとアプリケーションが自動的に検索され、コンピュータ<br>にダウンロードされます。 |
| ◆ はい、今回のみオンラインで検索します(Y)<br>このデバイス用の最新のドライバとアプリケーションが検索され、コンピュータにダウンロー<br>ドされます。         |
| → オンラインで検索しません(D)<br>最新のソフトウェアが取得されるまでは、デバイスが正しく機能しないことがあります。                           |
| Microsoft のプライバシーに関する声明を表示します。                                                          |
| キャンセル                                                                                   |

●以降は下記を参照の上、該当する手順へお進み下さい。 【同梱されている CD-ROM をご利用のお客様】 【ダウンロードした USB ドライバをご利用のお客様】 ⇒ 手順21-2へ

⇒ 手順21-1へ

21-1. 同梱されている CD-ROM をご利用のお客様は、CD-ROM がドライブにセット されていることを確認し、[次へ]をクリックします。⇒ 手順26へ

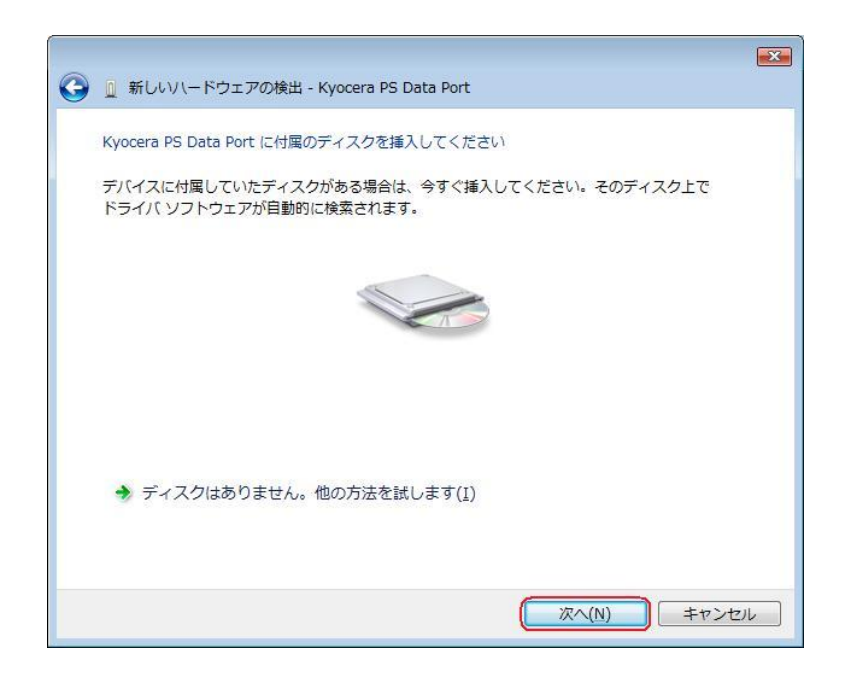

21-2. ダウンロードした USB ドライバをご利用のお客様は[ディスクはありません。 他の方法を試します。]をクリックします。⇒ **手順22へ** 

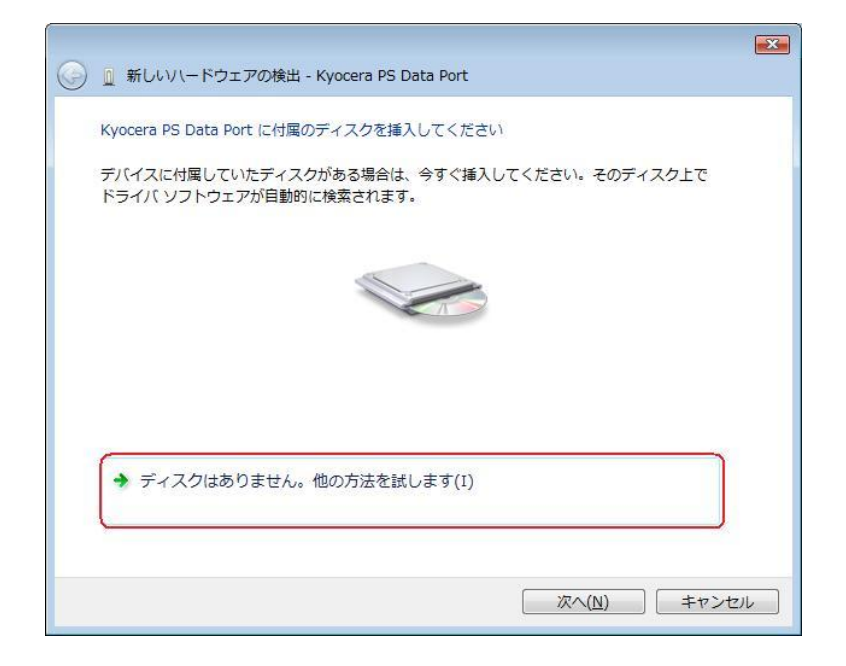

22. 手順6と同様に[コンピュータを参照してドライバ ソフトウェアを検索します(上級)]をクリックします。

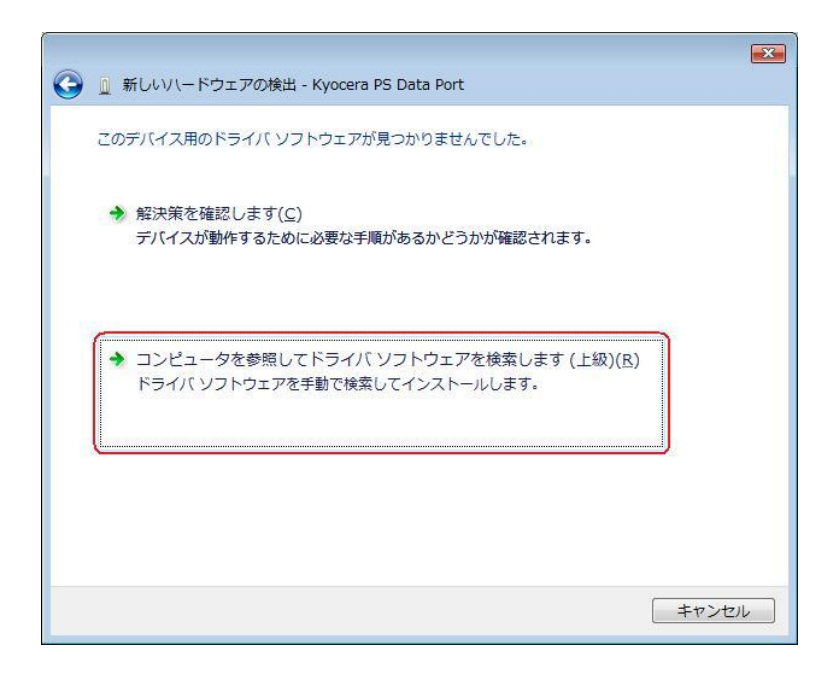

23. 手順7と同様に解凍後のドライバフォルダが指定されていない場合は、[参照]をクリックします。

※既に指定されている場合は[次へ]をクリックしてください。⇒ 手順26へ

|          |                                             | ×                  |
|----------|---------------------------------------------|--------------------|
| <b>G</b> | 新しいハードウェアの検出 - Kyocera PS Data Port         |                    |
| =:       | ンピュータ上のドライバ ソフトウェアを参照します。                   |                    |
| 次の       | の場所でドライバ ソフトウェアを検索します:                      |                    |
| C:       | :¥Users¥kc¥Desktop¥ <mark>xxx_driver</mark> | ▼ ● 参照( <u>R</u> ) |
|          | サブフォルダも検索する( <u>I</u> )                     |                    |
|          |                                             |                    |
|          |                                             |                    |
|          |                                             |                    |
|          |                                             |                    |
|          |                                             |                    |
|          |                                             |                    |
|          |                                             |                    |
|          |                                             | 次へ(N) キャンセル        |
|          |                                             |                    |

24. 手順8と同様に解凍後のドライバフォルダを選択し[OK] をクリックします。

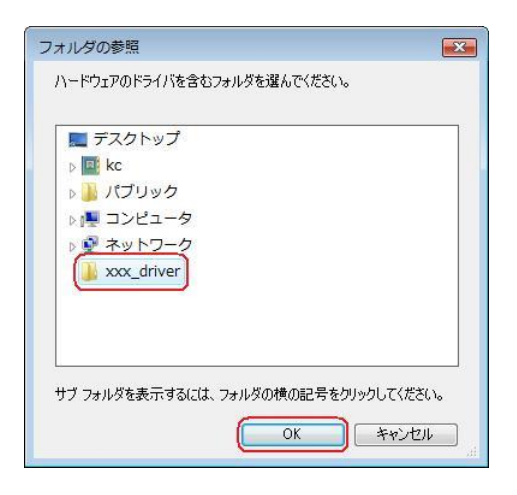

25. 手順9と同様に解凍後のドライバフォルダが指定されていることを確認し、[次へ] をクリックします。

|   |                                              |                  | x |
|---|----------------------------------------------|------------------|---|
| G | 🚇 新しいハードウェアの検出 - Kyocera PS Data Port        |                  |   |
| 1 | コンピュータ上のドライバ ソフトウェアを参照します。                   |                  |   |
|   | 次の場所でドライバ ソフトウェアを検索します:                      |                  |   |
|   | C:¥Users¥kc¥Desktop¥ <mark>xxx_driver</mark> | ▼ 参照( <u>R</u> ) |   |
| 3 | ▼ サブフォルダも検索する(I)                             |                  |   |
|   |                                              |                  |   |
|   |                                              |                  |   |
|   |                                              |                  |   |
|   |                                              |                  |   |
|   |                                              |                  |   |
|   |                                              |                  |   |
|   |                                              | ズへ(N) キャンセル      |   |

26. Windows セキュリティ画面が表示されましたら、[このドライバ ソフトウェアを インストールします。]をクリックします。

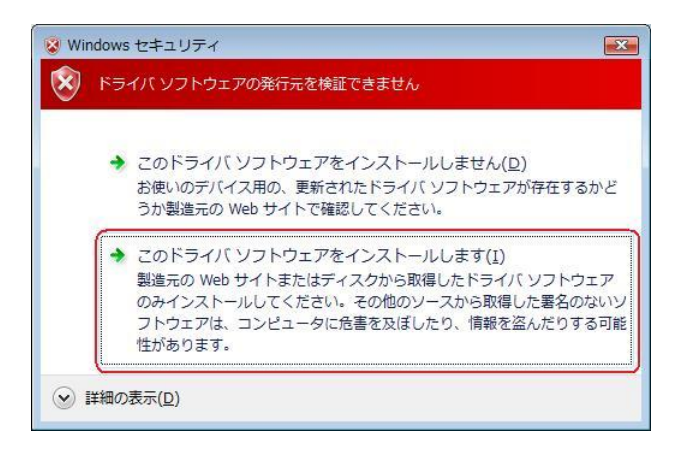

27. しばらくするとインストール完了画面が表示されます。 [閉じる]をクリックします。

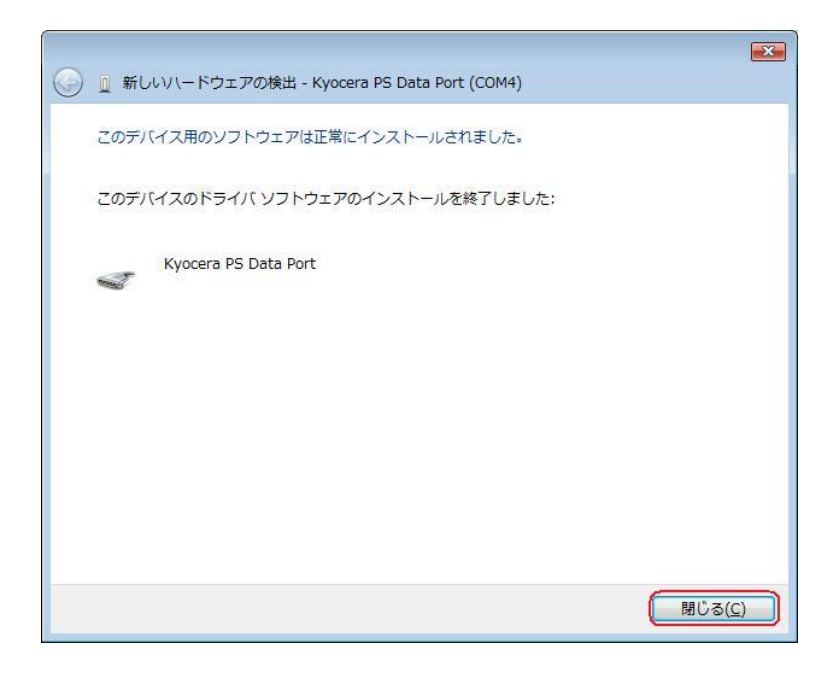

以上で手動USBドライバのインストール作業は終了です。

CDC (Communication Device Class)のモデムとして

### ご利用になる場合の手動 USB ドライバのインストール方法

- ※上記手順1~27までの方法で既にインストールをされている方は、この方法での インストール作業は不要です。
- ※パソコンにより画面イメージは若干異なる場合がありますが操作方法は同じです。
- ※本インストールマニュアルは、同梱の CD-ROM、もしくは京セラホームページからダウ ンロードした USB ドライバを利用した場合の手動インストール方法を記載しておりま す。京セラホームページより USB ドライバをダウンロードされたお客様は、解凍後のフ ォルダ(ドライバ)を参照場所として指定してください。ご利用の CD-ROM によって は正しくインストール出来ない場合がありますので、ご注意ください。
- ※このインストール作業を行う場合は、電話機本体の USB 設定を「モデム」にして ください。
- ※このインストール方法で USB ドライバをインストールされた場合、京セラ PHS ユーティリティはご利用いただけません。 京セラ PHS ユーティリティをご利用になる 場合は、USB 設定を「モデム&ユーティリティ」にしていただき、改めてドライバのイ ンストール(上記手順1~27)を行ってください
- 1. 電源を入れた状態のウィルコムの電話機をUSB ケーブルに接続して、さらにパソコン に接続します。パソコンのUSB ポートには、ウィルコムの電話機以外の機器を接続し ないようにしてください。
  - ※電話機の画面にマスストレージ利用確認メッセージが表示されましたら、必ず 「いいえ」を選択してください。
- しばらくするとインストール画面が表示されます。
   [ドライバ ソフトウェアを検索してインストールします(推奨)]をクリックします。

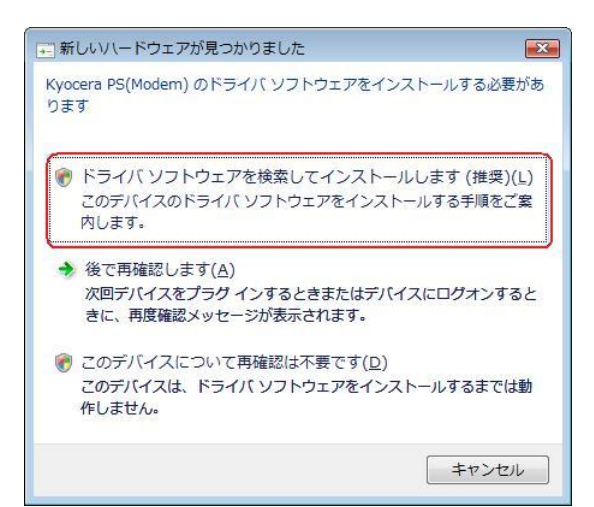

3. ユーザー アカウント制御画面が表示されましたら、[続行]をクリックします。 ※パソコンの設定によっては表示されない場合もあります。

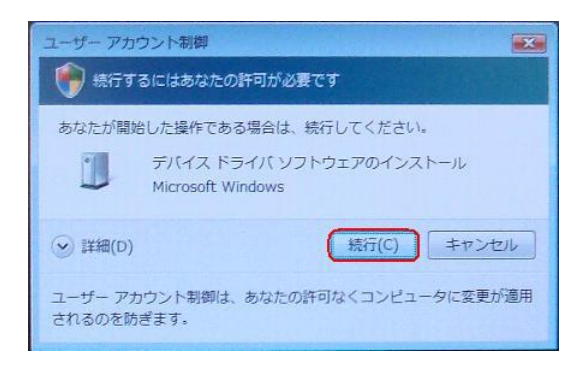

4. 下記画面が表示された場合は、[オンラインで検索しません]をクリックします。

| 😡 🕛 新しいハードウェアの検出 - Kyocera PS(Modem)                                                    |
|-----------------------------------------------------------------------------------------|
| Kyocera PS(Modem&Util) のドライバ ソフトウェアをオンラインで検索しますか?                                       |
| → はい、常にオンラインで検索します(推奨)(A)<br>このハードウェア用の最新のドライバとアプリケーションが自動的に検索され、コンピュータ<br>にダウンロードされます。 |
| → はい、今回のみオンラインで検索します(Y)<br>このデバイス用の最新のドライバとアプリケーションが検索され、コンピュータにダウンロー<br>ドされます。         |
| → オンラインで検索しません( <u>D</u> )<br>最新のソフトウェアが取得されるまでは、デバイスが正しく機能しないことがあります。                  |
| Microsoft のプライバシーに関する声明を表示します。                                                          |
| キャンセル                                                                                   |

●以降は下記を参照の上、該当する手順へお進み下さい。 【同梱されている CD-ROM をご利用のお客様】 ⇒ 手順5-1へ 【ダウンロードした USB ドライバをご利用のお客様】 ⇒ 手順5-2へ

5-1. 同梱されている CD-ROM をご利用のお客様は、CD-ROM がドライブにセットさ れていることを確認し、[次へ]をクリックします。⇒ 手順10へ

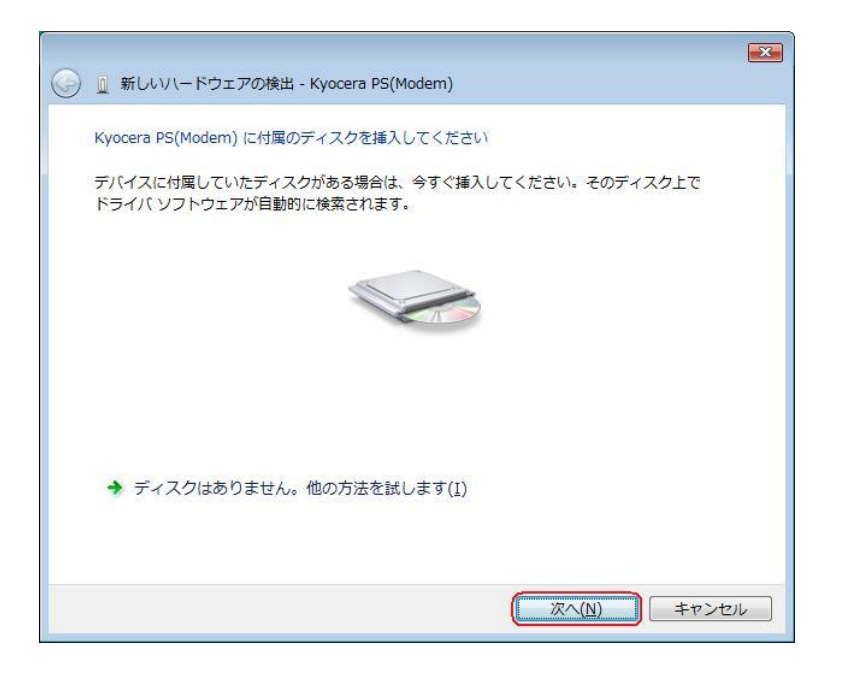

5-2. ダウンロードした USB ドライバをご利用のお客様は、[ディスクはありません。 他の方法を試します。]をクリックします。⇒ 手順6へ

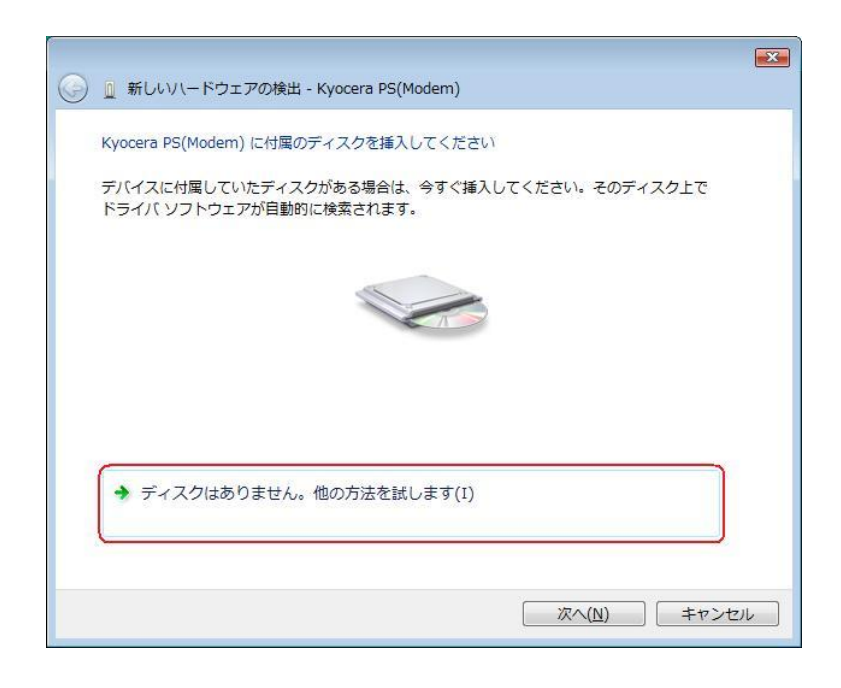

6. [コンピュータを参照してドライバ ソフトウェアを検索します(上級)]をクリックします。

| 🚱 🗕 新しいハードウェアの検出 - Kyocera PS(Modem)                                    | × |
|-------------------------------------------------------------------------|---|
| このデバイス用のドライバ ソフトウェアが見つかりませんでした。                                         |   |
| → 解決策を確認します( <u>C</u> )<br>デバイスが動作するために必要な手順があるかどうかが確認されます。             |   |
| → コンピュータを参照してドライバ ソフトウェアを検索します (上級)(R)<br>ドライバ ソフトウェアを手動で検索してインストールします。 |   |
|                                                                         |   |
| +v>1                                                                    |   |

7. 解凍後のドライバフォルダが指定されていない場合は、[参照]をクリックします。 ※既に指定されている場合は[次へ]をクリックしてください。⇒ **手順 10** へ

|                                      | <b>X</b>         |
|--------------------------------------|------------------|
| 🚱 🗕 新しいハードウェアの検出 - Kyocera PS(Modem) |                  |
| コンピュータ上のドライバ ソフトウェアを参照します。           |                  |
| 次の場所でドライバ ソフトウェアを検索します:              |                  |
| C:¥Users¥kc¥Desktop¥XXX_driver       | · 参照( <u>R</u> ) |
| ☑ サブフォルダも検索する(I)                     |                  |
|                                      |                  |
|                                      |                  |
|                                      |                  |
|                                      |                  |
|                                      |                  |
|                                      | 次へ(N) キャンセル      |

8. 解凍後のドライバフォルダを選択し[OK] をクリックします。

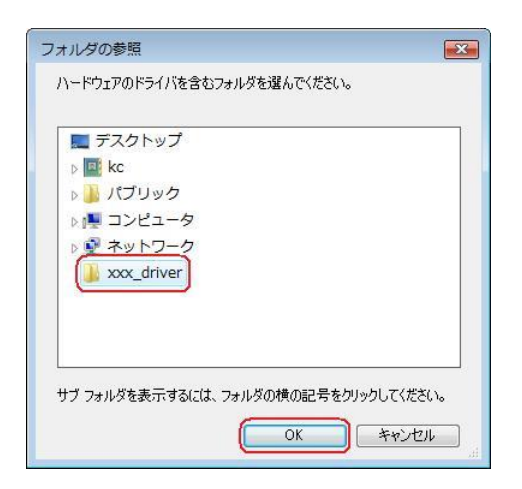

9. 解凍後のドライバフォルダが指定されていることを確認し、[次へ]をクリックします。

| 🚱 🧕 新しいハードウェアの検出 - Kyocera PS(Modem | )                |
|-------------------------------------|------------------|
| コンピュータ上のドライバ ソフトウェアを参照します           |                  |
| 次の場所でドライバ ソフトウェアを検索します:             |                  |
| C:¥Users¥kc¥Desktop¥XXX_driver      | ▼ 参照( <u>R</u> ) |
| ☑ サブフォルダも検索する( <u>I</u> )           |                  |
|                                     | 次へ(N) キャンセル      |

10. Windows セキュリティ画面が表示されましたら、[このドライバ ソフトウェアを インストールします]をクリックします。

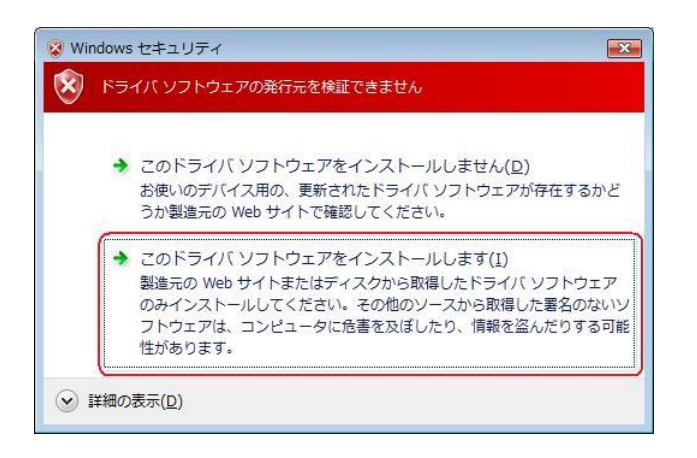

11. しばらくするとインストール完了画面が表示されます。 [閉じる]をクリックします。

| ◎      ●      ●      新しいハードウェアの検出 - kyocera PHS (USB) | ×         |
|-------------------------------------------------------|-----------|
| このデバイス用のソフトウェアは正常にインストールされました。                        |           |
| このデバイスのドライバ ソフトウェアのインストールを終了しました:                     |           |
| kyocera PHS (USB)                                     |           |
|                                                       |           |
|                                                       |           |
|                                                       |           |
|                                                       |           |
|                                                       | <u>c)</u> |

## 以上で CDC としてのモデム利用時の手動USB ドライバのインストール作業は終了です。

インストールされたドライバの確認方法

#### <Windows Vista>

※パソコンにより画面イメージは若干異なる場合がありますが操作方法は同じです。

 電源を入れた状態のウィルコムの電話機をUSBケーブルに接続して、さらにパソコン に接続してください。パソコンのUSBポートには、ウィルコムの電話機以外の機器を 接続しないようにしてください。
 ※電話機の画面にマスストレージ利用確認メッセージが表示されましたら、必ず

※電話機の画面にマスストレーン利用確認メッセーンが表示されましたら、必 「いいえ」を選択してください。

スタートをクリックし、コンピュータを右クリックするとメニューが出ます。[プロパティ]をクリックしてください。

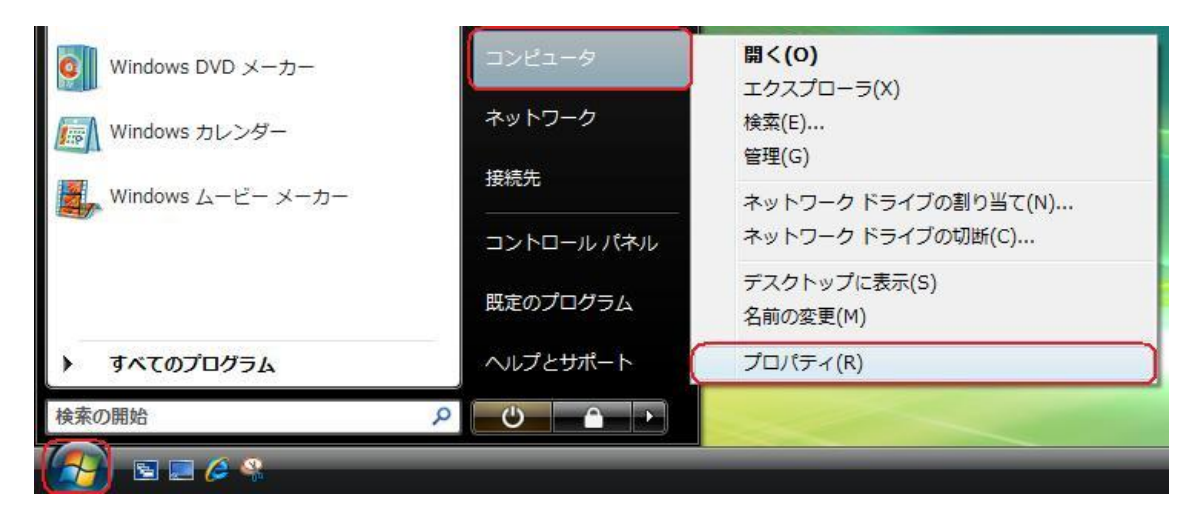

3. 画面左のタスクから[デバイスマネージャ]をクリックします。

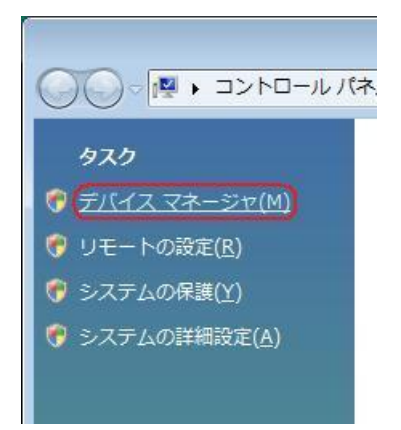

4. ユーザー アカウント制御画面が表示されましたら、[続行]をクリックします。 ※パソコンの設定によっては表示されない場合もあります。

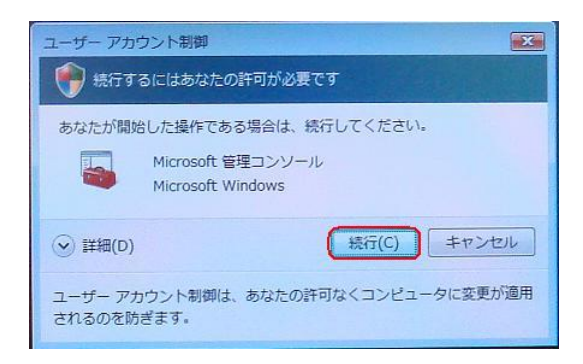

5. 正常にドライバがインストールされていれば、[ポート (COM と LPT)]、[モデム]、 [ユニバーサル シリアル バス コントローラ]の配下に、それぞれ [Kyocera PS DataPort]、[Kyocera PS Modem Port]、[Kyocera PS USB Control] が追加さ れます。

| ファイル(E) 操作(A) 表示(⊻) ヘルプ(且)                            |   |
|-------------------------------------------------------|---|
|                                                       |   |
| ■ 🛃 フロッピー ディスク ドライブ                                   | * |
| 田 📲 フロッピー ドライブ コントローラ                                 |   |
| □ 李 ポート (COM と LPT)                                   |   |
| - 🐨 ECP プリンタ ポート (LPT1)                               |   |
| (TKyocera PS Data Port (COM4))                        |   |
| - 学 通信ボート (COM1)                                      |   |
| 「学 通信ポート (COM2)                                       |   |
| 申 📴 ほかのデバイス                                           |   |
| ■ 🕘 マウスとそのほかのポインティング デバイス                             |   |
|                                                       |   |
| Kyocera PS Modem Port                                 |   |
|                                                       |   |
| □-● ユニバーサル シリアル バス コントローラ                             |   |
| Intel(R) 82801GB USB Universal Host Controller - 27C8 |   |
| Intel(R) 82801GB USB Universal Host Controller - 27C9 | Е |
| Intel(R) 82801GB USB Universal Host Controller - 27CA |   |
| Intel(R) 82801GB USB2 Enhanced Host Controller - 27CC |   |
| Kyocera PS USB Control                                |   |
|                                                       |   |
|                                                       |   |
|                                                       |   |
|                                                       |   |
| 田 🤆 記憶域コントローフ                                         | ~ |
|                                                       |   |

(USB 設定が「モデム」に設定されている場合は下記のように[モデム]の配下に[kyocera PHS (USB)]が追加されます。)

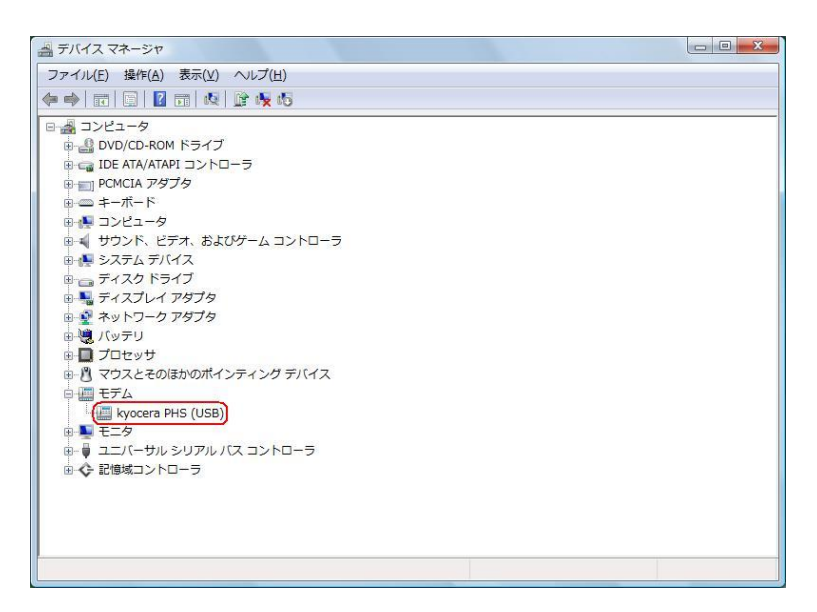

以下のように、[ほかのデバイス]に[Kyocera PS(Modem&Util)]、もしくは[Modem driver for Kyocera PS]、[Kyocera PS(Modem)]、[Communication Device Class Driver]が表示されている場合は、正しくドライバがインストールされていません。 正常にドライバがインストールされなかった場合の復旧方法をご確認ください。

| ファイル(E) 操作(A) 表示(⊻) ヘルプ(出)                                                                                                    |  |
|----------------------------------------------------------------------------------------------------|--|
|                                                                                                    |  |
| ・         ・         ・         ・         ・         ・         ・         ・         ・         ・         ・         ・         ・         ・         ・         ・         ・         ・         ・         ・         ・         ・         ・         ・         ・         ・         ・         ・         ・         ・         ・         ・         ・         ・         ・         ・         ・         ・         ・         ・         ・         ・         ・         ・         ・         ・         ・         ・         ・         ・         ・         ・         ・         ・         ・         ・         ・         ・         ・         ・         ・         ・         ・         ・         ・         ・         ・         ・         ・         ・         ・         ・         ・         ・         ・         ・         ・         ・         ・         ・         ・         ・         ・         ・         ・         ・         ・         ・         ・         ・         ・         ・         ・         ・         ・         ・         ・         ・         ・         ・         ・         ・         ・         ・         ・         ・         ・ |  |
| B ■ E=9                                                                                                    |  |
| ■-● ユニバーザル シリアル バス コントローラ                                                                                                    |  |
|                                                                                                    |  |
|                                                                                                    |  |
|                                                                                                    |  |

(USB 設定が「モデム」に設定されている場合は下記のように表示される場合があります。)

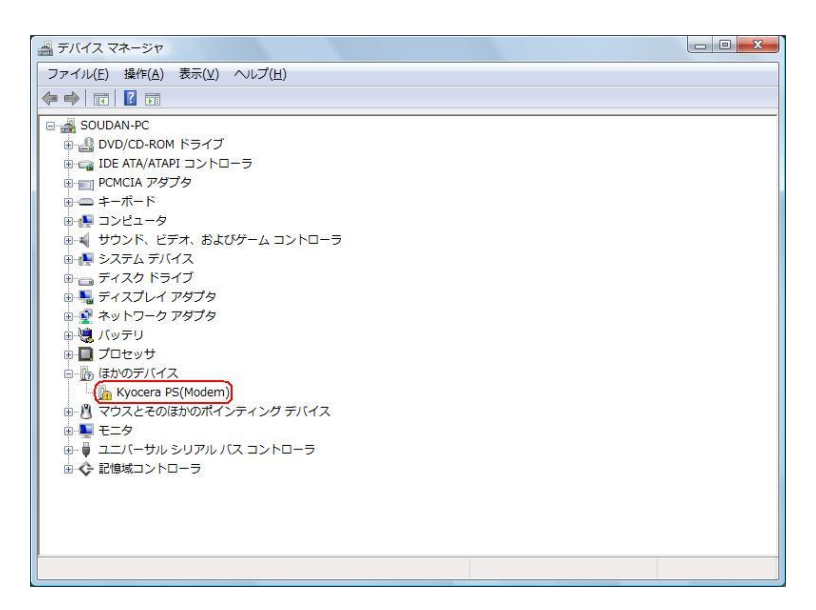

### 正常にドライバがインストールされなかった場合の復旧方法

※パソコンにより画面イメージは若干異なる場合がありますが操作方法は同じです。

- 電源を入れた状態のウィルコムの電話機をUSBケーブルに接続して、さらにパソコン に接続してください。パソコンのUSBポートには、ウィルコムの電話機以外の機器を 接続しないようにしてください。
   ※電話機の画面にマスストレージ利用確認メッセージが表示されましたら、必ず 「いいえ」を選択してください。
- 2. スタートをクリックし、コンピュータを右クリックするとメニューが出ます。[プロパ ティ]をクリックしてください。

| 検索の開始                |            |                              |
|----------------------|------------|------------------------------|
| すべてのプログラム            | ヘルプとサポート   | プロパティ(R)                     |
|                      | 既定のプログラム   | デスクトップに表示(S)<br>名前の変更(M)     |
|                      | コントロール パネル | ネットワーク ドライブの切断(C)            |
| Windows ムービー メーカー    | 接続先        | 管理(G)<br>ネットワーク ドライブの割り当て(N) |
| 🚮 Windows カレンダー      | ネットワーク     | 検索(E)                        |
| own Windows DVD メーカー | コンピュータ     | 開く(O)<br>エクスプローラ(X)          |

3. 画面左のタスクから[デバイスマネージャ]をクリックします。

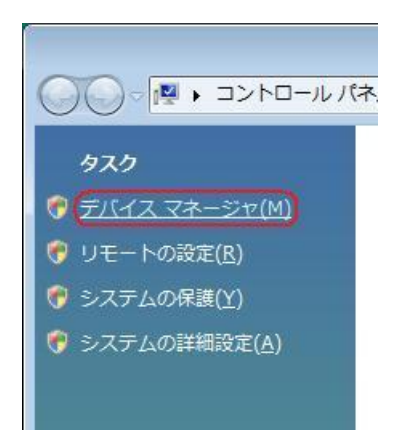

4. ユーザー アカウント制御画面が表示されましたら、[続行]をクリックします。 ※パソコンの設定によっては表示されない場合もあります。

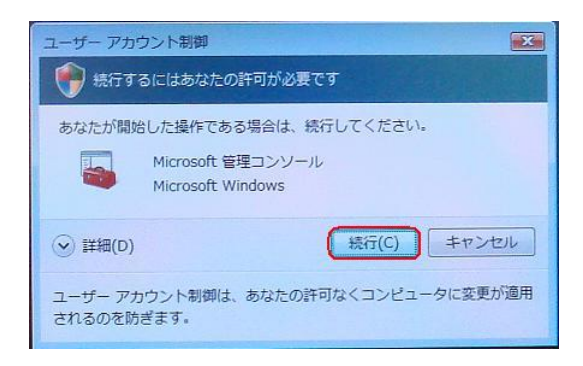

5. ドライバのインストールに失敗している場合は、[ほかのデバイス]に[Kyocera PS (Modem&Util)]もしくは[Modem driver for Kyocera PS]、[Kyocera PS(Modem)]が追加されています。

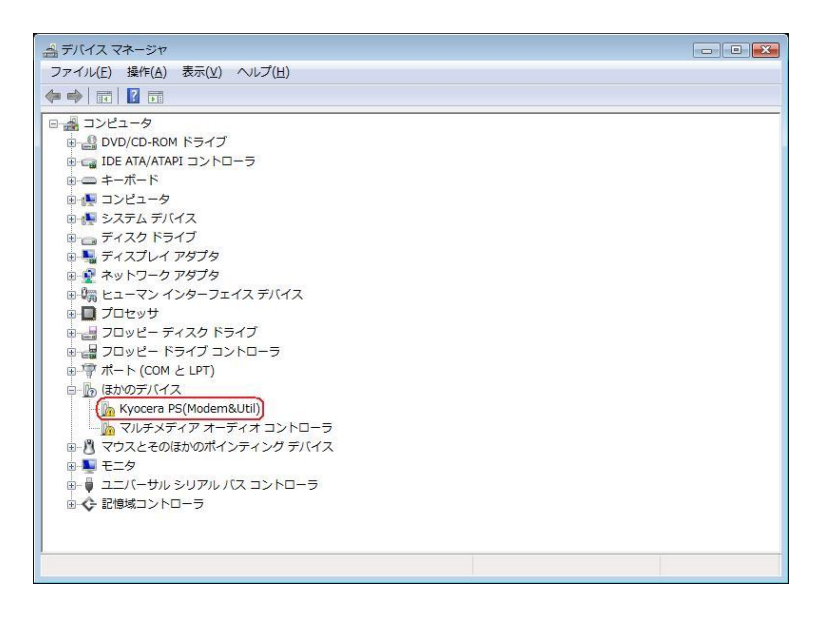

6. [Kyocera PS (Modem&Util)]もしくは[Modem driver for Kyocera PS]、[Kyocera PS(Modem)]を**右クリック**して削除をクリックすると、下記の画面が表示されますので、[OK]をクリックします。

| デバイスのアンインストールの確認              |       |
|-------------------------------|-------|
| Kyocera PS(Modem&Util)        |       |
| 警告: システムからこのデバイスを削除しようとしています。 |       |
|                               |       |
|                               |       |
|                               | キャンセル |

7. 削除後は、Windows Vista での手動 USB ドライバインストール方法の手順もしくは、 CDC (Communication Device Class)のモデムとしてご利用になる場合の手動 USB ドライバのインストール方法の手順に従って、インストールを行います。

### USBドライバのアンインストール方法

#### <Windows Vista>

※パソコンにより画面イメージは若干異なる場合がありますが操作方法は同じです。 ※USB 設定を「モデム&ユーティリティ」に設定する必要があります。

1. 電源を入れた状態のウィルコムの電話機をUSB ケーブルに接続して、さらにパソコン に接続します。パソコンのUSB ポートには、ウィルコムの電話機以外の機器を接続し ないようにしてください。

※電話機の画面にマスストレージ利用確認メッセージが表示されましたら、必ず 「いいえ」を選択してください。

スタートをクリックし、コンピュータを右クリックするとメニューが出ます。[プロパティ]をクリックしてください。

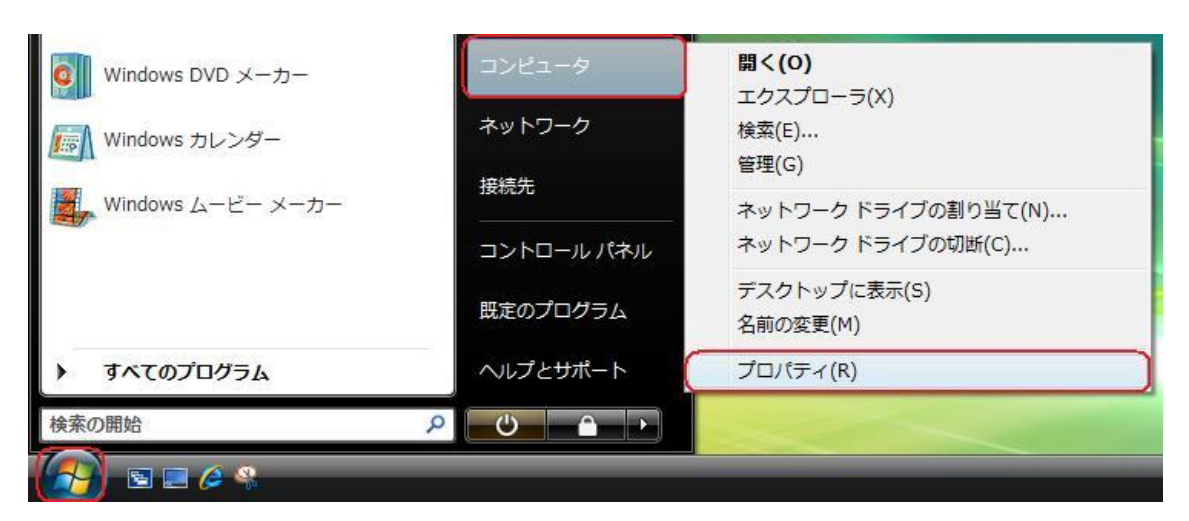

3. 画面左のタスクから[デバイスマネージャ]をクリックします。

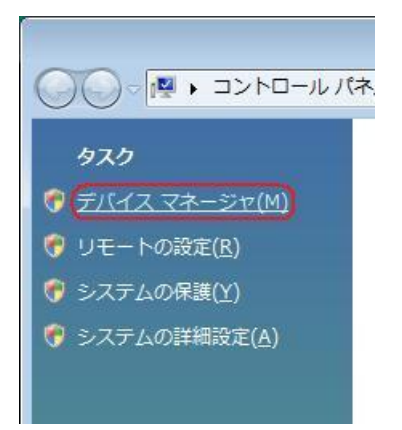

4. ユーザー アカウント制御画面が表示されましたら、[続行]をクリックします。 ※パソコンの設定によっては表示されない場合もあります。

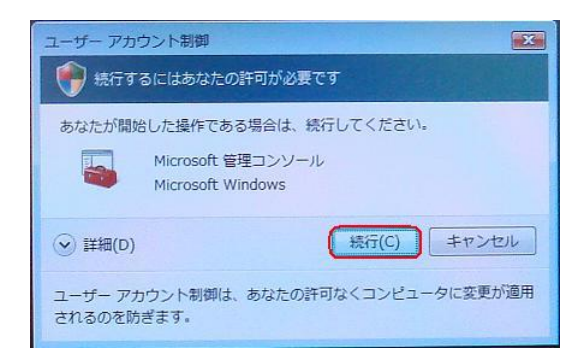

5. 正常にドライバがインストールされていれば、[ポート (COM と LPT)]、[モデム]、 [ユニバーサル シリアル バス コントローラ]の配下に、それぞれ[Kyocera PS Data Port]、[Kyocera PS Modem Port]、[Kyocera PS USB Control] が追加されて います。

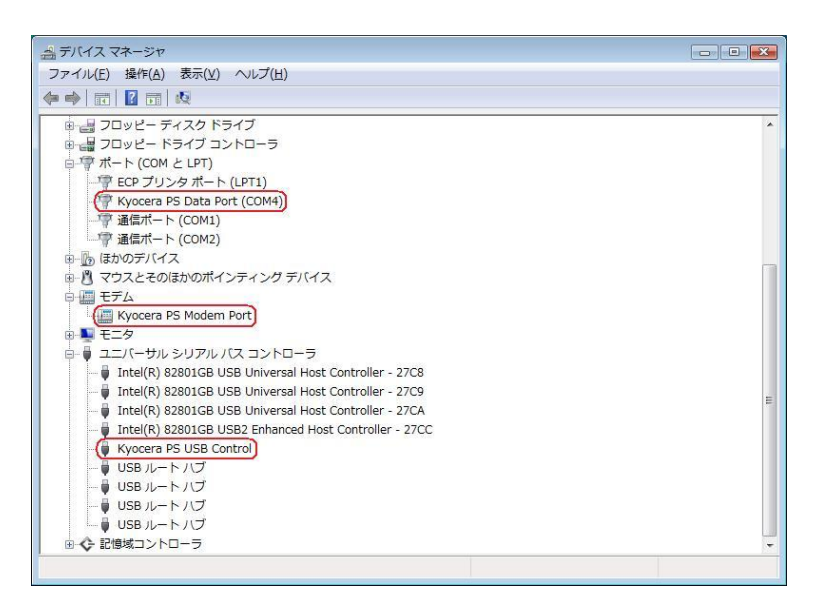

6. [Kyocera PS Data Port]を右クリックして削除をクリックすると、下記の画面が表示されますので、[このデバイスのドライバ ソフトウェアを削除する]にチェックを入れて[OK]をクリックします。

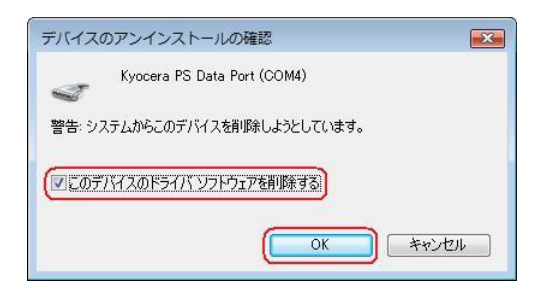

7. 続けて[Kyocera PS Modem Port] を右クリックして削除をクリックすると、下記の 画面が表示されますので、[このデバイスのドライバ ソフトウェアを削除する]にチェ ックを入れて[OK]をクリックします。

| デバイスのアンインストールの確認                   |  |
|------------------------------------|--|
| Kyocera PS Modern Port             |  |
| ー<br>警告: システムからこのデバイスを削除しようとしています。 |  |
| ▼このデバイスのドライバ ソフトウェアを削除する           |  |
| OK +*>.tzu                         |  |
|                                    |  |

8. 続けて[Kyocera PS USB Control] を右クリックして削除をクリックすると、下記の 画面が表示されますので、[このデバイスのドライバ ソフトウェアを削除する]にチェ ックを入れて[OK]をクリックします。

| デバイスのアンインストールの確認              |
|-------------------------------|
| Kyocera PS USB Control        |
| 警告: システムからこのデバイスを削除しようとしています。 |
| (マこのデバイスのドライバ ソフトウェアを剤「除する)   |
| OK ++>>tz/                    |

(USB 設定が「モデム」に設定されている場合は下記のように[モデム]の配下に[kyocera PHS (USB)]が追加されています。上記手順6・7・8同様デバイスの削除を行ってください。)

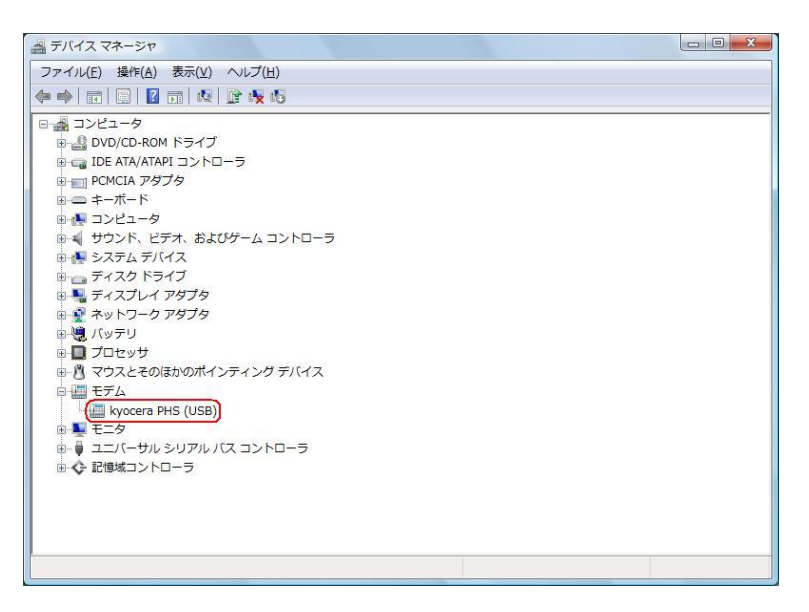

これで USB ドライバのアンインストールは終了です。

### Windows XP での手動 USB ドライバインストール方法

※パソコンにより画面イメージは若干異なる場合がありますが操作方法は同じです。

- ※本インストールマニュアルは、CD-ROMからの手動インストール方法を例に記載しておりますので、参照先が CD-ROM のドライバになっております。
- 京セラホームページより USB ドライバをダウンロードされたお客様は、解凍後のフォルダ(ドライバ)を参照場所として指定してください。
- ※このインストール作業を行う場合は、電話機本体の USB 設定を「モデム&ユーティリティ」にしてください。
- 1. 電源を入れた状態のウィルコムの電話機を USB ケーブルに接続して、さらにパソコン に接続します。パソコンの USB ポートには、ウィルコムの電話機以外の機器を接続し ないようにしてください。

※電話機の画面にマスストレージ利用確認メッセージが表示されましたら、必ず 「いいえ」を選択してください。

しばらくするとインストール画面が表示されます。
 [いいえ、今回は接続しません]にチェックして[次へ]をクリックします。
 (SP2 を適用されていない場合は、この画面は表示されません。)

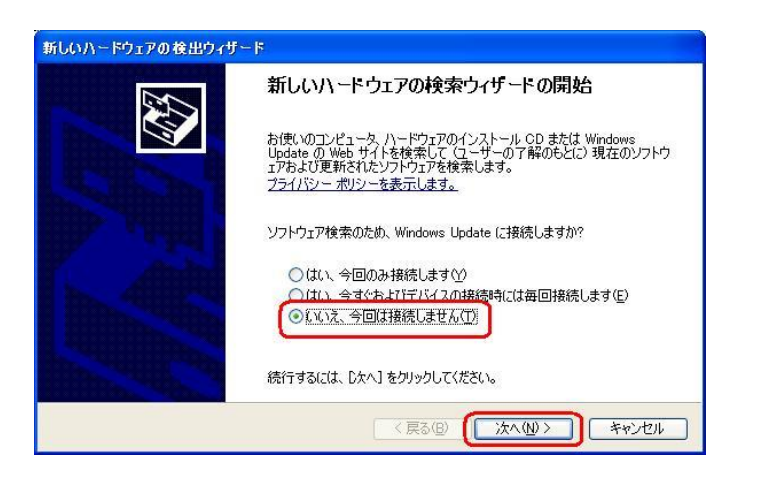

3. [一覧または特定の場所からインストールする(詳細)]をチェックし、[次へ]を クリックします。

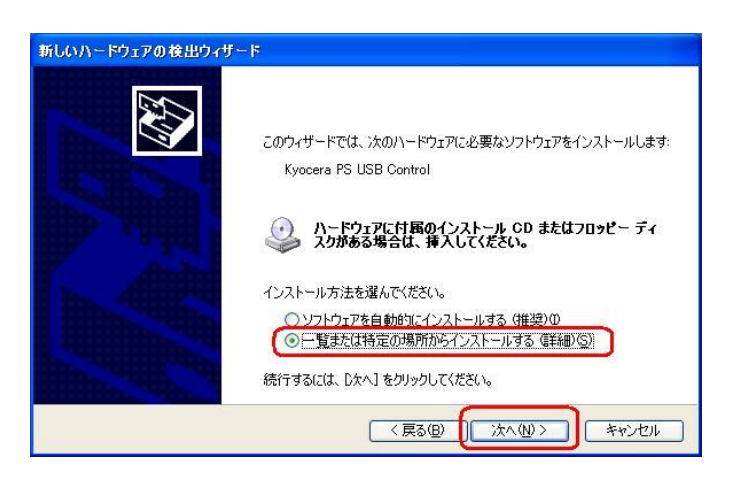

4. 同梱されている CD-ROM を CD-ROM ドライブにセットし、[次の場所を含める]を チェックし、[参照]をクリックします。 ※USB ドライバをダウンロードされたお客様は、CD-ROM は必要ありません。

 

 新しいハードウェアの検出ウィサード

 検索とインストールのオブションを選んでください。

 ② 次の場所で最適のドライバを検索する⑤

 下のチェック ボックスを使って、リムーバブル メディアやローカル パスから検索できます。検索された最適のドライバガインストールされます。

 □ リムーバブル メディア (ワロッピー、CD-ROM など)を検索(M)

 ④ 次の場所を含める⑥

 □ 少ムーバブル メディア (ワロッピー、CD-ROM など)を検索(M)

 ● 大の場所を含める⑥

 ● 単Windows#◇◇◇(単Driver

 ● 検索しないで、インストールするドライバを選択する(Q)

 ● 覧からドライバを選択する(cは、このオブションを選びます。選択されたドライバは、ハードウェアに最適のもの どは限りません。

 < 戻る(E)</td>
 次へ(M) >

5. CD-ROM ドライブの「Driver」フォルダを指定し、[OK]をクリックします。 ※USB ドライバをダウンロードされたお客様は、解凍後のフォルダを指定して下さい。

| フォルダの参照                               | ? 🛛      |
|---------------------------------------|----------|
| ハードウェアのドライバを含むフォルダを選んでください。           |          |
| C C Factor Sectors Teal (D)           |          |
|                                       |          |
|                                       |          |
|                                       |          |
|                                       | -        |
| 🕀 🦳 McAfee                            | <b>1</b> |
| 🖽 🫅 Module                            |          |
| 🛅 Opera                               |          |
| 🕀 🛅 Venturi                           |          |
|                                       |          |
|                                       | ~        |
| サブ フォルダを表示する(こは、プラス (+) サインをクリックしてくださ | 5670     |
|                                       | 1211     |

 CD-ROM内の「Driver」フォルダになっているか確認し、[次へ]をクリックします。 クリック後、ドライバの検索が始まります。しばらくお待ちください。
 ※USBドライバをダウンロードされたお客様は、解凍後のフォルダが指定されているか ご確認下さい。

| おしいハードウェアの検出ウィザード                                                            |
|------------------------------------------------------------------------------|
| 検索とインストールのオブションを選んでください。                                                     |
| ⑦ 次の場所で最適のドライバを検索する⑤<br>下のチェックボックスを使って、リムーパブルメディアやローカル パスから検索できます。検索された最適のドラ |
| イパがインストールされます。<br>□ リムーパブル メディア (フロッピー、CD-ROM など) を検索(M)                     |
| ✓ 次の場所を含める(Q):<br>D¥Windows¥XXXYDriver                                       |
| ● 検索しないで、インストールするドライバを選択する①                                                  |
| 一覧からドライバを選択するには、このオブションを選びます。選択されたドライバは、ハードウェアに最適のもの<br>とは現りません。             |
|                                                                              |
| < 戻る(B) (次へ(B)) キャンセル                                                        |

ドライバのインストールに対する注意が表示される場合がありますが、
 問題はありません。[続行]をクリックします。
 クリック後、ドライバのインストールが開始されます。しばらくお待ちください。

| ለተኮታ፤    | アのインストール                                                                                                    |
|----------|----------------------------------------------------------------------------------------------------|
| <u>!</u> | このハードウェア:<br>Kyocera PS USB Control<br>を使用するためにインストールしようとしているソフトウェアは、Windows XP との<br>互換性を検証する Windows ロゴテストに合格していません。<br>、のフトント重要である理由)<br>インストールを表行した場合、システムの動作が指なわれたり、システム<br>が不安定になるなど、重大な障害を引き起こす要因となる可能性があり<br>ます。今ずくインストールを中断し、Windows ロゴテストに合格したソフ<br>ドウェアが入手可能がどうか、ハードウェア ペンダーに確認されることを、<br>Microsoft はなくお勧めします。 |
|          | 続行(の) インストールの停止(の)                                                                                                    |

ドライバのインストール中に下記のような画面が表示されることがあります。
 この場合は[参照]をクリックし、手順5と同様に CD-ROM ドライブの「Driver」
 フォルダを指定し[OK]をクリックします。

※USBドライバをダウンロードされたお客様は、解凍後のフォルダを指定して下さい。

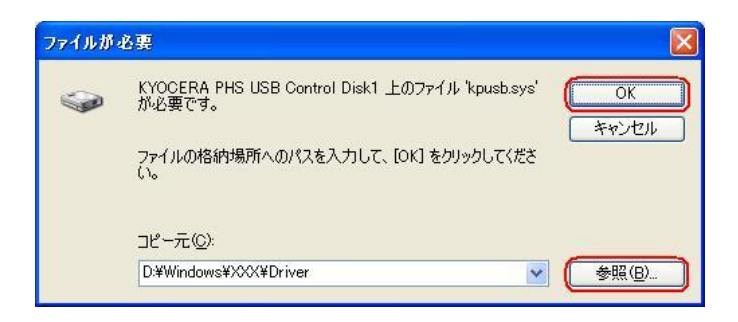

9. [完了]をクリックします。

| 新しいハードウェアの検出ウィザ | - F                                                       |
|-----------------|-----------------------------------------------------------|
|                 | 新しいハードウェアの検索ウィザードの完了                                      |
|                 | 〉次のハードウェアのソフトウェアのインストールが完了しました。<br>Kyocera PS USB Control |
|                 | 「奈了」をカリックするとウィザードを問います。                                   |
| anning, "Gh.    | (戻る(B) (完了) キャンセル                                         |

10. 続けて[Kyocera PS Modem Port]をインストールします。 [いいえ、今回は接続しません]にチェックして[次へ]をクリックします。 (SP2 を適用されていない場合は、この画面は表示されません。)

| 新しいハードウェアの検出ウィザード         |                                                                                                    |
|---------------------------|----------------------------------------------------------------------------------------------------|
|                           | 新しいハートウェアの検索ウィザートの開始                                                                                                    |
|                           | お使いのコンピュータ、ハードウェアのインストール CD または Windows<br>Update の Web サイトを検索して (ユーザーの了解のもとに) 現在のソフトウ<br>ェアおよび更新されたシフトウェアを検索します。<br>プライバシー ポリシーを表示します。 |
|                           | ソフトウェア検索のため、Windows Update (ご接続しますか?                                                                                                    |
|                           | ○はい、今回のみ接続します(⊻)<br>○はい、今回ぐちよびデバイスの接続時には毎回接続します(E)<br>● いいえ、今回は接続しません(T)                                                                |
| A CONTRACTOR OF THE OWNER | 続行するには、D欠へ] をクリックしてください。                                                                                                    |
|                           |                                                                                                    |

11. 手順3と同様に[一覧または特定の場所からインストールする(詳細)]をチェックし、 [次へ]をクリックします。

| 新しいハードウェアの検出ウィザ | - F                                                                                  |
|-----------------|--------------------------------------------------------------------------------------|
|                 | このウィザードでは、)なのハードウェアに必要なソフトウェアをインストールします:                                             |
|                 | (Kyocera PS Modem Port)                                                              |
|                 | ハードウェアに付属のインストール CD またはフロッピー ディ<br>スクがある場合は、挿入してください。                                |
|                 | インストール方法を選んでください。                                                                    |
|                 | <ul> <li>●一覧または特定の場所からインストールする「推奨/型</li> <li>●一覧または特定の場所からインストールする (詳細/S)</li> </ul> |
|                 | 続行するには、D欠へ] をクリックしてください。<br>-                                                        |
|                 | 〈戻る⑧ (次へ心)〉 キャンセル                                                                    |

12. 手順4と同様に[次の場所を含める]をチェックし、[参照]をクリックします。

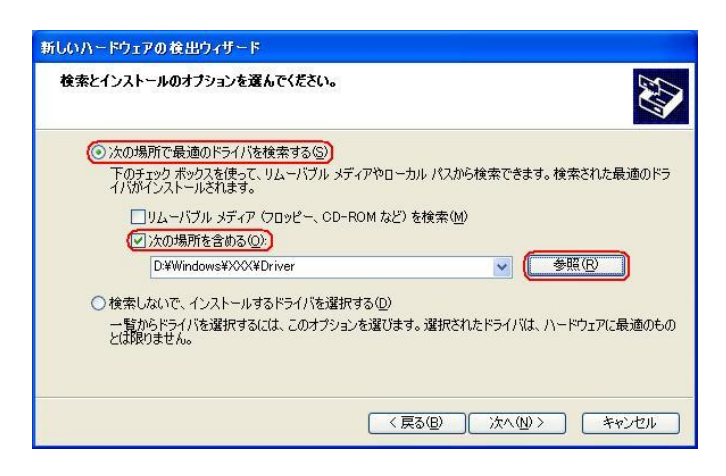

13. 手順5と同様に CD-ROM 内の「Driver」フォルダを指定し、[OK]をクリックします。

※USBドライバをダウンロードされたお客様は、解凍後のフォルダを指定して下さい。

| Easy Setup Tool (D:) E Contemporation (D:) | - |
|--------------------------------------------|---|
| 🖃 🚞 Windows                                |   |
|                                            |   |
|                                            |   |
| 🗉 🫅 Module                                 |   |
| Copera 🔁                                   |   |
|                                            |   |
|                                            |   |
|                                            | V |

 手順6と同様に CD-ROM 内の「Driver」フォルダになっていることを確認し、 [次へ]をクリックします。 クリック後、ドライバの検索が始まります。しばらくお待ちください。
 ※USB ドライバをダウンロードされたお客様は、解凍後のフォルダが指定されている かご確認下さい。

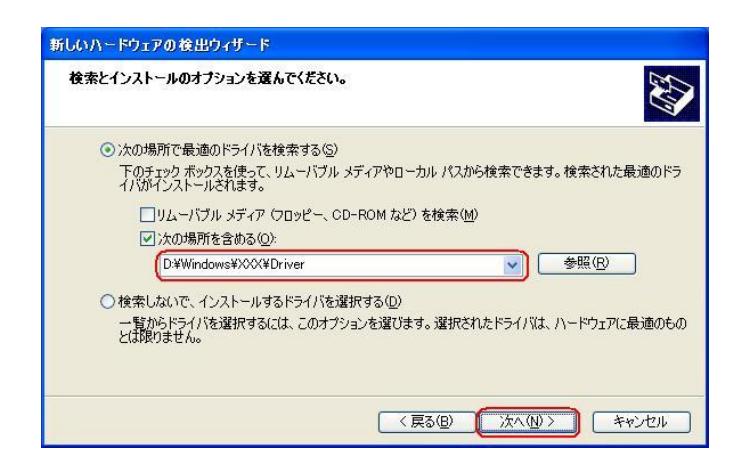

 ドライバのインストールに対する注意が表示される場合がありますが問題は ありません。[続行]をクリックします。
 クリック後、ドライバのインストールが開始されます。しばらくお待ちください。

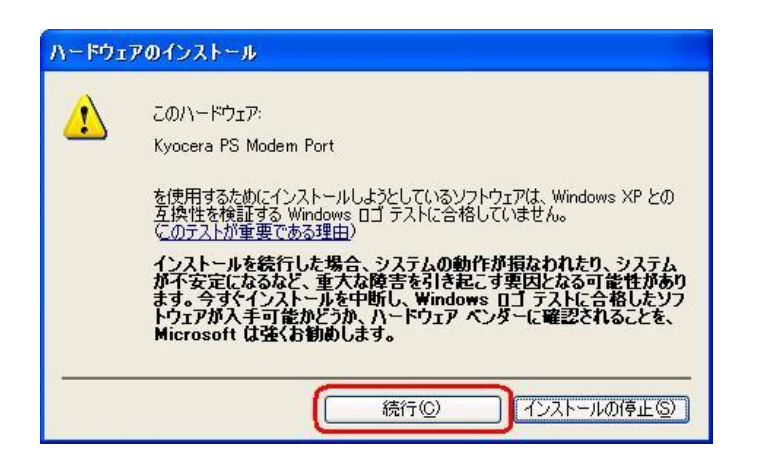

ドライバのインストール中に下記のような画面が表示する場合があります。
 この場合は[参照]をクリックし、手順5と同様にCD-ROM内の「Driver」
 フォルダを指定し[OK]をクリックします。
 ※USBドライバをダウンロードされたお客様は、解凍後のフォルダを指定して下さい。

| ファイルが | 必要                                                           |              |
|-------|--------------------------------------------------------------|--------------|
| ۲     | KYOCERA PHS USB Control Disk1 上のファイル<br>'kpmdm2k.sys' が必要です。 | OK<br>キャンセル  |
|       | ファイルの格納場所へのパスを入力して、[OK] をクリックしてくださ<br>い。                     |              |
|       | コピー元( <u>©</u> ):                                            |              |
|       | D:¥Windows¥XXX¥Driver                                        | <b>●照(B)</b> |

17. [完了]をクリックします。

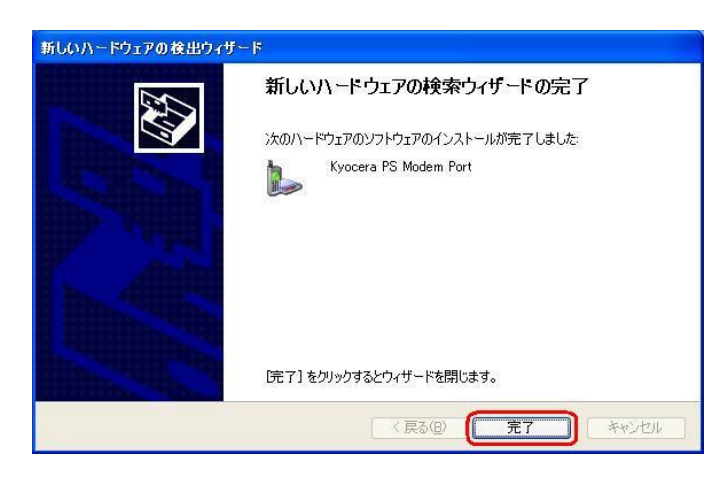

18. 続けて[Kyocera PS Data Port]をインストールします。 [いいえ、今回は接続しません]にチェックして[次へ]をクリックします。 (SP2 を適用されていない場合は、この画面は表示されません。)

| 新しいハードウェアの検出ウィザ           | - F                                                                                                    |
|---------------------------|----------------------------------------------------------------------------------------------------|
|                           | 新しいハードウェアの検索ウィザードの開始                                                                                                    |
|                           | お使いのコンピュータ、ハードウェアのインストール CD または Windows<br>Update の Web サイトを検索して (ユーザーの了解のもとに) 現在のソフドウ<br>ェアおよび更新されたソフトウェアを検索します。<br>プライバシー ポリシーを表示します。 |
|                           | ソフトウェア検索のため、Windows Update に接続しますか?                                                                                                    |
|                           | ○は、今回のみ接続します☆<br>○は、今回のみ接続します☆<br>○は、今すぐちよびデバイスの接続時には毎回接続します(E)                                                                         |
|                           |                                                                                                    |
| A CONTRACTOR OF THE OWNER | 続行するには、D次へJ をクリックしてください。                                                                                                    |
|                           | < 戻る(B) (次へ(W)) キャンセル                                                                                                    |

19. 手順3と同様に[一覧または特定の場所からインストールする(詳細)]を チェックし、[次へ]をクリックします。

| 新しいハードウェアの検出ウィザ |                                                                   |
|-----------------|-------------------------------------------------------------------|
|                 | このウィザードでは、次のハードウェアに必要なソフトウェアをインストールします:<br>(Kyocera PS Data Port) |
|                 | ●一覧または特定の場所からインストールする (詳細)(⑤)                                     |
|                 | 続行するには、D次へ]をクリックしてください。                                           |
|                 | (戻る個) (次へ例) キャンセル                                                 |

20. 手順4と同様に[次の場所を含める]をチェックし、[参照]をクリックします。

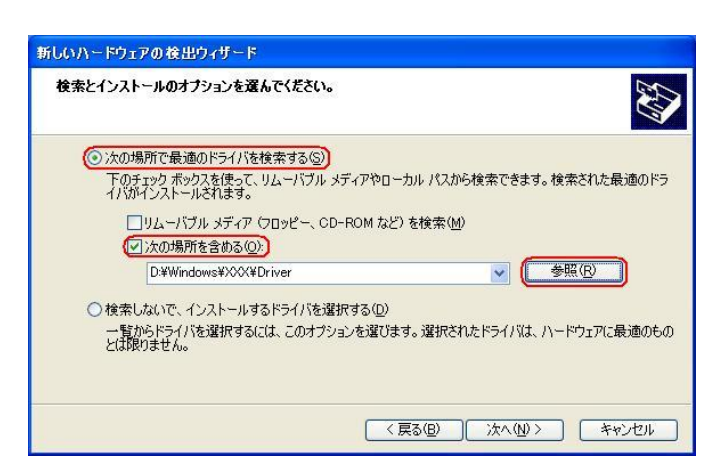

 21. 手順5と同様に CD-ROM ドライブの「Driver」フォルダを指定し、[OK]を クリックします。
 ※USB ドライバをダウンロードされたお客様は、解凍後のフォルダを指定して下さい。

| フォルダの参照                       | ? 🛛              |
|-------------------------------|------------------|
| ハードウェアのドライバを含むフォルダを選んでください    | . <sup>1</sup> 0 |
|                               |                  |
| 🖃 📶 Easy Setup Tool (D:)      | ~                |
| 🖃 🚞 KM_NXLE                   |                  |
| 🖃 🚞 Windows                   |                  |
| 🗉 🧰 AH-K                      |                  |
| DNSCache                      |                  |
| 🖽 🧰 McAfee                    |                  |
| 🖽 🛅 Module                    |                  |
| 🛅 Opera                       |                  |
| 🗉 🧰 Venturi                   |                  |
|                               |                  |
|                               | ~                |
|                               |                  |
| サブ フォルダを表示するには、プラス (+) サインをクリ | リックしてください。       |
|                               |                  |
| ОК                            | キャンセル            |
|                               |                  |

22. 手順6と同様に CD-ROM 内の「Driver」フォルダになっていることを確認し、 [次へ]をクリックします。

クリック後、ドライバの検索が始まります。しばらくお待ちください。

※USB ドライバをダウンロードされたお客様は、解凍後のフォルダが指定されている かご確認下さい。

| 検索とイン | ストールのオブションを選んでください。                                                   |
|-------|-----------------------------------------------------------------------|
| ⊙次    | の場所で最適のドライバを検索する(S)                                                   |
| 7     | のチェックボックスを使って、リムーバブル メディアやローカル パスから検索できます。検索された最適のドラ<br>、がインストールされます。 |
|       | □リムーバブル メディア (フロッピー、CD-ROM など) を検索(M)                                 |
|       | ☑ 次の場所を含める(Q):                                                        |
|       | D¥Windows¥XXX¥Driver                                                  |
| ○検    | 素しないで、インストールするドライバを選択する(D)                                            |
| ਲ     | 覧からドライバを選択するには、このオプションを選びます。選択されたドライバは、ハードウェアに最適のもの<br>切りません。         |
|       |                                                                       |
|       | < 戻る(B) 次へ(N) > キャンセル                                                 |

23. ドライバのインストールに注意が表示される場合がありますが問題はありません。 [続行]をクリックします。

クリック後、ドライバのインストールが開始されます。しばらくお待ちください。

| ለተኮታ፤ | アのインストール                                                                                                    |
|-------|----------------------------------------------------------------------------------------------------|
| 1     | このハードウェア:<br>Kyocera PS Data Port<br>を使用するためにインストールしようとしているソフトウェアは、Windows XP との<br>互換性を検証する Windows ロゴテストに合格していません。<br><u>くのテストが重要である理由</u> )<br>インストールを続行した場合、システムの動作が指なわれたり、システム<br>が不安定になるなど、重大な障害を引き起こす要因となる可能性があり<br>ます。今ずくインストールを中断し、Windows ロゴテストに合格したソフ<br>ドウェアが入手可能かどうか、ハードウェア ペンダーに確認されることを、<br>Microsoft は強くお勧めします。 |
|       | (行じ) インストールの停止(5)                                                                                                    |

24. ドライバのインストール中に下記のような画面が表示する場合があります。
 この場合は[参照]をクリックし、手順5と同様に CD-ROM 内の「Driver」
 フォルダを指定し [OK]をクリックます。
 ※USB ドライバをダウンロードされたお客様は、解凍後のフォルダを指定して下さい。

| ファイルが | 必要                                                            |               |
|-------|---------------------------------------------------------------|---------------|
| ۲     | KYOCERA PHS USB Control Disk1 上のファイル<br>'kpport2k.sys' が必要です。 | ОК<br>(*+v)tu |
|       | ファイルの格納場所へのパスを入力して、[OK] をクリックしてくださ<br>い。                      |               |
|       | コピー元( <u>©</u> ):                                             |               |
|       | D:¥Windows¥XXX¥Driver                                         | <u>◆照(B)</u>  |

25. [完了]をクリックします。

| 新しいハードウェアの検出ウィザ | - F                            |
|-----------------|--------------------------------|
|                 | 新しいハードウェアの検索ウィザードの完了           |
|                 | 次のハードウェアのソフトウェアのインストールが完了しました。 |
| J.              |                                |
|                 | [完了] をりリックするとウィザードを閉じます。       |
|                 | 〈戻る個〉 (完了) キャンセル               |

以上で手動USBドライバのインストール作業は終了です。

CDC (Communication Device Class)のモデムとして

#### ご利用になる場合の手動 USB ドライバのインストール方法

- ※上記手順1~25までの方法で既にインストールをされている方は、この方法での インストール作業は不要です。
- ※パソコンにより画面イメージは若干異なる場合がありますが操作方法は同じです。 ※本インストールマニュアルは、CD-ROM からの手動インストール方法を例に記載してお りますので、参照先が CD-ROM のドライバになっております。 京セラホームページより USB ドライバをダウンロードされたお客様は、解凍後のフォル

ダ(ドライバ)を参照場所として指定してください。

- ※このインストール作業を行う場合は、電話機本体の USB 設定を「モデム」にして ください。
- ※このインストール方法で USB ドライバをインストールされた場合、京セラ PHS ユーティリティはご利用いただけません。
  京セラ PHS ユーティリティをご利用になる 場合は、USB 設定を「モデム&ユーティリティ」にしていただき、
  ひめてドライバのインストール(上記手順1~25)を行ってください。
- 1. 電源を入れた状態のウィルコムの電話機をUSB ケーブルに接続して、さらにパソコン に接続します。パソコンのUSB ポートには、ウィルコムの電話機以外の機器を接続し ないようにしてください。
  - ※電話機の画面にマスストレージ利用確認メッセージが表示されましたら、必ず 「いいえ」を選択してください。
- しばらくするとインストール画面が表示されます。
   [いいえ、今回は接続しません]にチェックして[次へ]をクリックします。
   (SP2 を適用されていない場合は、この画面は表示されません。)

| 新しいハードウェアの検出ウィザード |                                                                                                    |
|-------------------|----------------------------------------------------------------------------------------------------|
|                   | 新しいハードウェアの検索ウィザードの開始                                                                                                    |
|                   | お使いのコンピュータ、ハードウェアのインストール CD または Windows<br>Update の Web サイトを検索して (ユーサーの了解のもとに) 現在のソフトウ<br>ュアおよび更新されたソフトウェアを検索します。<br>プライバシー ポリシーを表示します。 |
|                   | ソフトウェア検索のため、Windows Update に接続しますか?                                                                                                    |
|                   | ○はい、今回のみ接続します()/ ○はい、今回のみ接続します()/                                                                                                    |
|                   |                                                                                                    |
| The second second | 続行するには、『女へ』をクリックしてください。                                                                                                    |
|                   | < 戻る® (xへ@>) キャンセル                                                                                                    |

3. [一覧または特定の場所からインストールする(詳細)]をチェックし、[次へ]を クリックします。

| 新しいハードウェアの検出ウィナ | f∼ķ                                                                             |
|-----------------|---------------------------------------------------------------------------------|
|                 | このウィザードでは、次のハードウェアに必要なソフトウェアをインストールします:<br>kyocera PHS (USB)                    |
|                 | ハードウェアに付属のインストール CD またはフロッピー ディ<br>スクがある場合は、挿入してください。                           |
|                 | インストール方法を選んでください。<br>ハフトウィアを自動的にインストールする。(推進)の<br>のに撃また付き空の性質が応えインフトにいます。(単純的で) |
|                 | 後行するには、 じたへ] をクリックしてください。                                                       |
|                 |                                                                                 |

4. 同梱されている CD-ROM を CD-ROM ドライブにセットし、[次の場所を含める]を チェックし、[参照]をクリックします。

※USB ドライバをダウンロードされたお客様は、CD-ROM は必要ありません。

| 新しいハードウェアの検出ウィザード                                                                                                    |
|----------------------------------------------------------------------------------------------------|
| 検索とインストールのオブションを選んでください。                                                                                                    |
| <ul> <li>◇ 次の場所で最適のドライバを検索する(3)</li> <li>下のチェック ボックスを使って、リムーバブル メディアやローカル パスから検索できます。検索された最適のドラ<br/>イバがインストールされます。</li> <li>リムーバブル メディア (フロッピー、CD-ROM など) を検索(M)</li> <li>⑦ 次の場所を含める(0)</li> <li>D*Windows#XXXX#Driver</li> <li>● 検索しないで、インストールするドライバを選択する(0)</li> <li>一覧からドライバを選択する(cは、このオブションを選びます。選択されたドライバは、ハードウェアに最適のもの<br/>とば取りません。</li> </ul> |
| 〈戻る(8) 次へ(10) キャンセル                                                                                                    |

5. CD-ROM ドライブの「Driver」フォルダを指定し、[OK]をクリックします。 ※USB ドライバをダウンロードされたお客様は、解凍後のフォルダを指定して下さい。

| オルダの参照                         | ?         |
|--------------------------------|-----------|
| ハードリエアのトライハを含むノオルタを選んていたでい     | ٥,        |
| 🖃 🜌 Easy Setup Tool (D:)       | ~         |
| 🗉 🧰 KM_NXLE                    |           |
| 🖃 🦳 Windows                    |           |
| 🖽 🫅 AH-K                       |           |
| DNSCache                       |           |
| 🗄 🫅 McAfee                     |           |
| 🖽 🫅 Module                     |           |
| 🛅 Opera                        |           |
| 🗄 🛅 Venturi                    |           |
|                                |           |
| サブ フォルダを表示する(こは、プラス (+) サインをクリ | ックしてください。 |
| ОК                             | ) キャンセル   |

 CD-ROM内の「Driver」フォルダになっているか確認し、[次へ]をクリックします。 クリック後、ドライバの検索が始まります。しばらくお待ちください。
 ※USBドライバをダウンロードされたお客様は、解凍後のフォルダが指定されているか ご確認下さい。

| 新しいハードウェアの検出ウィザード                                                                                                    |
|----------------------------------------------------------------------------------------------------|
| 検索とインストールのオブションを選んでください。                                                                                                    |
| <ul> <li>○ 次の場所で最適のドライバを検索する(2)<br/>下のチェック ボックスを使って、リムーバブル メディアやローカル パスから検索できます。検索された最適のドラ<br/>イバがインストールされます。</li> <li>□ リムーバブル メディア (フロッピー、CD-ROM など) を検索(M)</li> <li>▽   次の場所を含める(Q):</li> <li>① WWindows¥000×¥00×100</li> <li>● (快楽しないで、インストールするドライバを選択する(Q)</li> <li>● 「軽からドライバを選択する(cは、このオブションを選びます。選択されたドライバは、ハードウェアに最適のもの<br/>とは取りません。</li> </ul> |
| < 戻る(B) (次へ(M)) キャンセル                                                                                                    |

ドライバのインストールに対する注意が表示される場合がありますが、
 問題はありません。[続行]をクリックします。
 クリック後、ドライバのインストールが開始されます。しばらくお待ちください。

| ለ ዞሳェアのインストール |                                                                                                    |
|---------------|----------------------------------------------------------------------------------------------------|
| 1             | このハードウェア:<br>kyocera PHS (USB)<br>を使用するためにインストールしようとしているソフトウェアは、Windows XP との<br>互換性を検証する Windows ロゴテストに合格していません。<br>(のテストが重要である理由)<br>インストールを続行した場合、システムの動作が損なわれたり、システム<br>が不安定になるなど、重大な障害を引き起こす要因となる可能性があり<br>ます。今ずぐインストールを中断し、Windows ロゴテストに合格したソフ<br>トウェアが入手可能かどうか、ハードウェア ペンターに確認されることを、<br>Microsoft は強くお勧めします。 |
|               | 続行© インストールの停止©)                                                                                                    |

8. [完了]をクリックします。

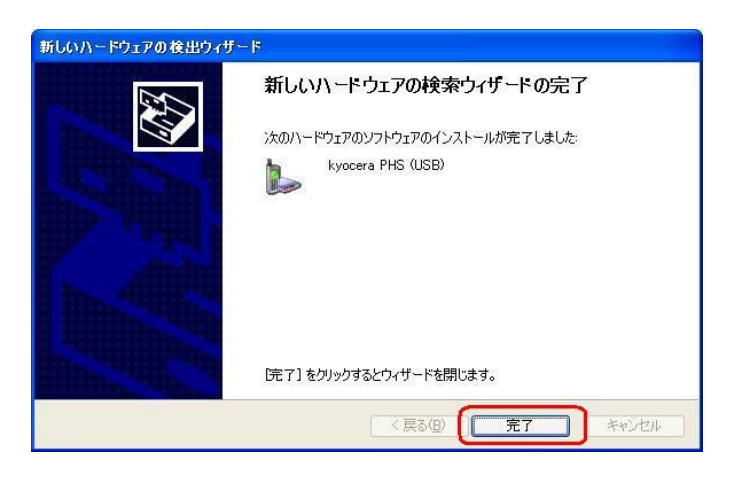

以上で CDC としてのモデム利用時の手動USB ドライバのインストール作業は終了です。

# インストールされたドライバの確認方法

#### <Windows XP>

※パソコンにより画面イメージは若干異なる場合がありますが操作方法は同じです。

- 1. 電源を入れた状態のウィルコムの電話機をUSB ケーブルに接続して、さらにパソコン に接続してください。パソコンのUSB ポートには、ウィルコムの電話機以外の機器を 接続しないようにしてください。
  - ※電話機の画面にマスストレージ利用確認メッセージが表示されましたら、必ず 「いいえ」を選択してください。
- マイコンピュータを右クリックするとメニューが出ます。[プロパティ]をクリック します。

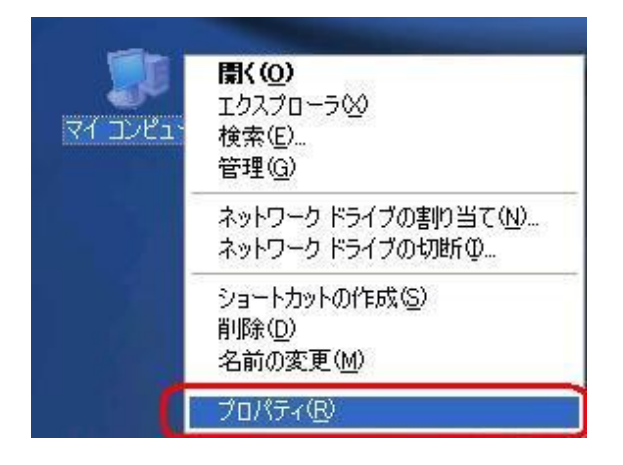

3. [ハードウェア]のタブをクリックして[デバイスマネージャ]をクリックします。

| ステムのプロ         | 1K74 ?[                                                                                                    |
|----------------|----------------------------------------------------------------------------------------------------|
| 全般コン           | ニュータ名 ハードウェア 詳細設定 システムの復元 自動更新 リモート                                                                                       |
| ज्ञास्तरः<br>र | マネージャ<br>デバイス、マネージャは、コンピュータにインストールされているすべてのハード<br>ウェア デバイスを表示します。デバイス マネージャを使って、各デバイスのプ<br>ロパティを変更できます。                   |
| - ドライバー        |                                                                                                    |
|                | ドノイバの著名を見て、シーノトアントロームでいるトライイのWindows 2001年<br>換性を確認できます。ドライバ取得のために、Windows Update へ接続する<br>方法を Windows Update を使って設定できます。 |
| ハードウェ<br>      | ア ブロファイル<br>ハードウェア ブロファイルを使うと、別のハードウェアの構成を設定し、格納<br>することができます。                                                            |
|                | אראקדסל קולא־ <u>אראקדסל אולא</u>                                                                                         |
|                | OK キャンセル 適用(A)                                                                                                    |
4. 正常にドライバがインストールされていれば、[USB(Universal Serial Bus)]、 [モデム]、[ポート (COM 及び LPT)]の配下にそれぞれ [Kyocera PS USB Control]、[Kyocera PS Modem]、[Kyocera PS Data Port] が追加されます。

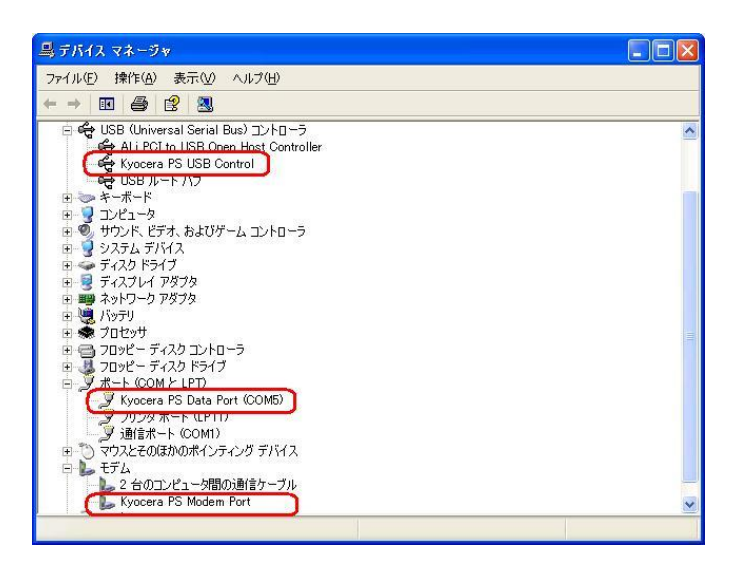

(USB 設定が「モデム」に設定されている場合は下記のように[モデム]の配下に[kyocera PHS (USB)]が追加されます。)

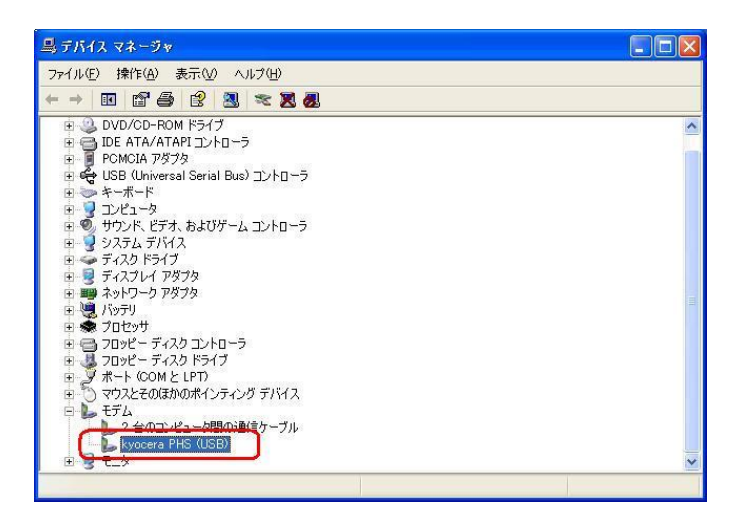

以下のように、[その他のデバイス]に[Kyocera PS (Modem&Util)]、もしくは[Kyocera PS (Modem)]が表示されている又は、[USB (Universal Serial Bus)] に[USB 互換デバイス]が表示されている場合は、正しくドライバがインストールされていません。 正常にドライバがインストールされなかった場合の復旧方法をご確認ください。

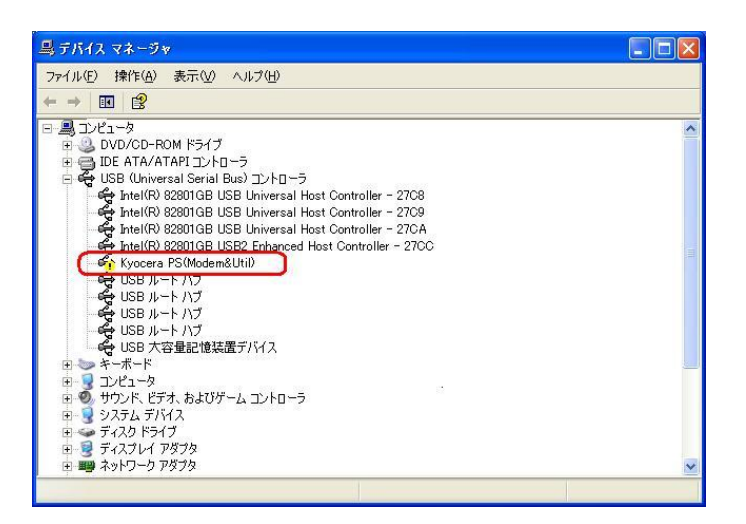

(USB 設定が「モデム」に設定されている場合は下記のように表示される場合があります。)

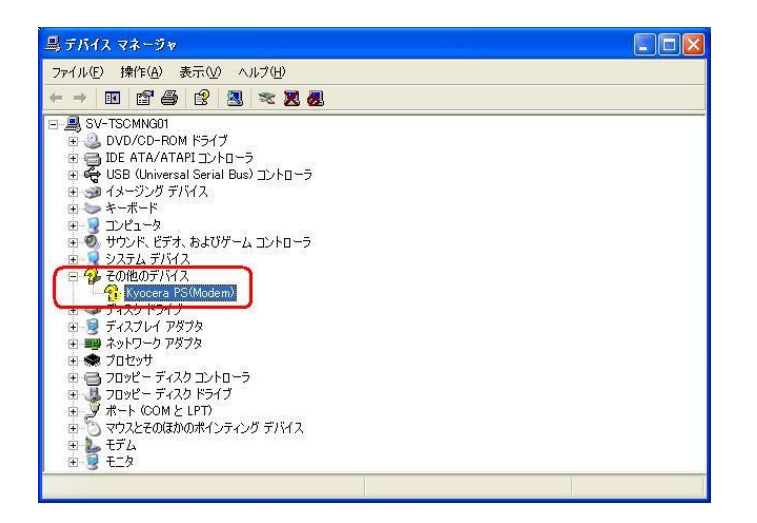

## 正常にドライバがインストールされなかった場合の復旧方法

※パソコンにより画面イメージは若干異なる場合がありますが操作方法は同じです。

1. 電源を入れた状態のウィルコムの電話機をUSB ケーブルに接続して、さらにパソコン に接続してください。パソコンのUSB ポートには、ウィルコムの電話機以外の機器を 接続しないようにしてください。

※電話機の画面にマスストレージ利用確認メッセージが表示されましたら、必ず 「いいえ」を選択してください。

 マイコンピュータを右クリックするとメニューが出ます。[プロパティ]をクリック します。

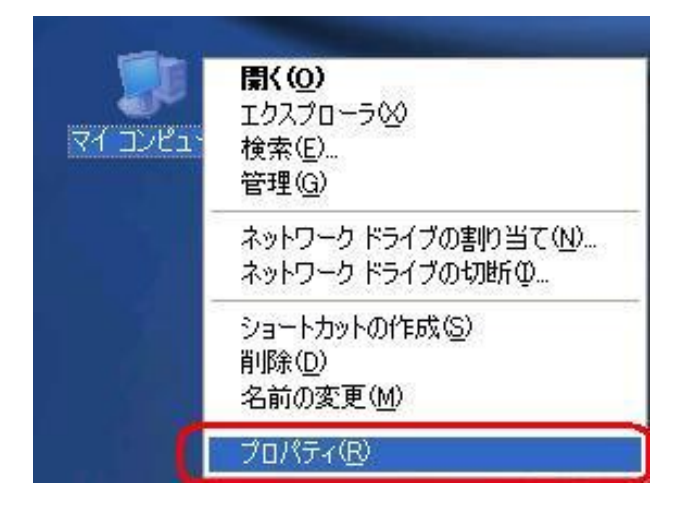

3. [ハードウェア]のタブをクリックし、[デバイスマネージャ]をクリックします。

| システムのプロパティ                                 |                                                                                                    |
|--------------------------------------------|----------------------------------------------------------------------------------------------------|
| 全般コンピュータ名                                  | ドウェア 詳細設定 システムの復元 自動更新 リモート                                                                                                    |
| デバイス マネージャ<br>デバイス マネ<br>ウェア デバイ<br>ロバティを変 | ージャは、コンピュータにインストールされているすべてのハード<br>を表示します。デバイスマネージャを使って、各デバイスのプ<br>できます。<br>デバイスマネージャ(D)                                                                     |
| - ドライバ<br>ドライバの署<br>換性を確認<br>方法を Wind      | Sを使うと、インストールされているドライバの Windows との互<br>きます。ドライバ取得のために、Windows Update へ接続する<br>www.Update を使って設定できます。                                                         |
| ドラ<br>ハードウェア プロファイル<br>ハードウェア<br>オることがで    | バの署名(5) Windows Update(W)<br>プロファイルを使うと、別のハードウェアの構成を設定し、格納                                                                                                  |
|                                            | אראדער אראינער אראינער אראיער אראיער אראיער איז אראיער אראיער אראיער אראיער אראיער איז אראיער איז איז איז איז א<br>אראיגעראיגעראיגעראיגעראיגעראיגעראיגעראיג |
|                                            | OK キャンセル 適用(A)                                                                                                    |

4. [USB 互換デバイス]や[Kyocera PS (Modem&Util)]をダブルクリックします。

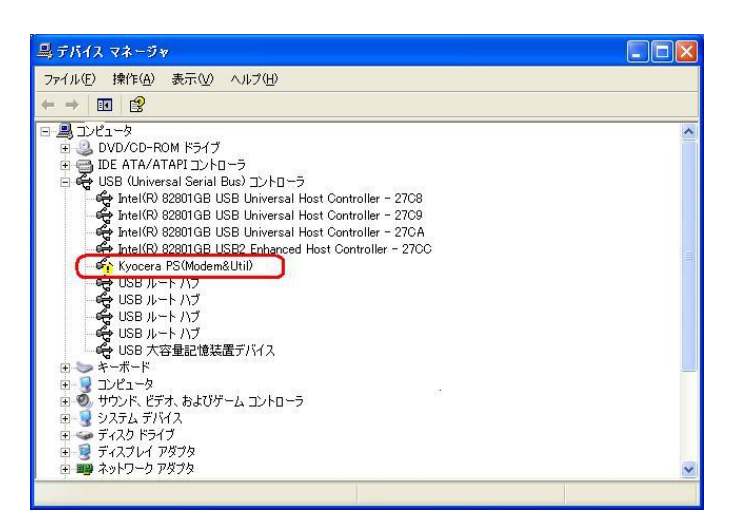

インストールされたドライバの確認方法の手順4で下記の画面が表示された場合は [Kyocera PS (Modem)]をダブルクリックします。

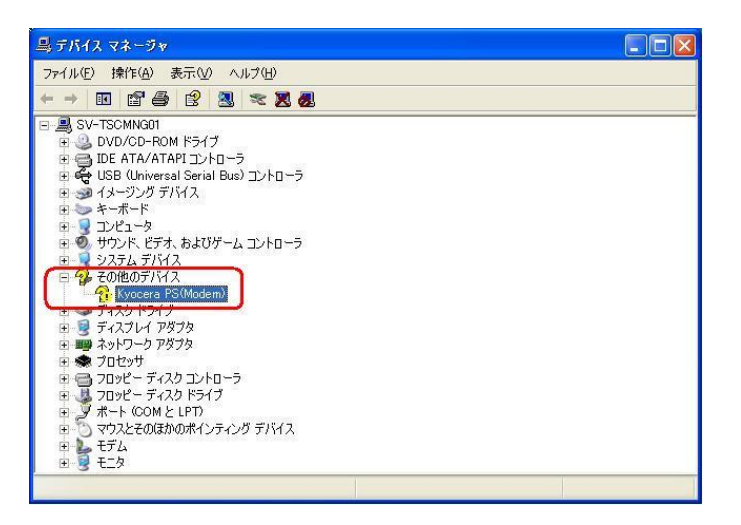

5. [ドライバの再インストール]をクリックします。

| Kyocera PS(Modem&Util)                        | のプロパティ ?[                                              |
|-----------------------------------------------|--------------------------------------------------------|
| 全般 ドライバ 詳細                                    |                                                        |
| Kyocera PS(Mode                               | m&UtiD                                                 |
| デバイスの種類                                       | USB (Universal Serial Bus) コントローラ                      |
| 製造元:                                          |                                                        |
| リあげ:<br>                                      | 3新州 U (Kyocera PS(Modem&Util))                         |
| このデバイスは正しく構成さ<br>このデバイスのドライバを再-<br>リックしてください。 | れていません。 (コード 1)            (ンストールするには、[ドライバの再インストール]をク |
|                                               | (ドライバの再インストールの)                                        |
| ・<br>デバイスの使用状況( <u>D</u> ):                   |                                                        |
| このデバイスを使う(有効)                                 |                                                        |
|                                               | OK キャンセル                                               |

6. [一覧または特定の場所からインストールする(詳細)]をチェックし、[次へ]をクリック します。

| 新しいハードウェアの検出ウィザ                                                                                                    | - F.                                                                                |
|----------------------------------------------------------------------------------------------------|-------------------------------------------------------------------------------------|
|                                                                                                    | このウィザードでは、次のハードウェアに必要なソフトウェアをインストールします:<br>Kyocera PS USB Control                   |
|                                                                                                    | ハードウェアに対象のインストール GD またはフロッピー ディ<br>スクがある場合は、挿入してください。                               |
|                                                                                                    | インストール方法を選んでください。                                                                   |
|                                                                                                    | <ul> <li>○ソフトウェアを自動的にインストールする(推奨)の</li> <li>●一覧または特定の場所がらインストールする(詳細)(S)</li> </ul> |
| The section of the section of the se | 続行するには、D欠へ] をクリックしてください。                                                            |
|                                                                                                    | 〈戻る個 次へ個〉 キャンセル                                                                     |

 Windows XP での手動 USB ドライバインストール方法の手順3もしくは、CDC (Communication Device Class)のモデムとしてご利用になる場合の手動 USB ド ライバのインストール方法の手順3以降に従って、再度ドライバのインストールを行い ます。

### USBドライバのアンインストール方法

#### <Windows XP>

※パソコンにより画面イメージは若干異なる場合がありますが操作方法は同じです。

- 電源を入れた状態のウィルコムの電話機をUSBケーブルに接続して、さらにパソコン に接続します。パソコンのUSBポートには、ウィルコムの電話機以外の機器を接続し ないようにしてください。
   ※電話機の画面にマスストレージ利用確認メッセージが表示されましたら、必ず 「いいえ」を選択してください。
- 2. デバイスマネージャを開きます。
- 3. [Kyocera PS USB Control] もしくは[kyocera PHS (USB)]を 右クリックして、[削除]をクリックします。

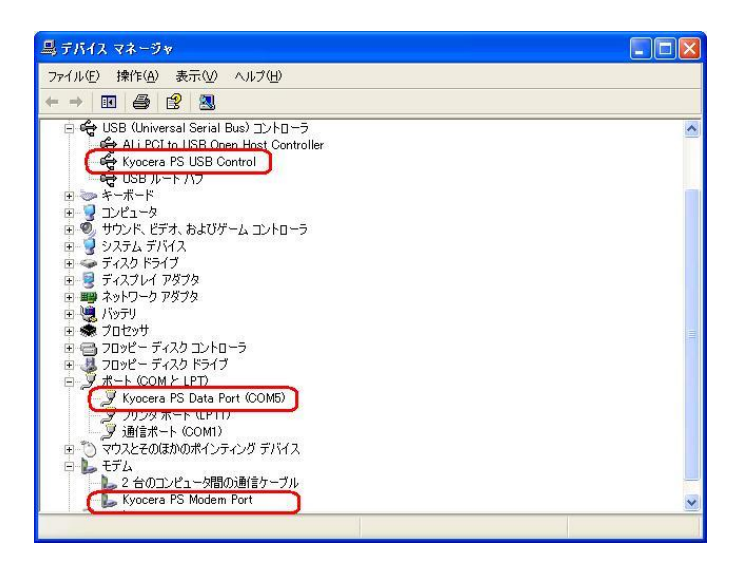

(USB 設定が「モデム」に設定されている場合は下記のように表示される場合があります。)

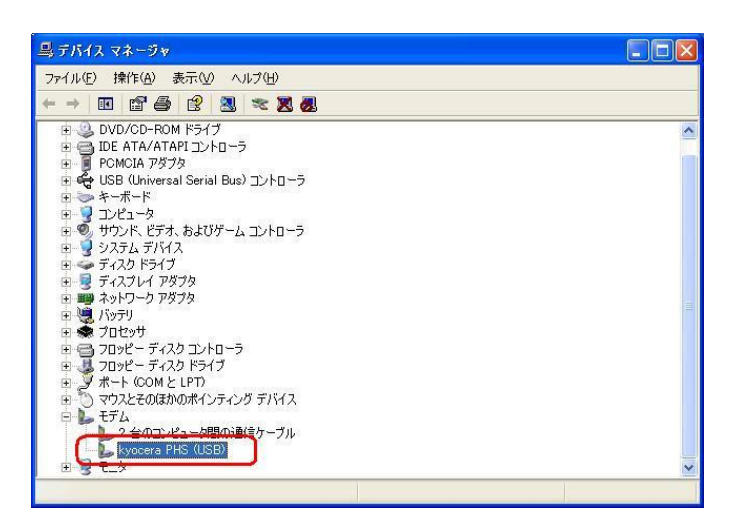

4. [OK]をクリックします。

これで USB ドライバのアンインストールは終了です。

## Windows 2000 での手動 USB ドライバ インストール方法

※パソコンにより画面イメージは若干異なる場合がありますが操作方法は同じです。

※本インストールマニュアルは、CD-ROM からの手動インストール方法を例に記載してお りますので、参照先が CD-ROM のドライバになっております。 京セラホームページより USB ドライバをダウンロードされたお客様は、解凍後のフォル ダ(ドライバ)を参照場所として指定してください。

- ※このインストール作業を行う場合は、電話機本体の USB 設定を「モデム&ユーティリティ」にしてください。
- 1. 電源を入れた状態のウィルコムの電話機をUSB ケーブルに接続して、さらにパソコン に接続します。パソコンのUSB ポートには、ウィルコムの電話機以外の機器を接続し ないようにしてください。

※電話機の画面にマスストレージ利用確認メッセージが表示されましたら、必ず 「いいえ」を選択してください。

2. [次へ]をクリックしてください。パソコンによりこの画面が出ない場合があります。

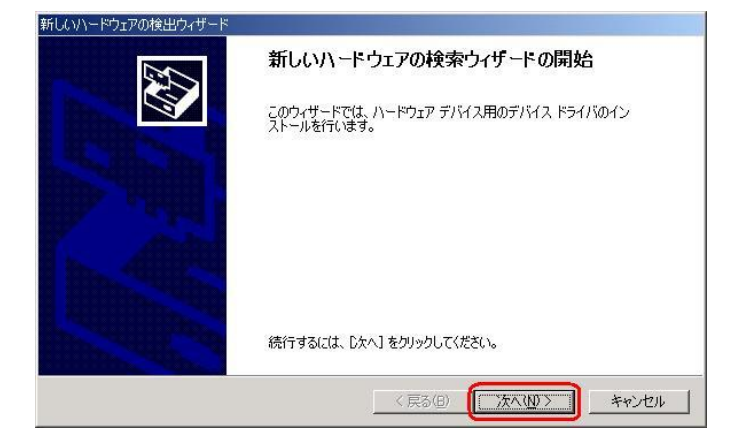

しばらくするとインストール画面が表示されます。
 [デバイスに最適なドライバを検索する(推奨)]をチェックし、[次へ]をクリックします。

| 〉次のデ/               | いくえをインストールします:                                                                                       |
|---------------------|----------------------------------------------------------------------------------------------------|
| 2                   | Kyocera PS(Modem∐til)                                                                                |
| デバイス<br>イバがよ<br>さい。 | のドライバはハードウェア デバイスを実行するソフトウェア プログラムです。新しいデバイスにはドラ<br>要です。ドライバ ファイルの場所を指定してインストールを完了するには じたへ」をクリックしてくだ |
| 検索方                 | まを選択してください。<br>デバイスに最適なドライバを検索する(推奨)©)                                                               |
| 0                   | このデバイスの既知のドライバを表示して、その一覧から選択する(D)                                                                    |

 4. 同梱されている CD-ROM を CD-ROM ドライブにセットし、[場所を指定] を チェックし、[次へ] をクリックします。
 ※USB ドライバをダウンロードされたお客様は、CD-ROM は必要ありません。

| るドライバを検索します。                |
|-----------------------------|
| CD-ROM ドライブで検索して<br>ってください。 |
|                             |
|                             |
|                             |
|                             |

5. [参照] をクリックします。

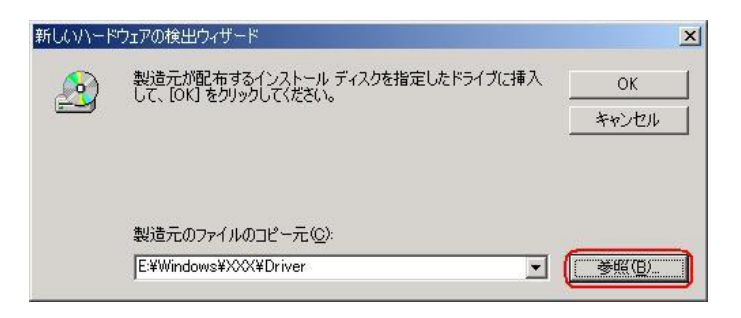

6. [ファイルの場所] で CD-ROM ドライブの「Driver」フォルダを指定し、[開く] を クリックします。

※USBドライバをダウンロードされたお客様は、解凍後のフォルダを指定して下さい。

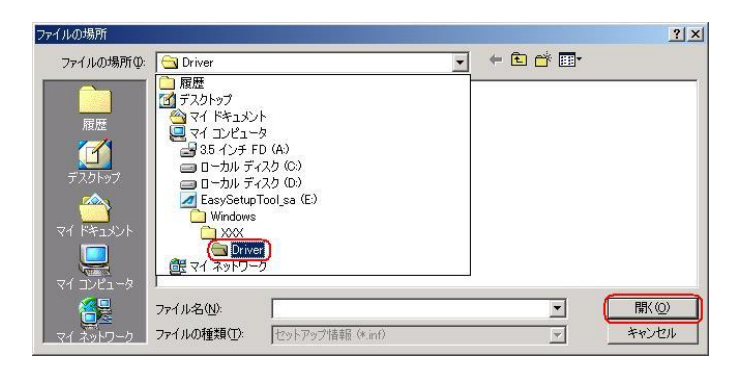

7. CD-ROM内の「Driver」フォルダになっているか確認し、[OK]をクリックします。
 クリック後、ドライバの検索が始まります。しばらくお待ちください。
 ※USBドライバをダウンロードされたお客様は、解凍後のフォルダが指定されているかご確認下さい。

| 新しいハード | ウェアの検出ウィザード                                             | ×             |
|--------|---------------------------------------------------------|---------------|
| 2      | 製造元が配布するインストール ディスクを指定したドライブに挿入<br>して、[OK] をクリックしてください。 | ОК<br>*+>セル   |
|        | 製造元のファイルのコピー元( <u>©</u> ):<br>[E:¥Windows¥XXXX*Driver   | <u>●●瓶(B)</u> |

8. ドライバが検索されたら [次へ] をクリックします。

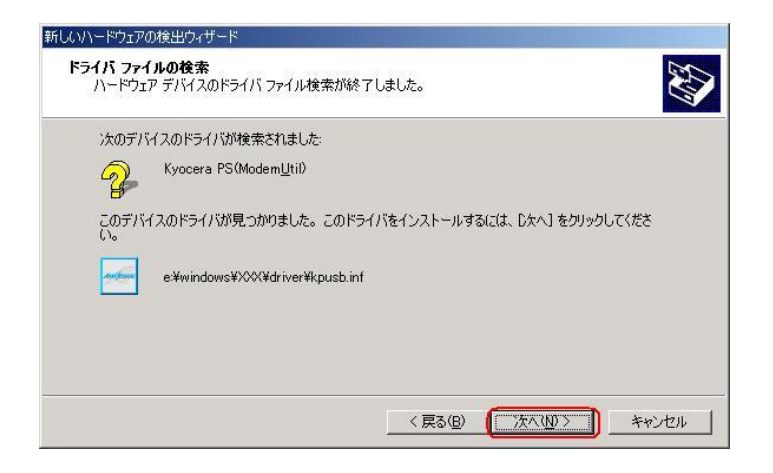

9. ドライバのインストールに対する注意が表示される場合がありますが、問題はありま せん。[はい]をクリックします。

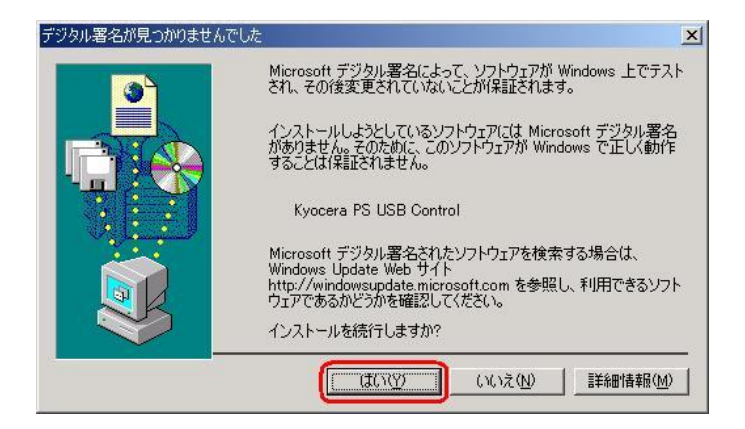

10. ドライバのインストール中に下記のような画面が表示されることがあります。 この場合は [参照] をクリックし、手順6と同様に CD-ROM ドライブの「Driver」 フォルダを指定し[OK]をクリックします。

※USBドライバをダウンロードされたお客様は、解凍後のフォルダを指定して下さい。

| 新しいハード | ウェアの検出ウィザード                                                      | × |
|--------|------------------------------------------------------------------|---|
|        | 製造元が配布するインストール ディスクを指定したドライブに挿入<br>して、[OK] をクリックしてください。<br>キャンセル |   |
|        | 製造元のファイルのコピー元( <u>C</u> ):<br>[E¥Windows¥XXXX¥Driver             |   |

11. [完了] をクリックします。

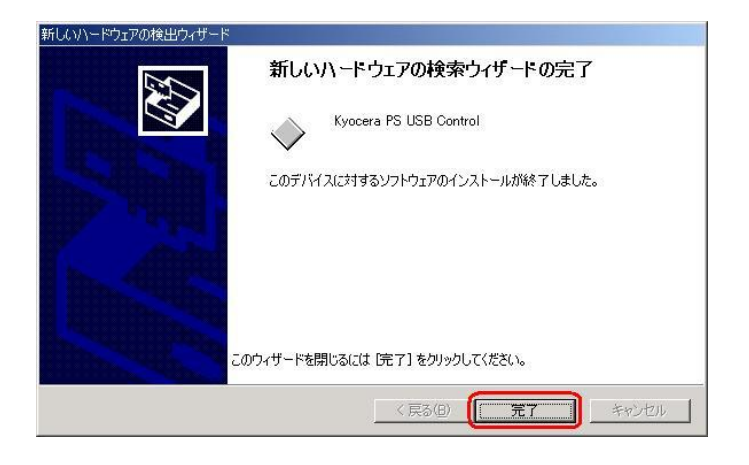

12. 続けて [Kyocera PS Modem Port] をインストールします。 [次へ]をクリックします。

| 新しいハードウェアの検出ウィザード |                                                   |
|-------------------|---------------------------------------------------|
|                   | 新しいハードウェアの検索ウィザードの開始                              |
|                   | このウィザードでは、ハードウェア デバイス用のデバイス ドライバのイン<br>ストールを行います。 |
|                   |                                                   |
| Andre             |                                                   |
|                   |                                                   |
|                   | 続行するには、 〔太へ〕 をクリックしてください。                         |
|                   | 〈 戻る(日) 【 法へ扱う】 キャンセル                             |

13. 手順3と同様に [デバイスに最適なドライバを検索する(推奨)] をチェックし, [次へ] をクリックします。

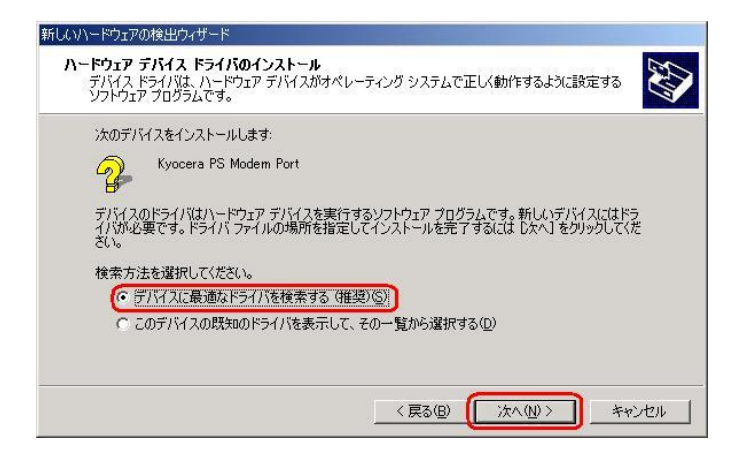

14. 手順4と.同様に[場所を指定]をチェックし,[次へ]をクリックします。

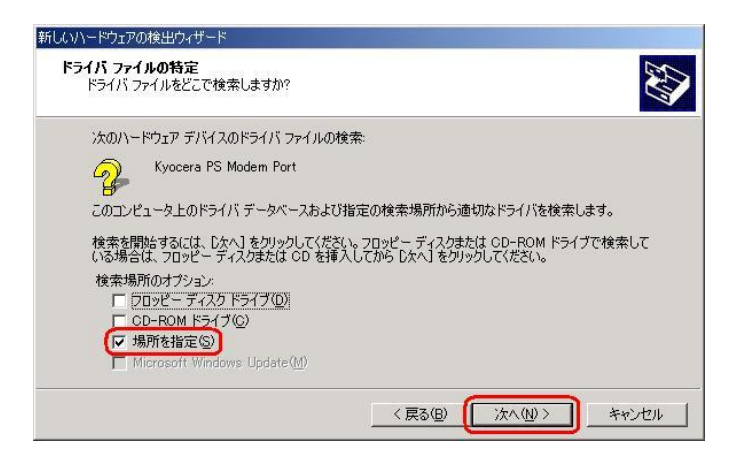

15. 手順5と同様に [参照] をクリックします。

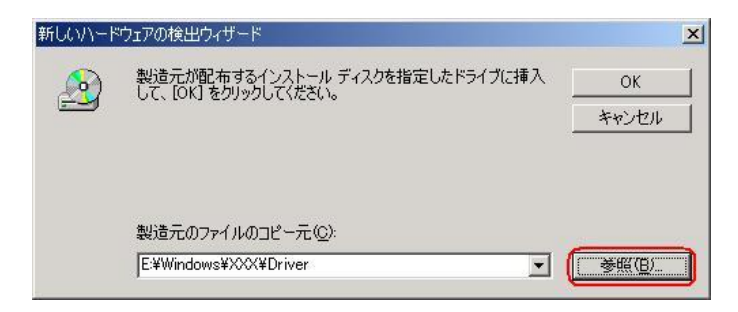

 16. 手順6と同様に [ファイルの場所] で CD-ROM ドライブの「Driver」フォルダを 指定し、[開く] をクリックします。
 ※USB ドライバをダウンロードされたお客様は、解凍後のフォルダを指定して下さい。

ファイルの場所 ? × ファイルの場所型: • + 🗈 💣 📰• 🔄 Driver □ triver
 一 履歴
 ① デスクトゥブ
 ○ マイドキュメント
 ○ マイ ンピュータ
 ○ コミオ ハンチ FD (A)
 ○ ローカル ディスク (C)
 ○ ローカル ディスク (D)
 ○ ローカル Cetter Tool as (C) 11 📶 EasySetupTool\_sa (E:) Windows 【■】(\_\_) ファイル名(N): • ファイルの種類(工): セットアップ情報 (\*.inf) キャンセル

17. 手順7と同様に CD-ROM 内の「Driver」フォルダになっているか確認し、 [OK] をクリックします。

クリック後、ドライバの検索が始まります。しばらくお待ちください。 ※USB ドライバをダウンロードされたお客様は、解凍後のフォルダが指定されている かご確認下さい。

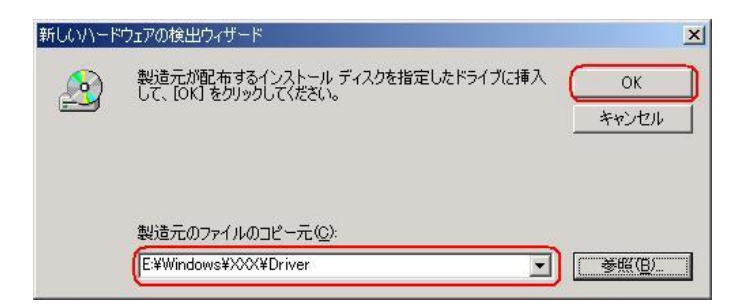

18. ドライバが検索されたら [次へ] をクリックします。

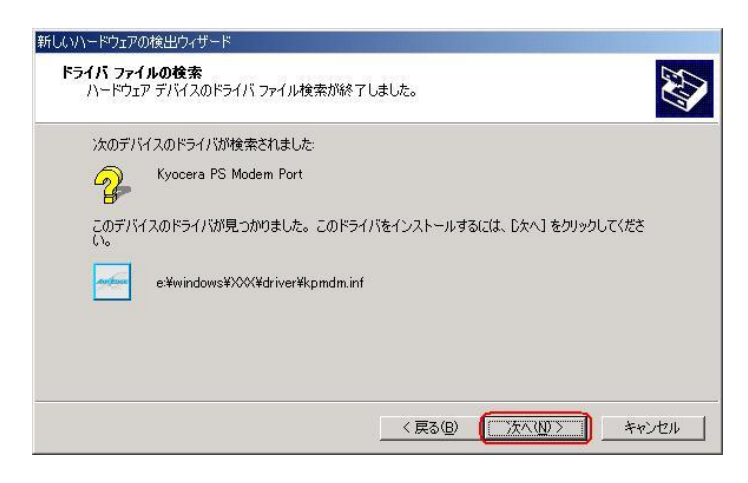

19. ドライバのインストールに対する注意が表示される場合がありますが問題は ありません。[はい]をクリックします。

| デジタル署名が見つかりませんでした | ×                                                                                                    |
|-------------------|----------------------------------------------------------------------------------------------------|
| 3                 | Microsoft デジタル署名によって、ソフトウェアが Windows 上でテスト<br>され、その後変更されていないことが保証されます。                                                                   |
|                   | インストールしようとしているソフトウェアには Microsoft デジタル署名<br>がありません。そのために、このソフトウェアが Windows で正しく動作<br>することは(保証されません。                                       |
|                   | Kyocera PS Modem Port                                                                                                    |
|                   | Microsoft デジタル署名されたソフトウェアを検索する場合は、<br>Windows Update Web サイト<br>http://windowsupdate.microsoft.com を参照し、利用できるソフト<br>ウェアであるかどうかを確認してください。 |
|                   | インストールを続行しますか?                                                                                                    |
|                   |                                                                                                    |

20. ドライバのインストール中にこのような画面が表示する場合があります。 この場合は [参照] をクリックし、手順6と同様に CD-ROM 内の「Driver」 フォルダを指定し[OK]をクリックします。

※USBドライバをダウンロードされたお客様は、解凍後のフォルダを指定して下さい。

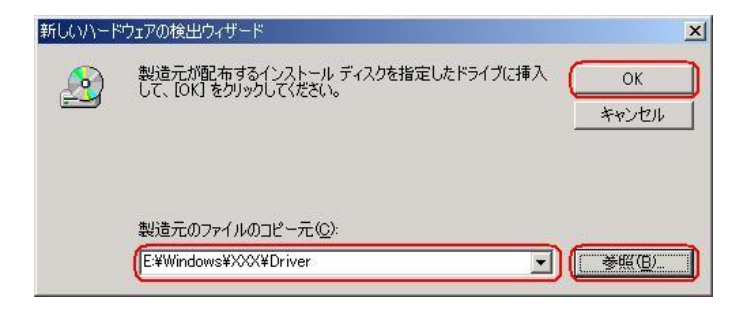

21. [完了] をクリックします。

| 新しいハードウェアの検出ウィザード  |                                 |
|--------------------|---------------------------------|
|                    | 新しいハードウェアの検索ウィザードの完了            |
|                    | Kyocera PS Modem Port           |
|                    | このデバイスに対するソフトウェアのインストールが終了しました。 |
|                    |                                 |
| A STATE            |                                 |
| Des and the second | )ウィザードを閉じるには [完了] をクリックしてください。  |
|                    |                                 |
|                    | < 戻る(1) (二元7) キャンセル             |

22. 続けて [Kyocera PS Data Port] をインストールします。 [次へ] をクリックします。

| 新しいハードウェアの検出ウィザード |                                                   |
|-------------------|---------------------------------------------------|
|                   | 新しいハードウェアの検索ウィザードの開始                              |
|                   | このウィザードでは、ハードウェア デバイス用のデバイス ドライバのイン<br>ストールを行います。 |
|                   |                                                   |
| ( And             |                                                   |
|                   |                                                   |
|                   | 統行するには、D太へJをクリックしてください。                           |
|                   |                                                   |

23. 手順3と同様に [デバイスに最適なドライバを検索する(推奨)] をチェックし、 [次へ] をクリックします。

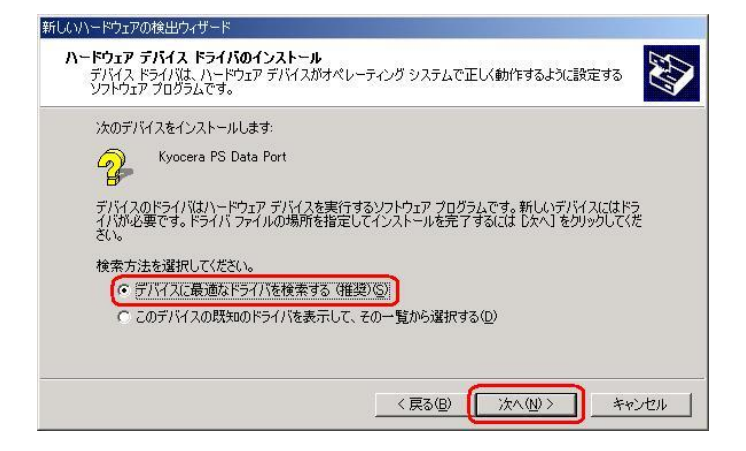

24. 手順4と同様に [場所を指定] をチェックし、 [次へ] をクリックします。

| <b>ライバ ファイ</b><br>ドライバ フ | <b>ルの特定</b><br>ァイルをどこで検索しますか?                                     |                                    |                                | <u>IN</u> |
|--------------------------|-------------------------------------------------------------------|------------------------------------|--------------------------------|-----------|
| 次のハー                     | ドウェア デバイスのドライバ ファイル                                               | の検索:                               |                                |           |
| 2                        | Kyocera PS Data Port                                              |                                    |                                |           |
| 2032                     | ュータ上のドライバ データベースお。                                                | よび指定の検索場所から                        | 適切なドライバを検索しま                   | च.        |
| 検索を開<br>いる場合             | 始するには、 D次へ] をクリックしてく:<br>は、 フロッピー ディスクまたは CD を                    | ださい。フロッピー ディスク:<br>:挿入してから D欠へ] をク | または CD-ROM ドライブラ<br>リックしてください。 | で検索して     |
| 検索場所                     | 所のオブション:<br>ロッピー ディスク ドライブ( <u>D)</u>                             |                                    |                                |           |
|                          | D-ROM ドライブ(Q)<br>新施を指定(S)<br>licrosoft Windows Update( <u>M</u> ) |                                    |                                |           |
|                          |                                                                   |                                    |                                |           |

25. 手順5と同様に [参照] をクリックします。

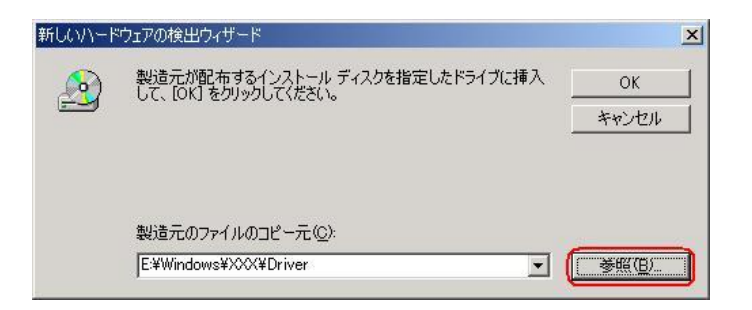

26. 手順6と同様に [ファイルの場所] で CD-ROM ドライブの 「Driver」 フォルダを 指定し、[開く] をクリックします。

※USBドライバをダウンロードされたお客様は、解凍後のフォルダを指定して下さい。

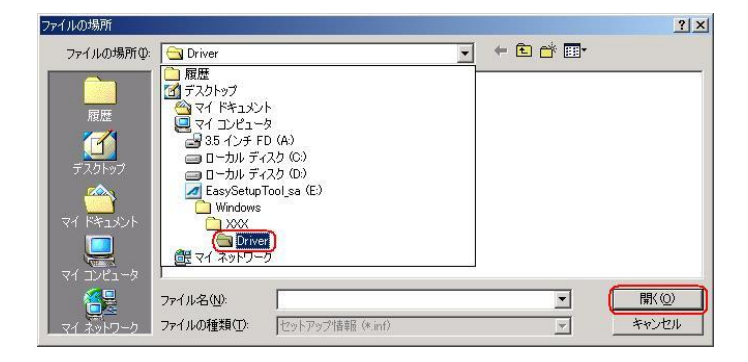

27. 手順7と同様に CD-ROM 内の「Driver」フォルダになっているか確認し、 [OK] をクリックします。

クリック後、ドライバの検索が始まります。しばらくお待ちください。 ※USB ドライバをダウンロードされたお客様は、解凍後のフォルダが指定されている かご確認下さい。

| 新しいハード | ウェアの検出ウィザード                                             | ×              |
|--------|---------------------------------------------------------|----------------|
| 2      | 製造元が配布するインストール ディスクを指定したドライブに挿入<br>して、[OK] をクリックしてください。 | ОК<br>++>\t2/l |
|        | 製造元のファイルのコピー元(©):<br>[E¥Windows¥XXX¥Driver]             | <u>좋照(B)</u>   |

28. ドライバが検索されたら [次へ] とクリックします。

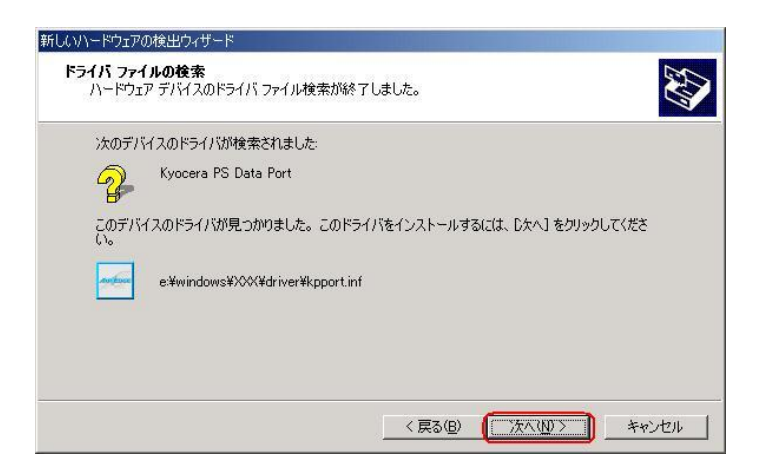

29. ドライバのインストールで注意が表示される場合がありますが問題はありません。 [はい]をクリックします。

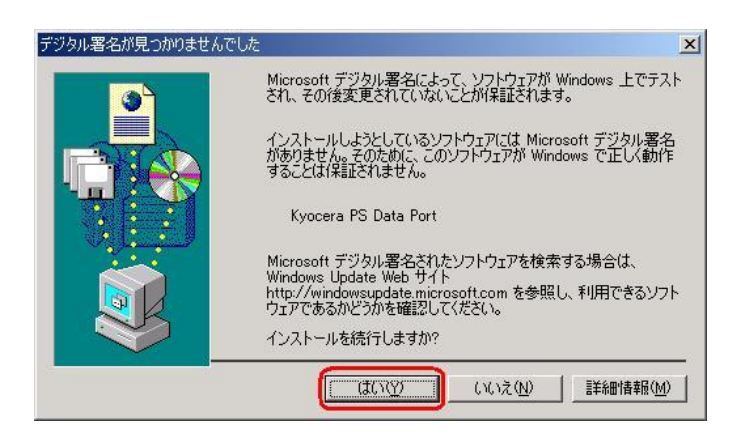

30. ドライバのインストール中にこのような画面が表示する場合があります。 この場合は [参照] をクリックし、手順6と同様に CD-ROM 内の「Driver」 フォルダを指定し[OK]をクリックします。

※USBドライバをダウンロードされたお客様は、解凍後のフォルダを指定して下さい。

| 新しいハード | ウェアの検出ウィザード                                             | ×                   |
|--------|---------------------------------------------------------|---------------------|
|        | 製造元が配布するインストール ディスクを指定したドライブに挿入<br>して、IOKI をクリックしてください。 | ОК<br><i>‡</i> үンセル |
|        | 製造元のファイルのコピー元 ( <u>©</u> ):<br>[E¥Windows¥XXX¥Driver    | <b>( 孝照(B))</b>     |

31. [完了] をクリックします。

| 新しいハードウェアの検出ウィザード |                                        |
|-------------------|----------------------------------------|
|                   | 新しいハードウェアの検索ウィザードの完了                   |
|                   | Kyocera PS Data Port                   |
|                   | このデバイスに対するソフトウェアのインストールが終了しました。        |
|                   |                                        |
|                   |                                        |
| ALL DROP          | 「のウノザ」と実用リース(ゴナ「二字マ」またいふた「アノがない、       |
|                   | 00745 - PERIORICA DE 11 899990 CV22016 |
|                   | < 戻る(B) (ディー) キャンセル                    |

# 以上で手動USBドライバのインストール作業は終了です。

CDC (Communication Device Class)のモデムとして

#### ご利用になる場合の手動 USB ドライバのインストール方法

※上記手順1~31までの方法で既にインストールをされている方は、この方法での インストール作業は不要です。

※パソコンにより画面イメージは若干異なる場合がありますが操作方法は同じです。

- ※本インストールマニュアルは、CD-ROMからの手動インストール方法を例に記載しておりますので、参照先がCD-ROMのドライバになっております。
  - 京セラホームページより USB ドライバをダウンロードされたお客様は、解凍後のフォルダ(ドライバ)を参照場所として指定してください。
- ※このインストール作業を行う場合は、電話機本体の USB 設定を「モデム」にして ください。
- ※このインストール方法で USB ドライバをインストールされた場合、京セラ PHS ユーティリティはご利用いただけません。 京セラ PHS ユーティリティをご利用になる 場合は、USB 設定を「モデム&ユーティリティ」にしていただき、改めてドライバのイ ンストール(上記手順1~31)を行ってください。
- 1. 電源を入れた状態のウィルコムの電話機をUSB ケーブルに接続して、さらにパソコン に接続します。パソコンのUSB ポートには、ウィルコムの電話機以外の機器を接続し ないようにしてください。
  - ※電話機の画面にマスストレージ利用確認メッセージが表示されましたら、必ず 「いいえ」を選択してください。
- 2. [次へ]をクリックしてください。パソコンによりこの画面が出ない場合があります。

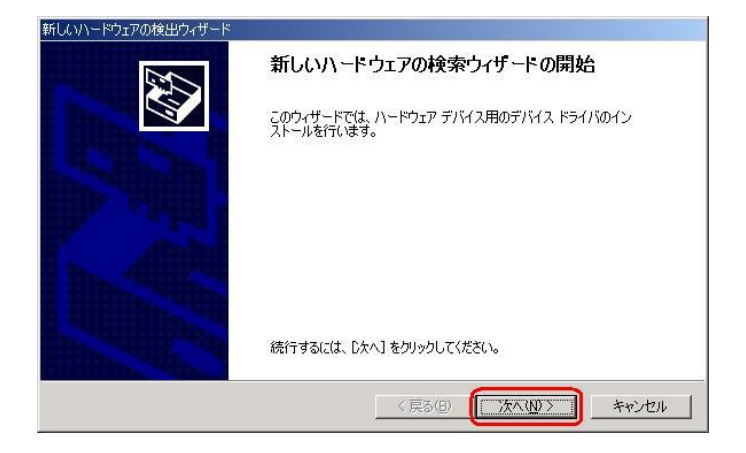

しばらくするとインストール画面が表示されます。
 [デバイスに最適なドライバを検索する(推奨)]をチェックし、[次へ]をクリックします。

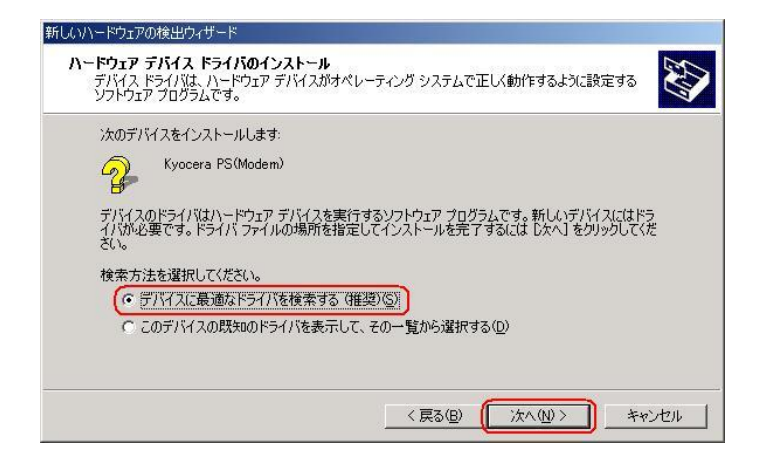

4. 同梱されている CD-ROM を CD-ROM ドライブにセットし、[場所を指定] を チェックし、[次へ] をクリックします。

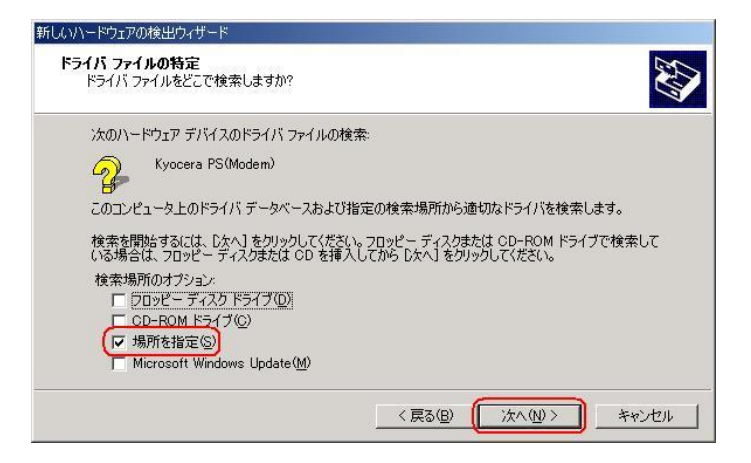

5. [参照] をクリックします。

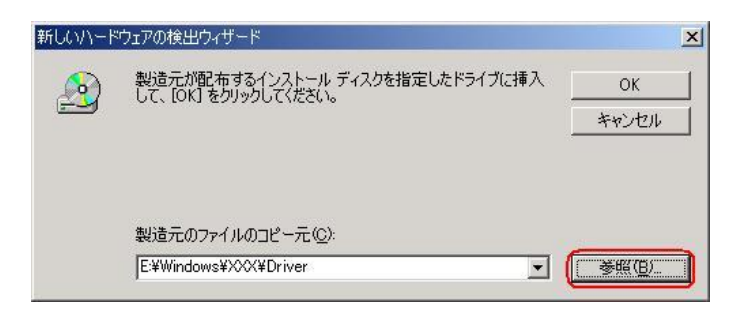

6. [ファイルの場所] で CD-ROM ドライブの「Driver」フォルダを指定し、[開く] を クリックします。

※USB ドライバをダウンロードされたお客様は、解凍後のフォルダを指定して下さい。

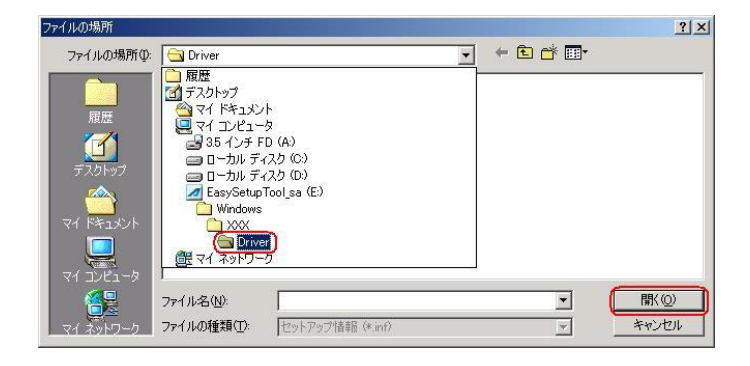

7. CD-ROM内の「Driver」フォルダになっているか確認し、[OK]をクリックします。
 クリック後、ドライバの検索が始まります。しばらくお待ちください。
 ※USBドライバをダウンロードされたお客様は、解凍後のフォルダが指定されているかご確認下さい。

| 新しいハード | ウェアの検出ウィザード                                             | ×             |
|--------|---------------------------------------------------------|---------------|
|        | 製造元が配布するインストール ディスクを指定したドライブに挿入<br>して、[OK] をクリックしてください。 | OK<br>キャンセル   |
|        | 製造元のファイルのコピー元( <u>©</u> ):<br>[E¥Windows¥XXXX#Driver    | <u>●●瓶(B)</u> |

8. ドライバが検索されたら [次へ] をクリックします。

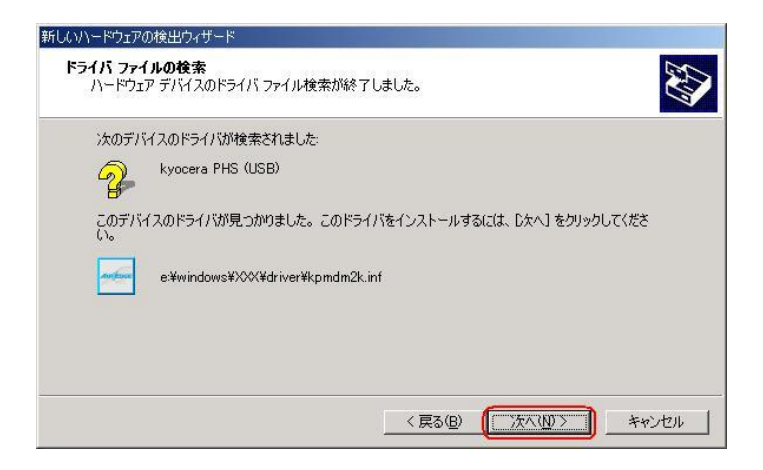

9. ドライバのインストールに対する注意が表示される場合がありますが、問題はありません。[はい]をクリックします。

| デジタル署名が見つかりません | rut 🔀                                                                                                    |
|----------------|----------------------------------------------------------------------------------------------------|
| 3              | Microsoft デジタル署名によって、ソフトウェアが Windows 上でテスト<br>され、その後変更されていないことが保証されます。                                                                   |
|                | インストールしようとしているソフトウェアには Microsoft デジタル署名<br>がありません。そのために、このソフトウェアが Windows で正しく動作<br>することは(採証されません。                                       |
|                | kyocera PHS (USB)                                                                                                    |
|                | Microsoft デジタル署名されたソフトウェアを検索する場合は、<br>Windows Update Web サイト<br>http://windowsupdate.microsoft.com を参照し、利用できるソフト<br>ウェアであるかどうかを確認してください。 |
|                | インストールを続行しますか?                                                                                                    |
|                | 【 ばい() (バハえ( <u>N</u> ) (ボハえ( <u>N</u> ) (ボハス))                                                                                          |

10. ドライバのインストール中に下記のような画面が表示されることがあります。 この場合は [参照] をクリックし、手順6と同様に CD-ROM ドライブの「Driver」 フォルダを指定し[OK]をクリックします。

※USBドライバをダウンロードされたお客様は、解凍後のフォルダを指定して下さい。

| 新しいハード | ウェアの検出ウィザード                                                  | ×           |
|--------|--------------------------------------------------------------|-------------|
| 2      | 製造元が配布するインストール ディスクを指定したドライブに挿入<br>して、[OK] をクリックしてください。<br>- | 0K<br>キャンセル |
|        | 製造元のファイルのコピー元(©):<br>E¥Windows¥XXXX¥Driver                   | <u>≩₩@)</u> |

11. [完了] をクリックします。

| 新しいハードウェアの検出ウィザード     |                                 |
|-----------------------|---------------------------------|
|                       | 新しいハードウェアの検索ウィザードの完了            |
| 501                   | このデバイスに対するソフトウェアのインストールが終了しました。 |
|                       |                                 |
| and the second second | このウィザードを閉じるには [完了] をクリックしてください。 |
|                       | (戻る(日) (元7) キャンセル               |

以上で CDC としてのモデム利用時の手動USB ドライバのインストール作業は終了です。

## インストールされたドライバの確認方法

#### <Windows 2000>

※パソコンにより画面イメージは若干異なる場合がありますが操作方法は同じです。

1. 電源を入れた状態のウィルコムの電話機をUSB ケーブルに接続して、さらにパソコン に接続してください。パソコンのUSB ポートにはウィルコムの電話機以外の機器を接 続しないようにしてください。

※電話機の画面にマスストレージ利用確認メッセージが表示されましたら、必ず 「いいえ」を選択してください。

 マイコンピュータを右クリックするとメニューが出ます。[プロパティ]をクリック します。

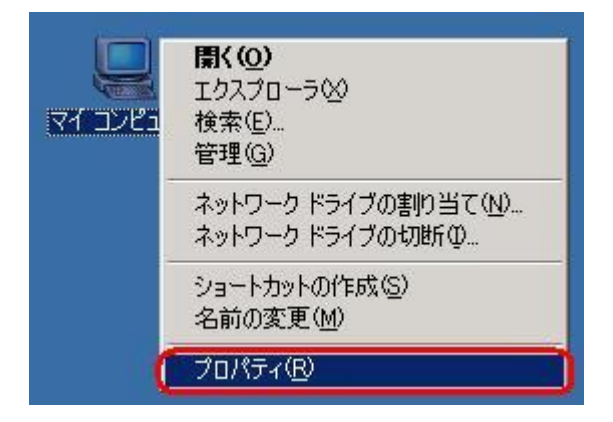

3. [ハードウェア]のタブをクリックして[デバイスマネージャ]をクリックします。

| システムのプロパティ                                                                                                    | <u>? ×</u>     |
|----------------------------------------------------------------------------------------------------|----------------|
| 全般   ネットワーク ID ハードウェア ユーザー プロファイル   詳細  <br>ハードウェア ウィザード<br>ハードウェア ウィザードを使って、ハードウェアのインストール、アン                                                              | インストー          |
| <u>אריי</u> אראשוג איז גע שמעבער כעשייי<br>אריי איז גע איז גע שמעבער גע איז גע איז גע איז גע איז גע איז גע איז גע איז גע איז גע גע גע גע גע גע גע גע גע גע | ۲ <u>(H)</u>   |
| デバイスマネージャー<br>デバイスマネージャは、コンピュータにインストールされているすべ<br>ウェア デバイスを表示します。デバイスマネージャを使って、各テ<br>ロパティを変更できます。                                                           | てのハード<br>バイスのブ |
| ドライバの署名(S)<br>デバイス マネージャ<br>ハードウェア プロファイル                                                                                                    | <u> し</u> . 格納 |
| することができます。<br>                                                                                                    | μ( <u>P</u> )  |
|                                                                                                    | 適用( <u>A</u> ) |

4. 正常にドライバがインストールされていれば、[USB(Universal Serial Bus)]、 [モデム]、[ポート(COM 及び LPT)]の配下にそれぞれ[Kyocera PS USB control]、 [Kyocera PS Modem]、[Kyocera PS Data Port] が追加されます。

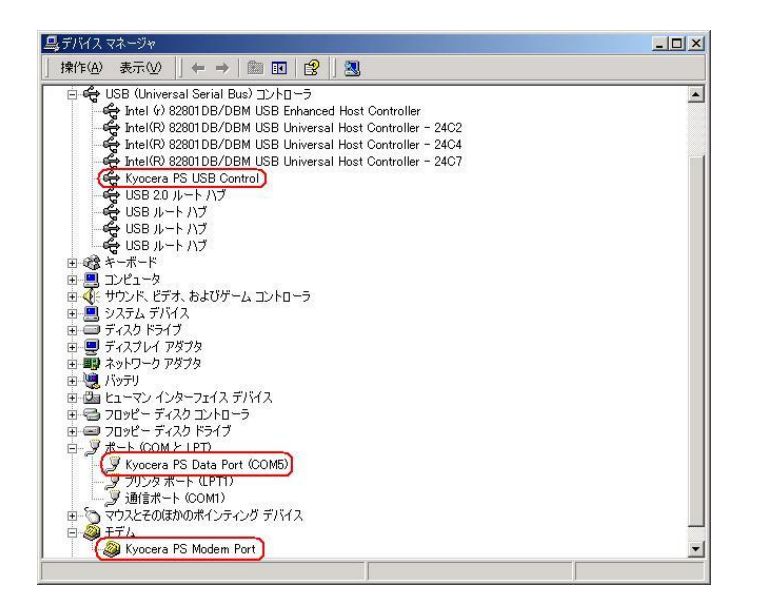

(USB 設定が「モデム」に設定されている場合は下記のように[モデム]の配下に[kyocera PHS (USB)]が追加されます。

| <u>및</u> テノバイス マネージャ                      | - O × |
|-------------------------------------------|-------|
| │ 操作(A) 表示(V) │ ← → │ 飾 団 │ 🔐 │ 😤 │ 🧏 😹 📕 |       |
|                                           |       |
|                                           |       |

以下のように、[その他]に[Kyocera PS (Modem&Util)]、もしくは[Kyocera PS (Modem)]が表示されている又は、[USB (Universal Serial Bus)] に[USB 互換デバイス]が表示されている場合は、正しくドライバがインストールされていません。 正常にドライバがインストールされなかった場合の復旧方法をご確認ください。

| <b>्र</b> मार्गत एक-छल                                                                                                    | -OX |
|----------------------------------------------------------------------------------------------------|-----|
| 」 操作(4) 表示(2) 🔰 🖨 🖮 🔟 😭 😫 🛛 🛃 🛃                                                                                                    |     |
| □     □     □     □     □     □     □     □     □     □     □     □     □     □     □     □     □     □     □     □     □     □     □     □     □     □     □     □     □     □     □     □     □     □     □     □     □     □     □     □     □     □     □     □     □     □     □     □     □     □     □     □     □     □     □     □     □     □     □     □     □     □     □     □     □     □     □     □     □     □     □     □     □     □     □     □     □     □     □     □     □     □     □     □     □     □     □     □     □     □     □     □     □     □     □     □     □     □     □     □     □     □     □     □     □     □     □     □     □     □     □     □     □     □     □     □     □     □     □     □     □     □     □     □     □     □     □     □     □     □     □     □     □     □     □     □< |     |
| 田一〇 マリバンとそのほかのがインティング テバイス<br>田一〇 モニタ                                                                                                    |     |
|                                                                                                    | 1   |

(USB 設定が「モデム」に設定されている場合は下記のように表示される場合があります。)

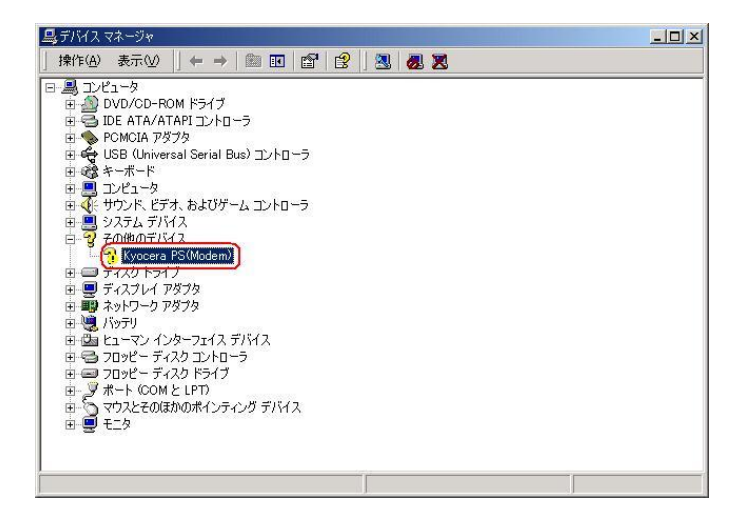

## 正常にドライバがインストールされなかった場合の復旧方法

※パソコンにより画面イメージは若干異なる場合がありますが操作方法は同じです。

- 電源を入れた状態のウィルコムの電話機をUSBケーブルに接続して、さらにパソコン に接続してください。パソコンのUSBポートにはウィルコムの電話機以外の機器を接 続しないようにしてください。
   ※電話機の画面にマスストレージ利用確認メッセージが表示されましたら、必ず 「いいえ」を選択してください。
- 2. マイコンピュータを右クリックするとメニューが出ます。[プロパティ]をクリック します。

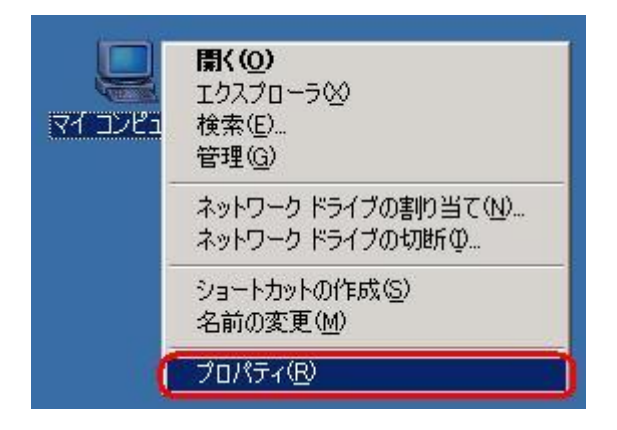

3. [ハードウェア]のタブをクリックし、[デバイスマネージャ]をクリックします。

| ステムのプロパティ                                                                                    | ?                    |
|----------------------------------------------------------------------------------------------|----------------------|
| 全般   ネットワーク ID (ハードウェア)ユーザー ブロファイル   詳細                                                      |                      |
| ハードウェア ウィザード<br>ハードウェア ウィザードを使って、ハードウェアのインストー,<br>ル、削除、修復、取り外し、および設定ができます。                   | ル、アンインストー            |
|                                                                                              | レィザード( <u>H</u> )    |
| デバイス マネージャ<br>デバイス マネージャは、コンピュータにインストールされてい<br>ウェア デバイスを表示します。デバイス マネージャを使って<br>ロパティを変更できます。 | るすべてのハード<br>、各デバイスのプ |
| ドライバの署名(5) デバイスマネ                                                                            | -7+W.                |
| ハードウェア プロファイル<br>ハードウェア プロファイルを使うと、別のハードウェアの構成<br>することができます。                                 | を設定し、格納              |
| <u></u>                                                                                      | ロファイル( <u>P</u> )    |
| 0K   Kora                                                                                    | 適用(が)                |

4. [Kyocera PS (Modem&Util)]や[USB 互換デバイス]をダブルクリックします。

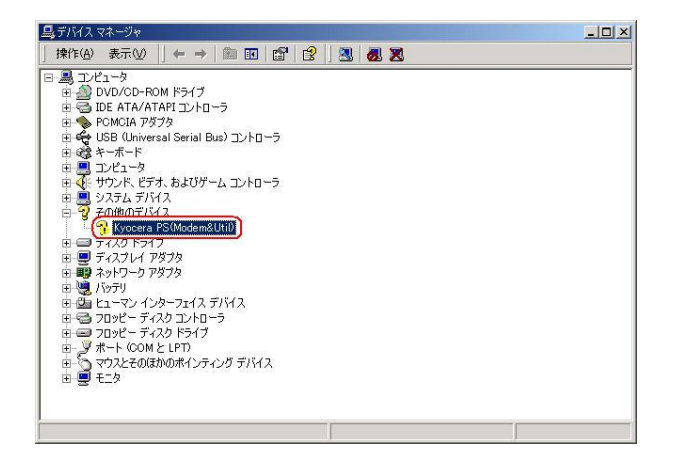

インストールされたドライバの確認方法の手順4で下記の画面が表示された場合は [Kyocera PS (Modem)]をダブルクリックします。

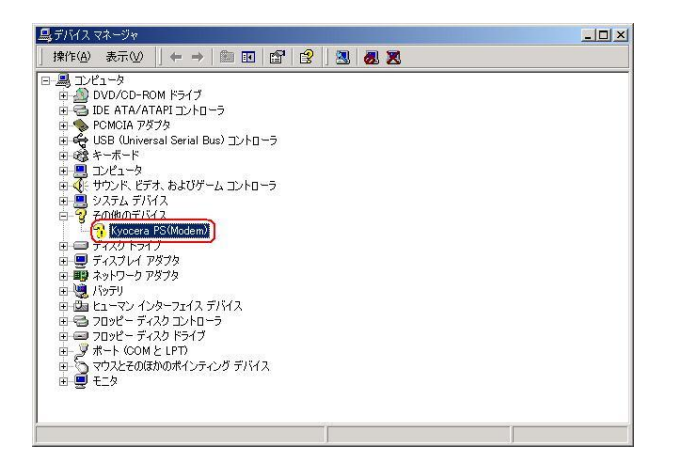

5. [ドライバの再インストール]をクリックします。

| vocera PS(                   | Modem&Util)のプロパ        | र्जन                         | ? × |
|------------------------------|------------------------|------------------------------|-----|
| 全般 ド                         | 54/5]                  |                              |     |
| $\diamond$                   | Kyocera PS(Mode        | m&Util)                      |     |
|                              | デバイスの種類                | その他のデバイス                     |     |
|                              | 製造元:                   | 不明                           |     |
|                              | 場所:                    | Kyocera PS(Modem&Util)       |     |
| - <del>- 7</del> /11/<br>このデ | くの状態<br>バイスは正しく構成され    | れていません。 (コード 1)              |     |
| このデ<br>リックし                  | バイスのドライバを再っ<br>ってください。 | (ンストールするには、[ドライバの再インストール] をク | -   |
| 1                            |                        | (「ドライバの再インストールΦ              | j   |
| デバイスの                        | D使用状況( <u>D</u> ):     |                              |     |
| このデバ                         | イスを使う(有効)              |                              |     |
|                              |                        | OK ##                        | ンセル |

6. [次へ] をクリックします。

| デバイス ドライバのアップグレード ウィザ・ | - 15                                                                            |
|------------------------|---------------------------------------------------------------------------------|
|                        | デバイスドライバのアップグレード ウィザードの開始<br>とのウィザードでは、ハードウェア デバイス用のデバイス ドライバのアッ<br>プグレードを行います。 |
| and the second second  | 続行するには、D太へ]をクリックしてください。                                                         |
|                        | < 戻る(8) (次へ処う) キャンセル                                                            |

 Widows2000 での手動 USB ドライバインストール方法の手順3もしくは、CDC の モデムとしてご利用になる場合の手動 USB ドライバのインストール方法の 手順3以降に従って、再度ドライバのインストールを行います。

### USBドライバのアンインストール方法

#### <Windows 2000>

※パソコンにより画面イメージは若干異なる場合がありますが操作方法は同じです。

- 電源を入れた状態のウィルコムの電話機をUSBケーブルに接続して、さらにパソコン に接続します。パソコンのUSBポートには、ウィルコムの電話機以外の機器を接続し ないようにしてください。
   ※電話機の画面にマスストレージ利用確認メッセージが表示されましたら、必ず 「いいえ」を選択してください。
- 2. デバイスマネージャを開きます。
- 3. [Kyocera PS USB Control] もしくは[Kyocera PHS (USB)]を 右クリックして、[削除]をクリックします。

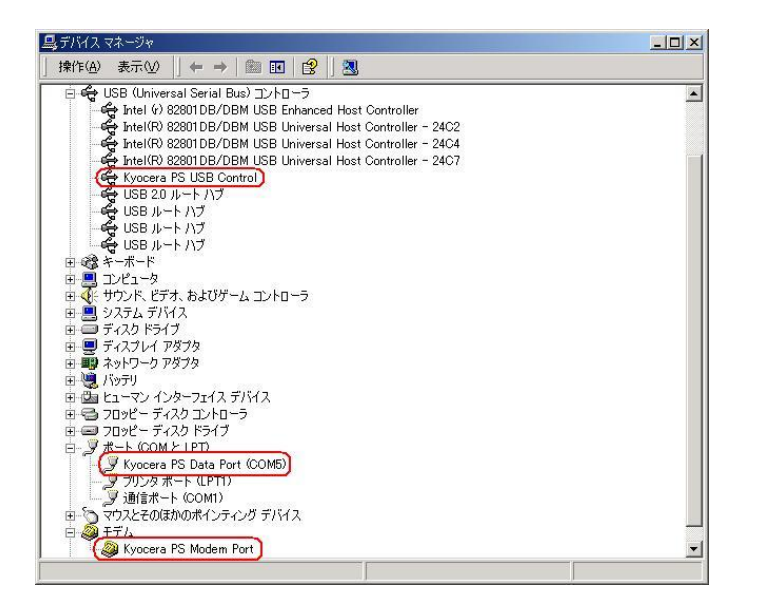

(USB 設定が「モデム」に設定されている場合は下記のように表示される場合があります。)

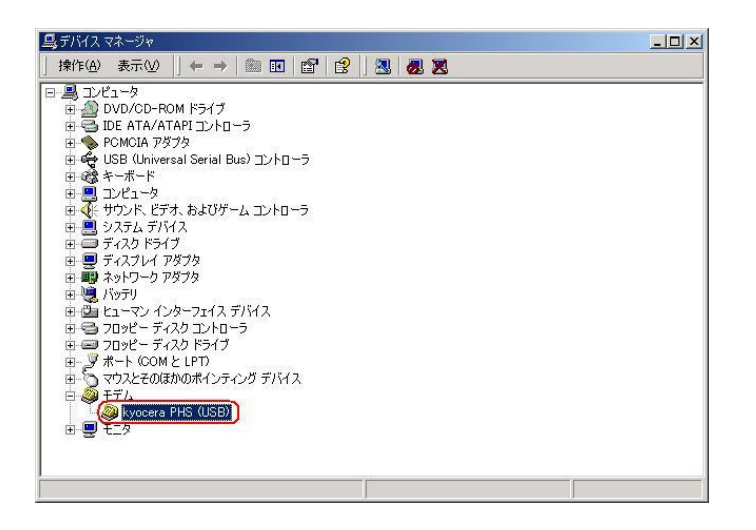

4. [OK]をクリックします。

これで USB ドライバのアンインストールは終了です。

# Macintosh での手動 USB ドライバ インストール方法

※パソコンにより画面イメージは若干異なる場合がありますが操作方法は同じです。

※本インストールマニュアルは、CD-ROMからの手動インストール方法を例に記載しておりますので、参照先が CD-ROMのドライバになっております。 ロセラホームページょり USB ドライバをダウンロードされたお客様は、解凍後のフォル。

京セラホームページより USB ドライバをダウンロードされたお客様は、解凍後のフォル ダ(ドライバ)を参照場所として指定してください。

※このインストール作業を行う場合は、電話機本体の USB 設定を「モデム」 にしてください。

1. 電源を入れた状態のウィルコムの電話機をUSB ケーブルに接続して、さらにパソコン に接続します。パソコンのUSB ポートには、ウィルコムの電話機以外の機器を接続し ないようにしてください。

※電話機の画面にマスストレージ利用確認メッセージが表示されましたら、必ず 「いいえ」を選択してください。

- 2. [新しいポートが検出されました]という画面が表示されますので、[OK]を クリックしてください。
- 3. CD-ROM を CD-ROM ドライブに入れてください。 ※USB ドライバをダウンロードされたお客様は、CD-ROM は必要ありません。
- 4. CD-ROM 内の「KYOCERA USB MODEM」を検索します。 ※USB ドライバをダウンロードされたお客様は、解凍後のフォルダ内を検索して下さい。

| 000                                                                                                    |                                            | DRIVER                                                |                           |          | 0               |  |  |
|----------------------------------------------------------------------------------------------------|--------------------------------------------|-------------------------------------------------------|---------------------------|----------|-----------------|--|--|
| ▲ ► 88 Ξ Ⅲ ♀ -                                                                                                    |                                            |                                                       |                           | Q        |                 |  |  |
| ■         R ± 2 TSC 0. Mac mini           ●         + y + y - y           ●         Harmonia HO           ●         Early Seleg TOOL           ●         Early Seleg TOOL           ●         Early Seleg TOOL           ●         Early Seleg TOOL           ●         Early Seleg TOOL           ●         Early Seleg TOOL           ●         Early Seleg TOOL           ●         Early Seleg TOOL           ●         Early Seleg TOOL           ●         Early Seleg TOOL           ●         Early Seleg Tool           ●         Early Seleg Tool           ●         Early Seleg Tool           ●         Early Seleg Tool           ●         Early Seleg Tool           ●         Early Seleg Tool           ●         Early Seleg Tool           ●         Early Seleg Tool | ù Helpotet<br>Maksimool<br>∰ Setuprool,Mac | Compress/<br>Opera<br>Setupool.dat<br>WK320K, WK320KR | b Merter<br>b DRiver<br>b |          | MODEN USB MODEN |  |  |
| 1                                                                                                    |                                            | ,                                                     |                           | <u> </u> | ) 4 ( )         |  |  |

5. 「"KYOCERA USB MODEM" をコピー」をクリックします。

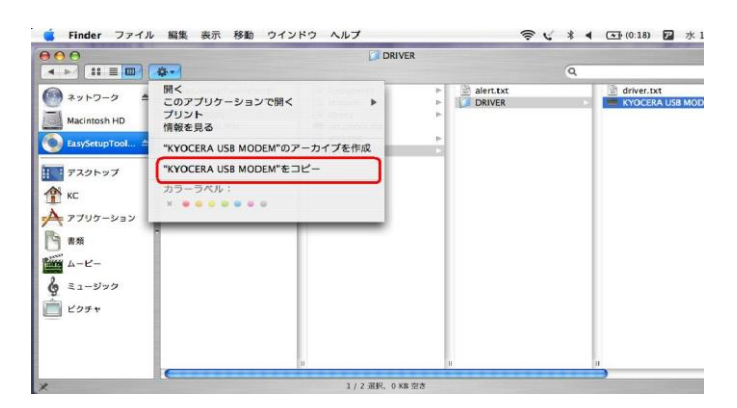

6. 「Macintosh HD」⇒「ライブラリ」⇒「Modem Scripts」と検索します。

| 000                                                                                                    |                                                                                                    | Modem Scripts                                                                                                    | 0                                                                                                    |  |
|----------------------------------------------------------------------------------------------------|----------------------------------------------------------------------------------------------------|----------------------------------------------------------------------------------------------------|----------------------------------------------------------------------------------------------------|--|
| < ► 8 = 00                                                                                                    | \$-                                                                                                    |                                                                                                    | Q                                                                                                    |  |
| <ul> <li>(m) ネットフ-ク ▲</li> <li>(m) メットワ-ク ▲</li> <li>(m) メットワ-ク ▲</li> <li>(m) メットワーク</li> <li>(m) アスクトップ</li> <li>(m) アスクトップ</li> <li>(m) アスク</li></ul> | ○ Applications (Mac OS 9) +<br>DOIPOCKET<br>シフリワーション<br>シスカム<br>シスカムフォルジ<br>コーム・ブメイドと情報<br>マスガスフリア・ション<br>マスガスアルジ<br>マスガスアルジ<br>マスガスアルシ<br>マスガスアルシ<br>マスガスアルシ<br>マスガスアルシ<br>マスガスアルシ<br>マスガスアルシ<br>マスガスアルシ<br>マスガスアルシ<br>マスガスアルシ<br>マスガスアルシ<br>マスガスアルシ<br>マスガスアルシ<br>マスガスアルシ<br>マスガスアルシ<br>マスガスアルシ<br>マスガスアルシ<br>マスガスアルシ<br>マスガスアルシ<br>マスガスアルシ<br>マスガスアルシ<br>マスガスアルシ<br>マスガスアルシ<br>マスガスアルシ<br>マスガスアルシ<br>マスガスアルシ<br>マスガスア<br>マーション<br>マン<br>マン<br>マン<br>マン<br>マン<br>マン<br>マン<br>マン<br>マン<br>マン<br>マン<br>マン<br>マン | Hange Capiton     Hange Capiton     Hange Capiton     Keyboard Layouts     Keyboard Layouts     Keyboard Layouts     Keyboard     Job Services     Hotoms     Hotoms     Hotoms     Hotoms     Hotoms     Hotoms     Keyboard     Keyboard | 3 Scon Impalog 1.4.4<br>Scon Impalog 1.4.5<br>Scon Imp6K MLPP<br>Scon Imp6K MLPP<br>Scon Imp4K MLPP<br>Ageb Exet6tm (v.32)<br>Ageb Exet6tm (v.32)<br>Ageb Exet6tm (v.32)<br>Ageb Exet6tm (v.32)<br>Ageb Itm6tm (v.32)<br>Ageb Itm6tm (v.32)<br>Ageb Itm6tm (v.32)<br>Ageb Itm6tm (v.32)<br>Ageb Itm6tm (v.32)<br>Ageb Itm6tm (v.32)<br>Ageb Itm6tm (v.32)<br>Ageb Itm6tm (v.32)<br>Ageb Itm5tm (v.32)<br>Ageb Itm5tm (v.32) |  |
|                                                                                                    |                                                                                                    | 169 時日, 24 39 68 空志                                                                                                    |                                                                                                    |  |

7.「項目をペースト」をクリックします。

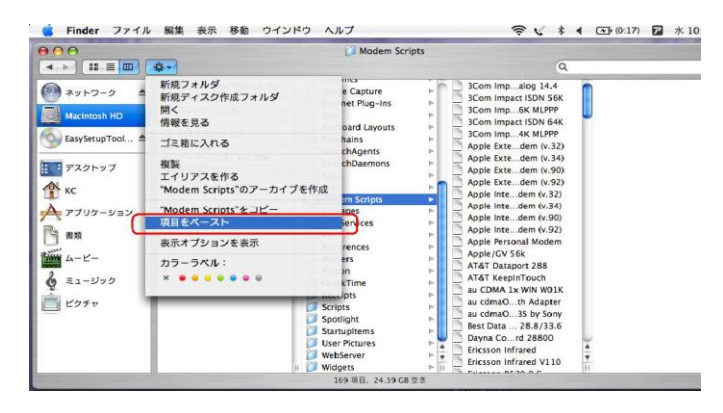

以上で手動 USB ドライバ のインストール作業は終了です。

インストールされたドライバの確認方法

※ パソコンにより画面イメージは若干異なる場合がありますが操作方法は同じです。

1. 「Macintosh HD」⇒「ライブラリ」⇒「Modem Scripts」と検索します。

| 000                 | Modem Scripts                                                                                                    | Modem Scripts                                                                                                    |  |  |  |
|---------------------|----------------------------------------------------------------------------------------------------|----------------------------------------------------------------------------------------------------|--|--|--|
| <.≻ ∷ ≡ <b>□</b> ☆. |                                                                                                    | Q                                                                                                    |  |  |  |
|                     | ns (Mac OS 9)<br>image Cature<br>y = y - image Cature<br>y = y - image Cature<br>y = y - image Cature<br>y = y - image Cature<br>y = y - image Cature<br>y = y - image Cature<br>image Cature<br>image Cature<br>y = y - image Cature<br>image Cature<br>image Cature<br>y = y - image Cature<br>image Cature<br>i | 3Com Impatop 1.4.4           Scom Impatok NJ.SP           Scom Impatok NJ.SP           Scom Impatok NJ.SP           Scom Impatok NJ.SP           Scom Impatok NJ.SP           Scom Impatok NJ.SP           Scom Impatok NJ.SP           Apple Extdem (v.32)           Apple Intetok (v.32)           Apple Intetok (v.32)           Apple Intetok (v.32)           Apple Intetok (v.32)           Apple Intetok (v.32)           Apple Intetok (v.32)           Apple Intetok (v.33)           Apple Intetok (v.33)           Apple Intetok (v.34)           Apple Intetok (v.35)           Apple Intetok (v.34)           Apple Intetok (v.35)           Apple Intetok (v.34)           Apple Intetok (v.35)           Apple Intetok (v.35)           Apple Intetok (v.35)           Apple Intetok (v.35)           Apple Intetok (v.35)           Apple Intetok (v.35)           Apple Intetok (v.35)           Apple Intetok (v.35)           Apple Intetok (v.35)           Apple Intetok (v.35)           Apple Intetok (v.35)           Apple Intetok (v.35) <t< td=""></t<> |  |  |  |

2. 以下のように「Modem Script」内に「KYOCERA USB MODEM」が表示 されていれば正しくドライバがインストールされています。

| 000                                                                                                    | 1                                                                                                    | Mode   | em Scripts                                                                                                    |                                       | A CONTRACTOR OF THE OWNER                                                                                                    | 0   |
|----------------------------------------------------------------------------------------------------|----------------------------------------------------------------------------------------------------|--------|----------------------------------------------------------------------------------------------------|---------------------------------------|----------------------------------------------------------------------------------------------------|-----|
|                                                                                                    | \$-                                                                                                    |        |                                                                                                    | Q                                     |                                                                                                    |     |
| <ul> <li>※ットワーク ▲</li> <li>MacIntosh HD</li> <li>EasySetupTool▲</li> <li>デスクトップ</li> <li>休C</li> <li>アプリクーション</li> <li>諸気</li> <li>ムービー</li> <li>ミュージック</li> <li>ビクチャ</li> </ul> | <ul> <li>Applications (Mac OS 9)</li> <li>DDIPOCKET</li> <li>アプリク・ション</li> <li>システム</li> <li>システム</li> <li>システム</li> <li>ユーザ</li> <li>ユーザ</li> <li>ユーザ</li> <li>スプリンボンドと情報</li> </ul> |        | Dictionaries<br>Documentation<br>Filesystems<br>Fonts<br>Frameworks<br>Graphics<br>Image Capture<br>Internet Plug-Ins<br>Java<br>Keyboard Layouts<br>Keychains<br>LaunchAgents<br>LaunchAgents<br>LaunchAgents<br>LaunchAgents<br>LaunchAgents<br>Dof Services<br>Por Services<br>Perferences<br>Printers<br>Printers<br>Printers<br>Scripts<br>Startupitems<br>User Pictures | и и и и и и и и и и и и и и и и и и и | I-O DATA P(PACKET)<br>I-O DATA 96(P/DC)<br>I-O DATA A H-S1015)<br>I-O DATA USA-CFADP<br>I-O DATA USA-CFADP<br>I-O DATA USA-CFADP<br>I-O DATA USA-PCADP<br>I-O DATA USA-PCADP<br>I-O DATA ColimoPHS<br>I-O DATA 664P PDC<br>I-O DATA 664P PDC<br>I-O DATA 664P PDC<br>I-O DATA 664P PDC<br>I-O DATA 664P PDC<br>I-O DATA 664P PDC<br>I-C OATA 654P NDC<br>I-C OATA 654P NDC<br>I-C OATA |     |
|                                                                                                    | 1 / 17                                                                                                    | 70 選択、 | 24.39 GB 空き                                                                                                    |                                       |                                                                                                    | 11. |

表示されていない場合は、手順1から再度インストールを行ってください。

アンインストールは、上記「KYOCERA USB MODEM」を ゴミ箱に捨ててください。